Oshima Prototype engineering /Keysight Technologies Balanced Circular Disk Resonator Operation guide For N5290/91A broadband connection

> Ver.1.5.2 HF-110G Revised 2020.10.06

Oshima Prototype Engineering

Keysight Technologies

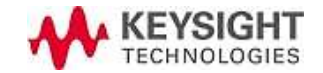

### CONTENT

- 1. Setup and preparation (Installation of BCDR software, Preparation of accessories)
- 2. Connection and setup meas. condition
- 3. Set sweep condition
- 4. Calibration (manual operation)
- 5. Coupling setting
- 6. Starting measurement and calculation
- 7. BCDR general information
- 8. Points of multilayer measurement
- 9. Summary of measurement uncertainty
- 10. Housing and hard carrying case

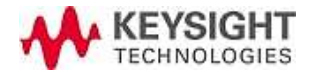

#### 1. Setup and Preparation

Installation procedure of Cavity, Measurement program

Preparing to measurement with useful accessories

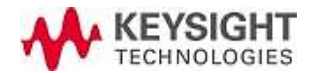

#### Contents in the box

| • BCDR 110G                       | Qty:1 |
|-----------------------------------|-------|
| $\cdot$ $\Phi12$ Cu circular disk | Qty:5 |
| • $\Phi12$ Shim centering sheet   | Qty:5 |
| • Φ15 Cu circular disk            | Qty:5 |
| • $\Phi15$ Shim centering sheet   | Qty:5 |
| • Φ18 Cu circular disk            | Qty:5 |
| • Φ18Shim centering sheet         | Qty:5 |
| • Sample MUT Φ50PTFE t=0.5        | Set:1 |
| • Sample MUT Φ50COP t=0.188       | Set:1 |
| • Sample MUT Φ50Polyimid t=0.5    | Set:1 |
| • Electrode cramp                 | Qty:1 |
| • Pulley unit                     | Qty:1 |
| • Weight                          | Qty:1 |
| • Wire string                     | Qty:1 |
| • Cable place                     | Qty:1 |
| • M3 Flat head screw              | Qty:4 |
| • M4 Hex screw                    | Qty:4 |
| • M5 Hex screw                    | Qty:4 |
| • Software and help DVD           | Qty:1 |
| Instruction manual                | Qty:1 |
| • Socket adapter                  | Qty:1 |

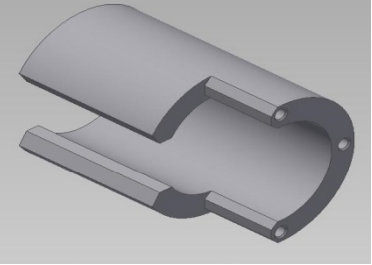

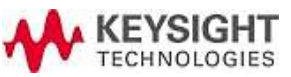

#### Other contents list

• BCDR elevator unit

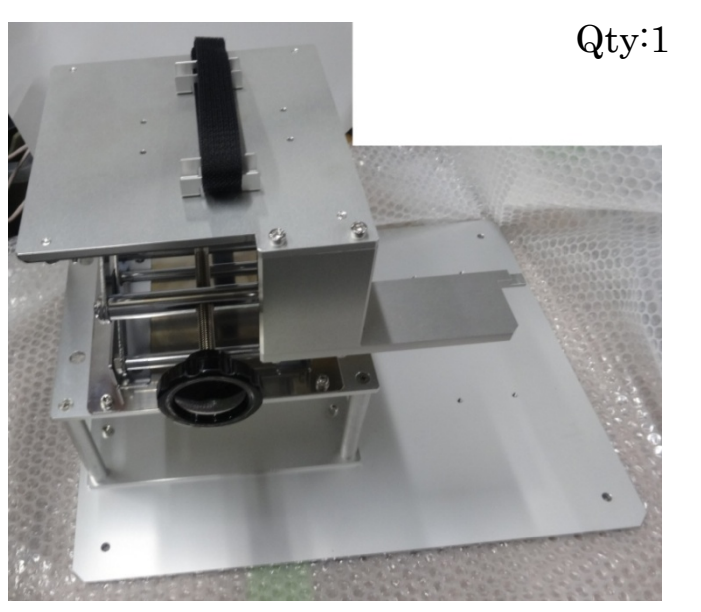

• Port 2 attach plate

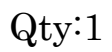

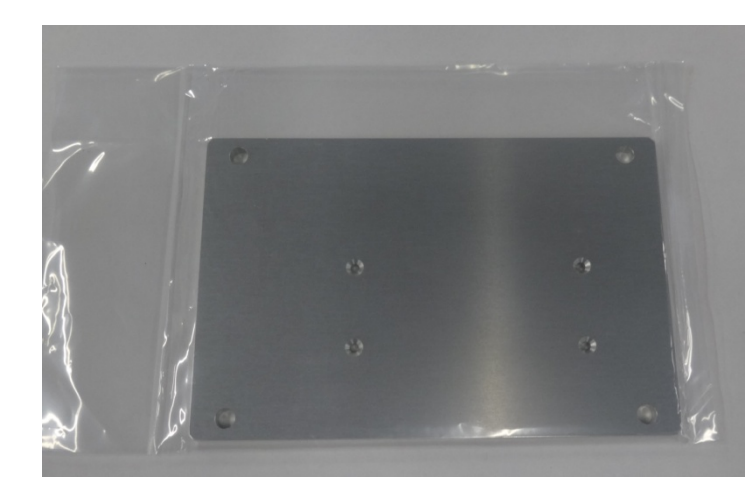

• 1.00mm cable

Qty:2

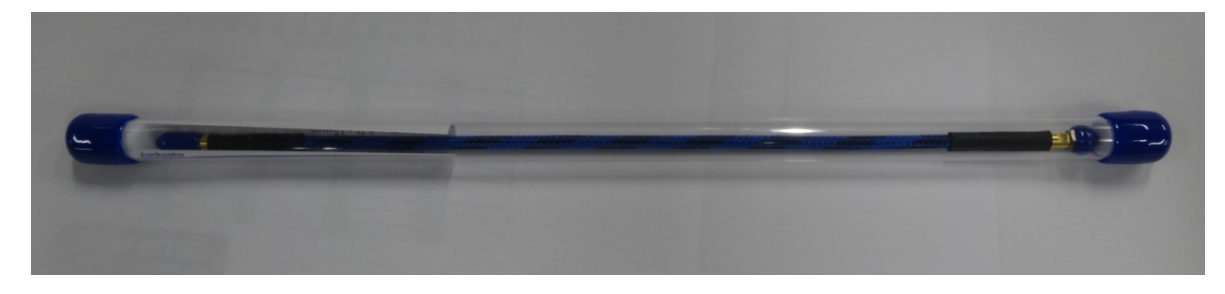

 $\cdot$  USB-LAN adapter

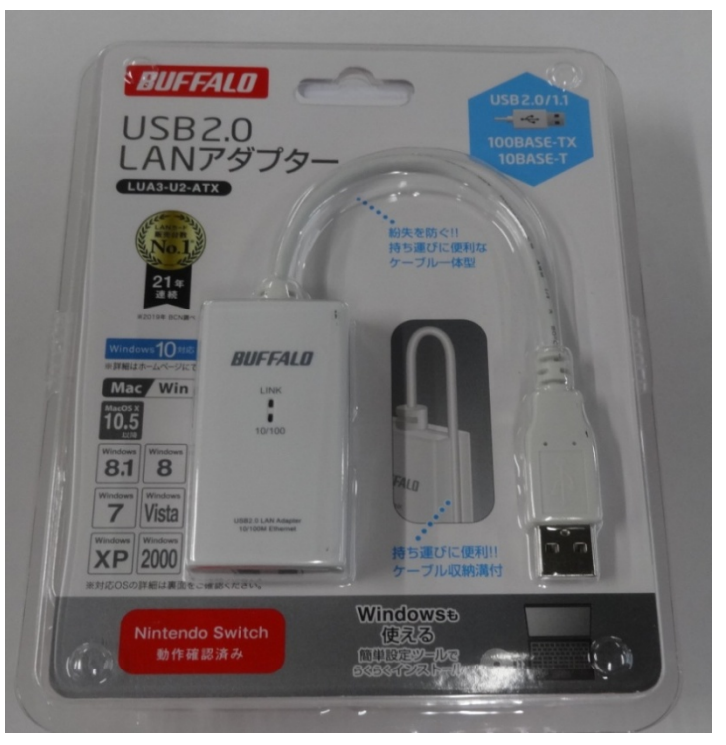

Torque driver

Qty:1

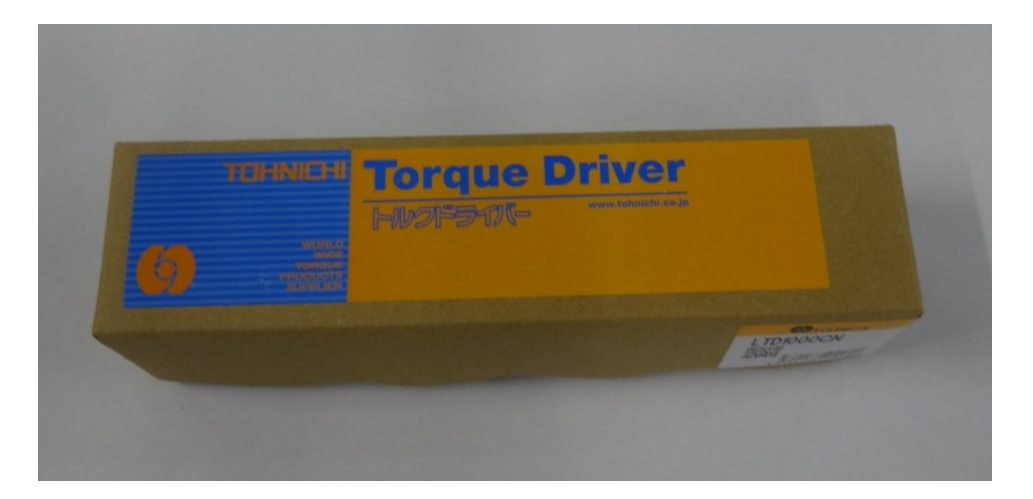

• Hex 8mm bit

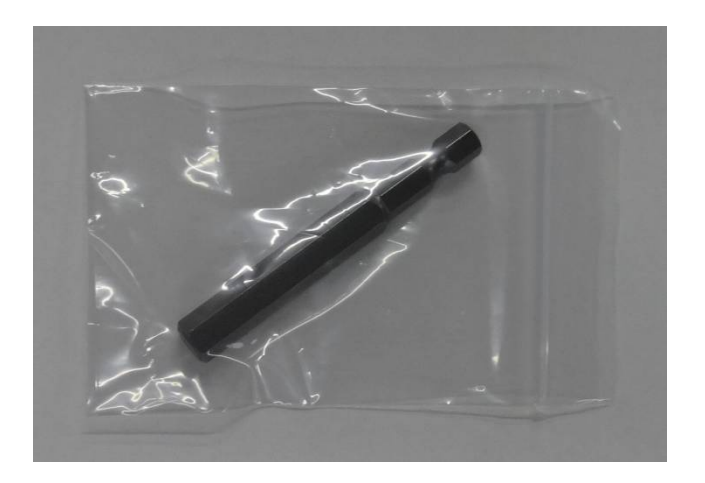

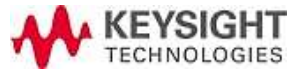

• Hex bit set

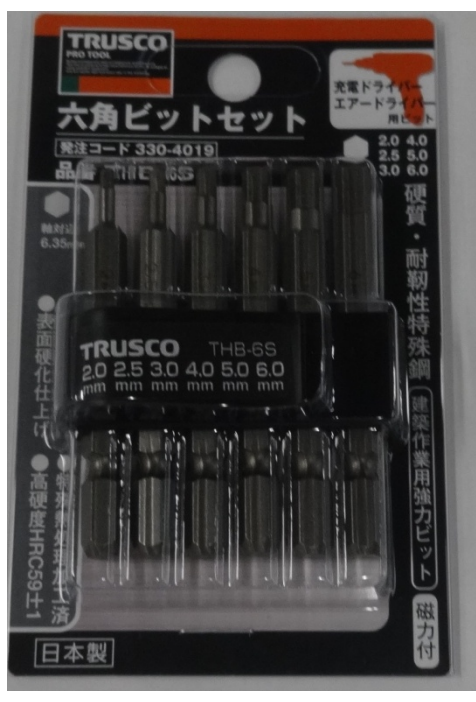

• Handy vacuum tweezers

Qty:1

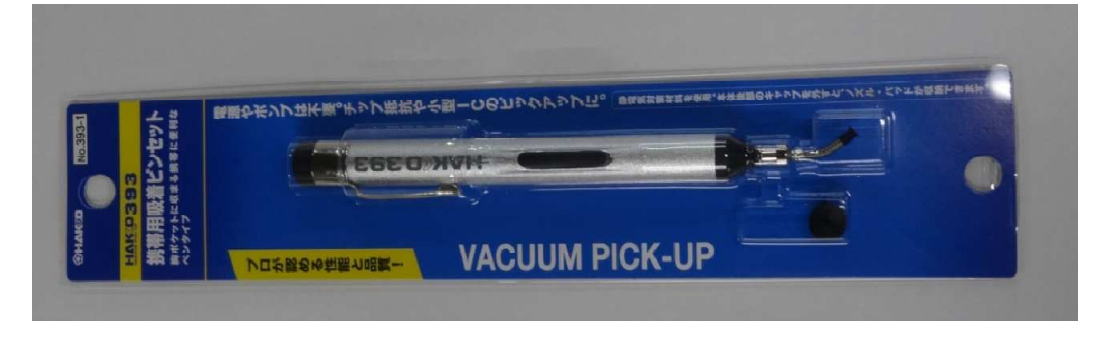

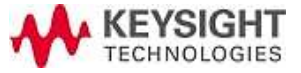

• • Stainless tweezers

Qty:1

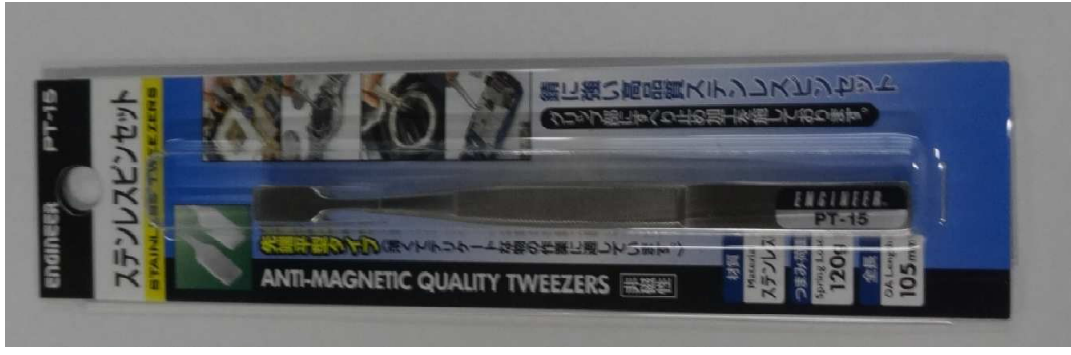

• Non-woven fabric BEMCOT M-3  $\rm I\!I$ 

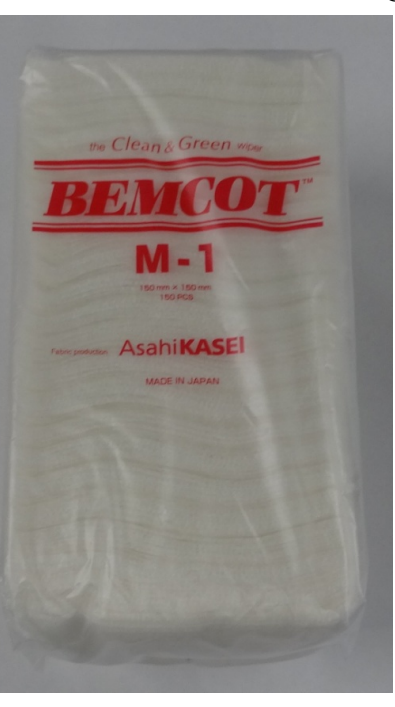

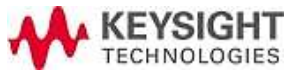

• Blower

Qty:1

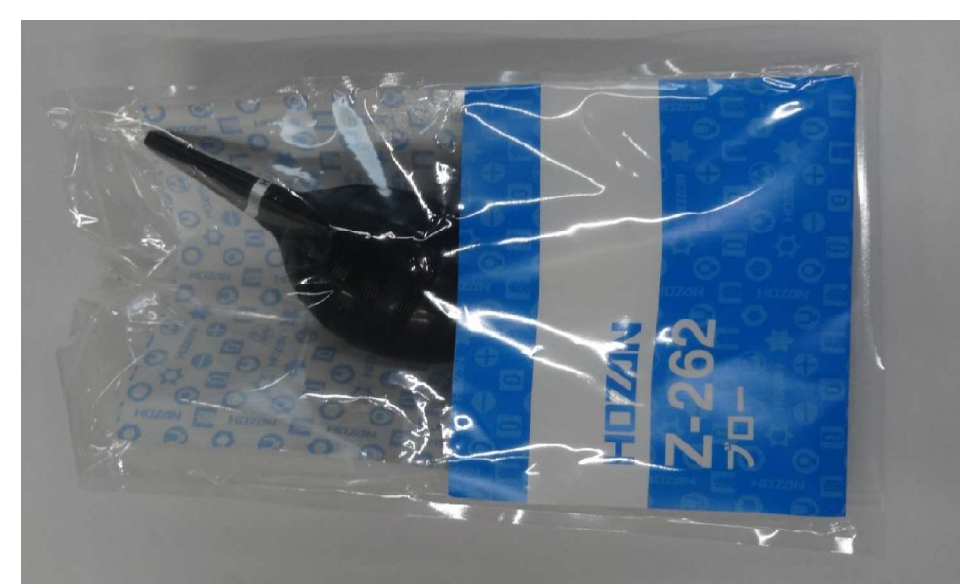

•Anti-static finger cots latex

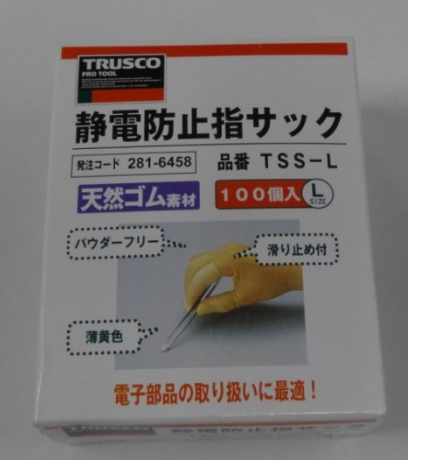

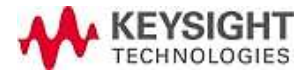

•Disposable natural rubber very thin gloves

Qty:1

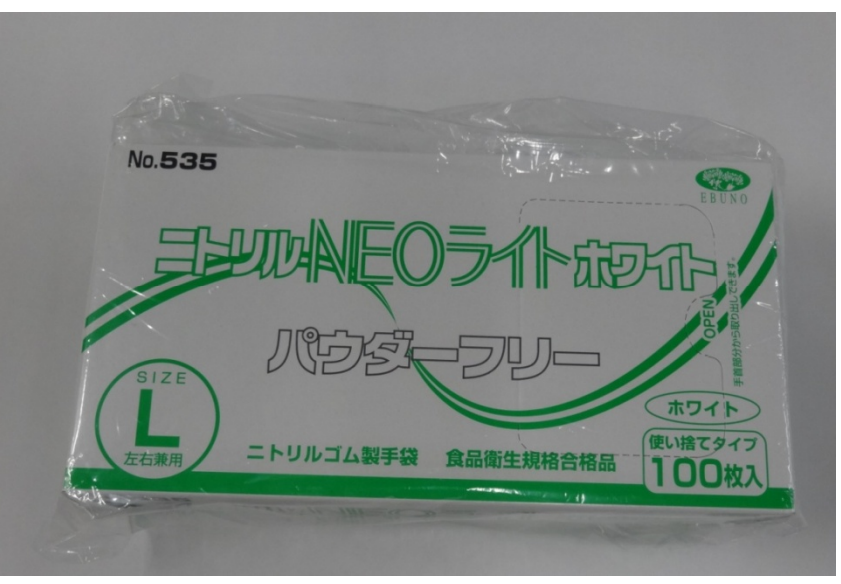

• Mini slim wrench set

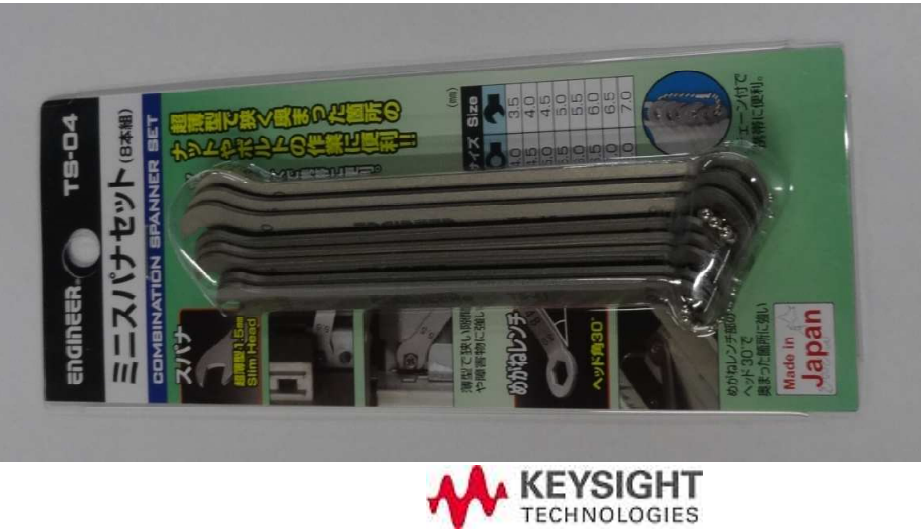

Recommended to prepare by users

• PC

• Anhydrous alcohol

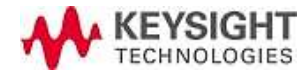

#### DVD installed List

- BCDR+program\_note\_1.5.2\_20200904.pdf
- Data+sheet+for+BCDR\_200904.pdf
- N1501AE11\_110GHz\_BCDR\_operation+guide\_VER.1.5.pdf
- BCDR\_setup\_guide.pdf
- IOLibSuite\_18\_1\_25310.exe
- BCDR\_Program\_US\_withRuntime.exe
- Φ1X\_No.XX(center electrode diameter/thickness data)
- Measurement result of excitation hole.pdf
- BCDR Measurement result PTFE.xlsx

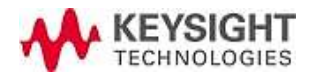

#### **Required Accessories 1**

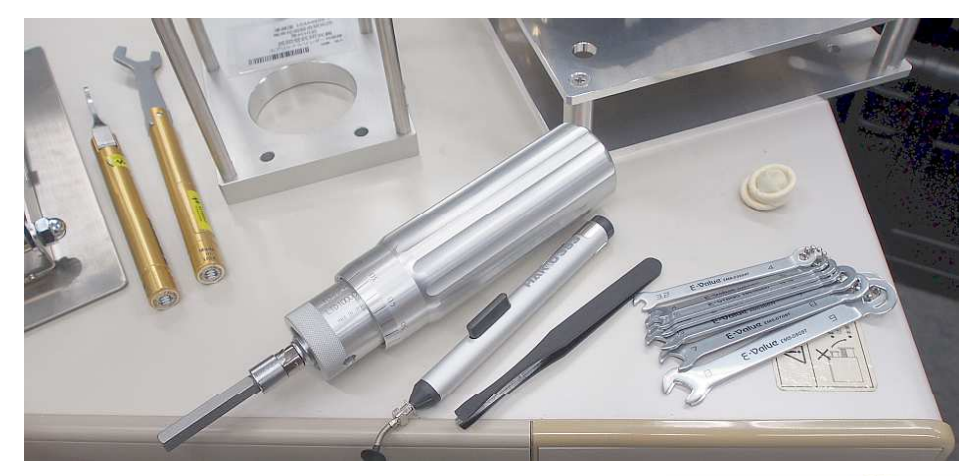

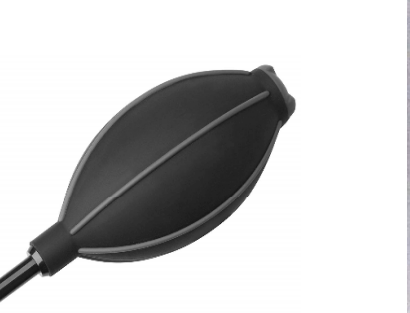

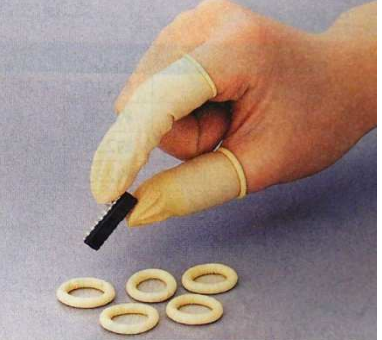

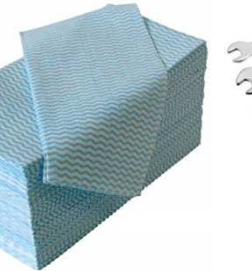

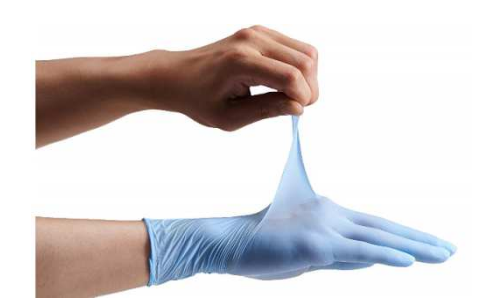

Equipped with the system (equivalent)

- Mini open wrench set (3.5 mm ~ 10 mm)
- Portable vacuum tweezers
- Plastic tweezers
- Torque screwdriver + hex wrench bit (8mm)
- Hex wrench bit set (2 mm ~ 6mm)
- Disposable antistatic finger sack and gloves
- Non-woven fabric cleaner
- Air blower

Recommended to prepare by users

- Coaxial torque wrench (included in VNA calibration kit)
- Coaxial 1.0mm torque wrench
- Anhydrous alcohol (99.55)
- Late gloves
- Micrometer

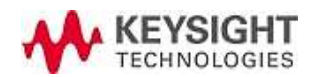

### Required Accessories 2 / Cal. kit

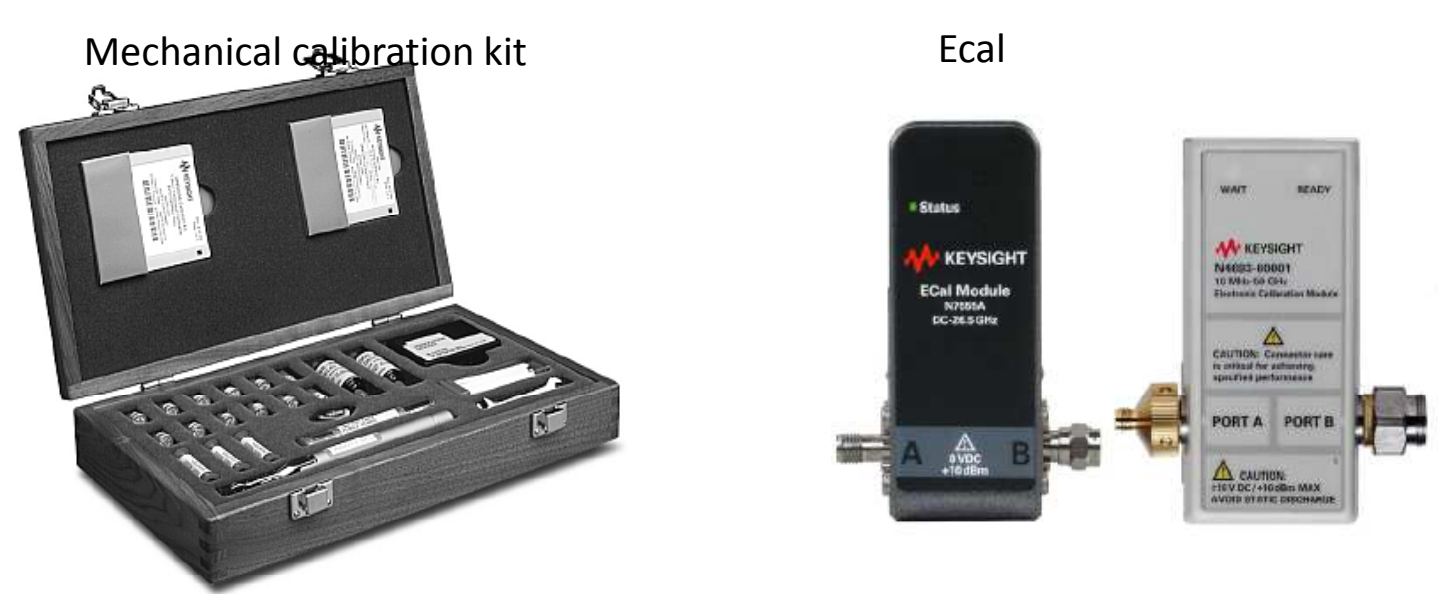

- Calibration kit (mechanical or Ecal)
- Torque wrench / Box wrench / Adjustable wrench

For full two-port calibration at the end of test cable. Calibration is necessary for accurate peak measurements on PNA network analyzer.

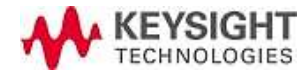

#### Preparation before installing the software

As of 2020 July: • Keysight IO libraries Suite version 18.1 (available in the DVD disk) <u>https://www.keysight.com/main/software.jspx?ckey=2175637&lc=jpn&cc=JP&nid=-</u> <u>33330.977662&id=2175637&pageMode=CV</u>

• BCDR\_Program\_US\_withRuntime.exe (available in the DVD disk) Matlab driver is included in the installer.

• Control PC Win 10 64 bit professional OS

•N52xxA/B PNA series network analyzer, FW A.09.80.20 or later

【USB dongle key adapter (USB-LAN adapter shipped with BCDR)】 You have to plug in an USB dongle adapter to run and operate BCDR program. The BCDR software reads license information from the USB dongle, so you cannot run the program without the USB dongle. Plug-in the USB dongle (USB-LAN adapter) to be recognized by your PC before running the BCDR program. You can use standard driver in Win 10 PC.

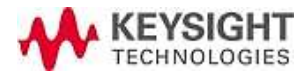

#### BCD Resonator Software installation

Note: The PC needs to be connected to LAN during the software installation

- 1. Install IO library SUITE 18.1: Download the IO library SUITE from DVD or Keysight web (need internet connection) and install it.
- 2. Plug-in USB-LAN module attached with BCD resonator. When module driver is not installed automatically, install standard driver in your Win10 PC.
- 3. Copy BCDR\_Calc\_Installer.exe from DVD to your desired directory and run it. Follow the procedure and answer yes for short-cut on desktop.
- 4. When running the BCD Resonator software, keep the USB-LAN module plugged-in to your computer, otherwise you fail to launch the program.

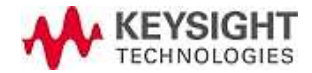

## Change parameters > Editing initialentry.txt

1. Diameter of circular disk electrode 2. Excitation hole diameter

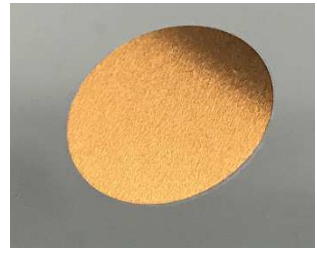

Input actual diameter of your using center electrode for accurate result

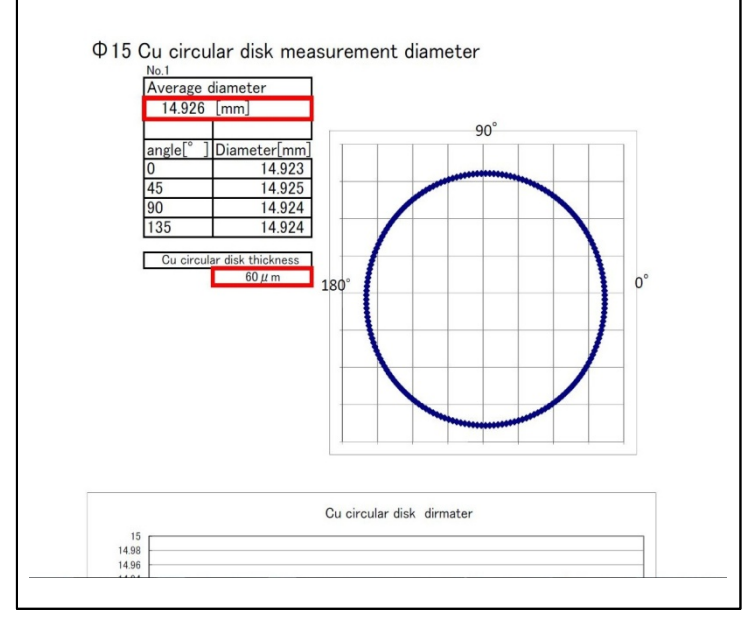

Measured data is provided in DVD

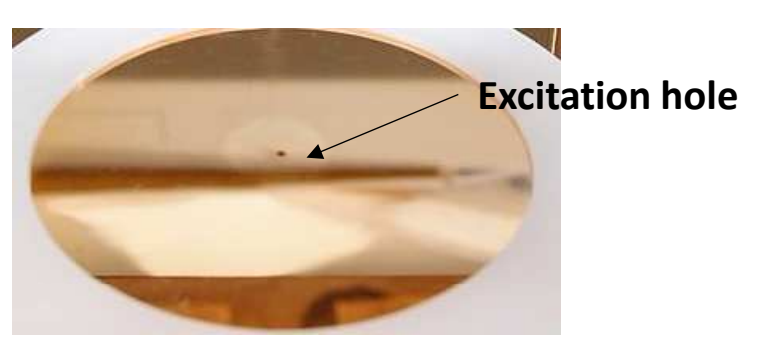

Input excitation hole diameter. When your resonator's upper and lower electrode are repaired, you have to input the diameter again.

| 20 100 DODIT Micasu                                                                                   | rement resu                             | in or excitat                        |           |               |
|----------------------------------------------------------------------------------------------------|-----------------------------------------|--------------------------------------|-----------|---------------|
|                                                                                                    |                                         |                                      |           | date 2020/09/ |
|                                                                                                    | ١                                       | Measuring tool:                      | Pin gauge | 0.800~0.805m  |
|                                                                                                    |                                         |                                      |           |               |
|                                                                                                    |                                         |                                      |           |               |
|                                                                                                    |                                         |                                      |           |               |
|                                                                                                    |                                         |                                      |           |               |
|                                                                                                    |                                         |                                      |           |               |
|                                                                                                    |                                         |                                      |           |               |
|                                                                                                    |                                         |                                      |           |               |
|                                                                                                    | Through [mm]                            | Stop [mm]                            | I         |               |
| Upper electrode diameter                                                                              | Through [mm]<br>0.802                   | Stop [mm]<br>0.803                   | I         |               |
| Upper electrode diameter<br>Lower electrode diameter                                                  | Through [mm]<br>0.802<br>0.800          | Stop [mm]<br>0.803<br>0.801          |           |               |
| Upper electrode diameter<br>Lower electrode diameter<br>Average hole dia                              | Through [mm]<br>0.802<br>0.800<br>meter | Stop [mm]<br>0.803<br>0.801<br>0.802 |           |               |
| Upper electrode diameter<br>Lower electrode diameter<br>Average hole dia<br>Excitation hole alignment | Through [mm]<br>0.802<br>0.800<br>meter | Stop [mm]<br>0.803<br>0.801          |           |               |
| Upper electrode diameter<br>Lower electrode diameter<br>Average hole dia<br>Excitation hole alignment | Through [mm]<br>0.802<br>0.800<br>meter | Stop [mm]<br>0.803<br>0.801<br>0.802 |           |               |

Measured data is provided in DVD

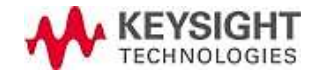

### Change parameters > Editing initialentry.txt

Initial setting file that BCDR software uses is stored at the below location.

You need to change the initial value by editing this file.

You can change electrode diameter on the GUI, but you can change the excitation hole diameter in this file only.

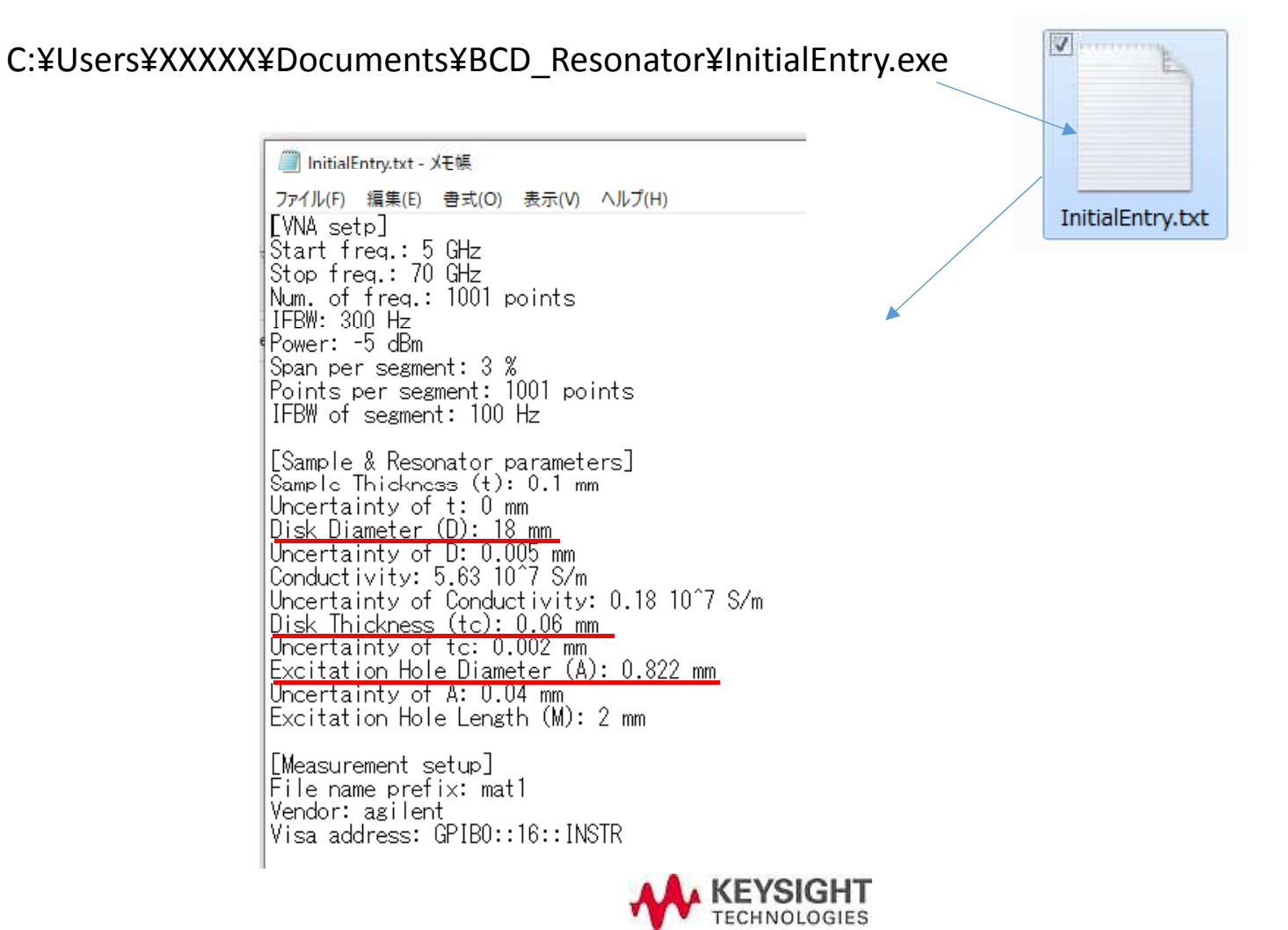

## Setup Keysight Connection Expert's IO Config.

Keysight IO Library Suite (Keysight Connection Expert) setup example

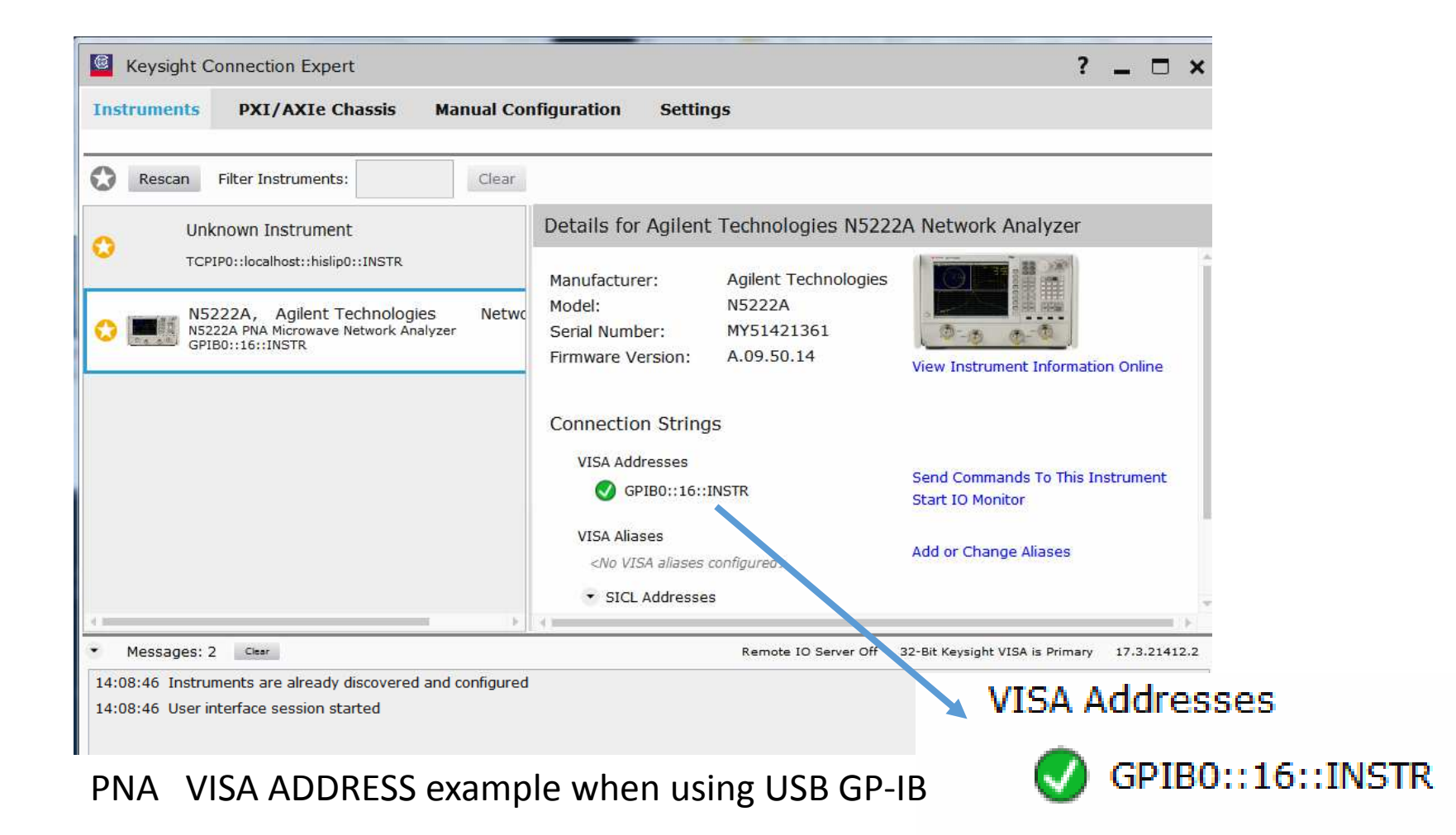

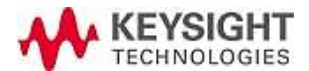

### Starting BCD Resonator Software

Run the program after connecting the PNA to your PC by USG-GPIB or USB cable.

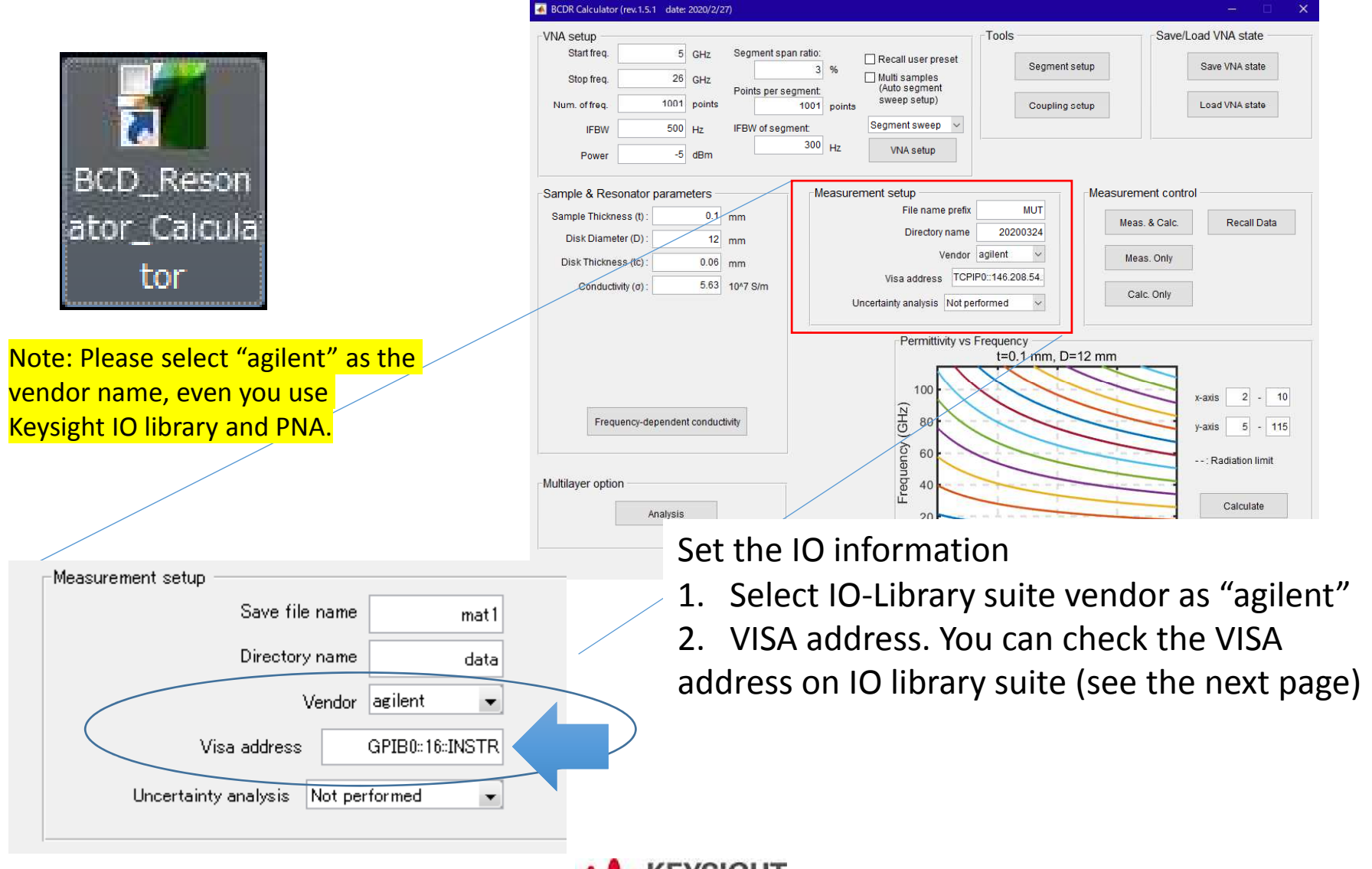

#### 2. Connection and setup meas. condition

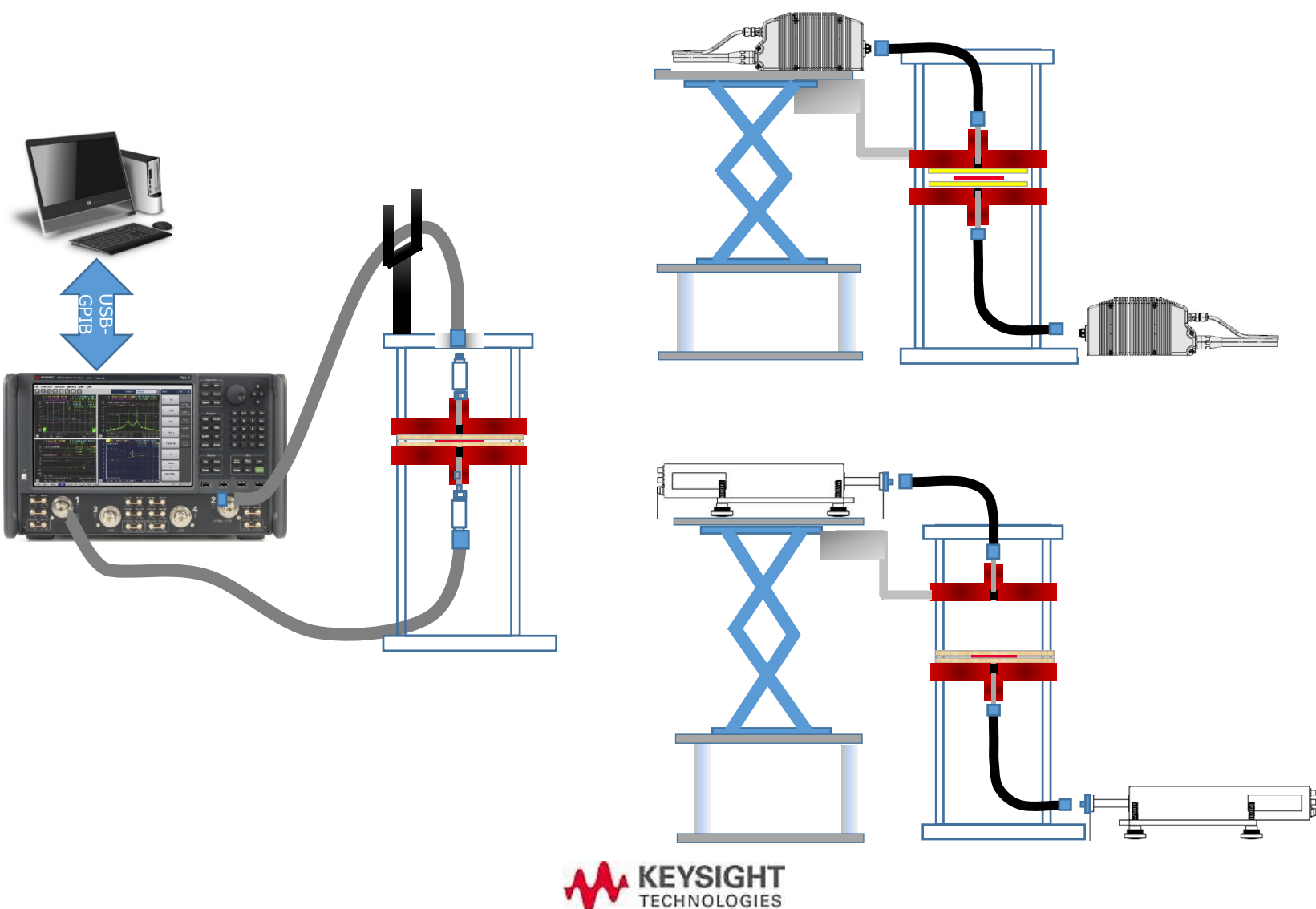

#### Daily operation – 15 steps

- 1. Run the BCDR software program on your PC
- 2. Confirm connection to the PNA thru USB or USB-GPIB
- 3. Insert your samples, center electrode, and shim-sheet in the BCDR
- 4. Close the BCDR and tighten by clamp with proper torque for pre-measurement
- 5. Connect PNA's test port cable to the BCDR
- 6. Set the VNA's sweep condition by using BCDR software by doing pre-measurement. You can search the multiple resonance, set segments and its condition.
- 7. Detach the test port cable from BCDR.
- 8. Conduct full two port calibration at the end of test port cable. Use PNA firmware function to do the cal.
- 9. Finish the calibration and save the state or calset.
- 10. Connect test port cable to the BCDR again
- 11. Adjust coupling so that peak levels are in the correct range
- 12. Conduct manual sweep and check the resonant slope and peak level
- 13. Start measurement by BCDR software program
- 14. Measurement value is displayed and saved
- 15. Finish the measurement

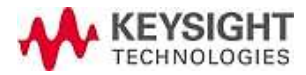

#### Setup the balanced weight and cable post

Balanced weight: Caution because it's heavy. Hold the bottom side of the weight by your hand when attaching/detaching it for safety operation.

Cable post: When using 1.85mm coax connector, use cable post for upper side test port cable to decrease mechanical stress to the connectors and adapters at upper electrode

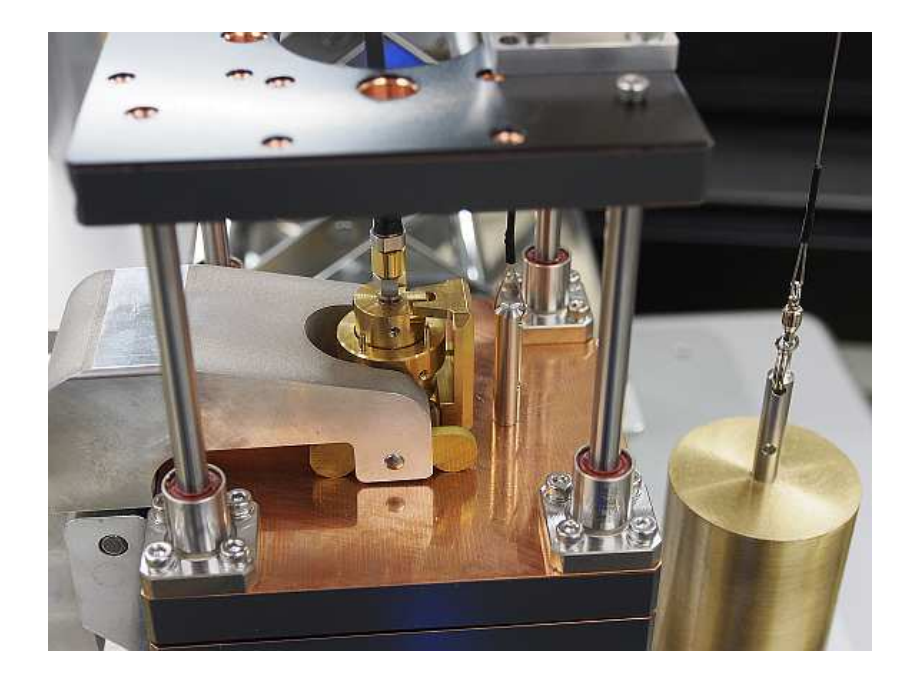

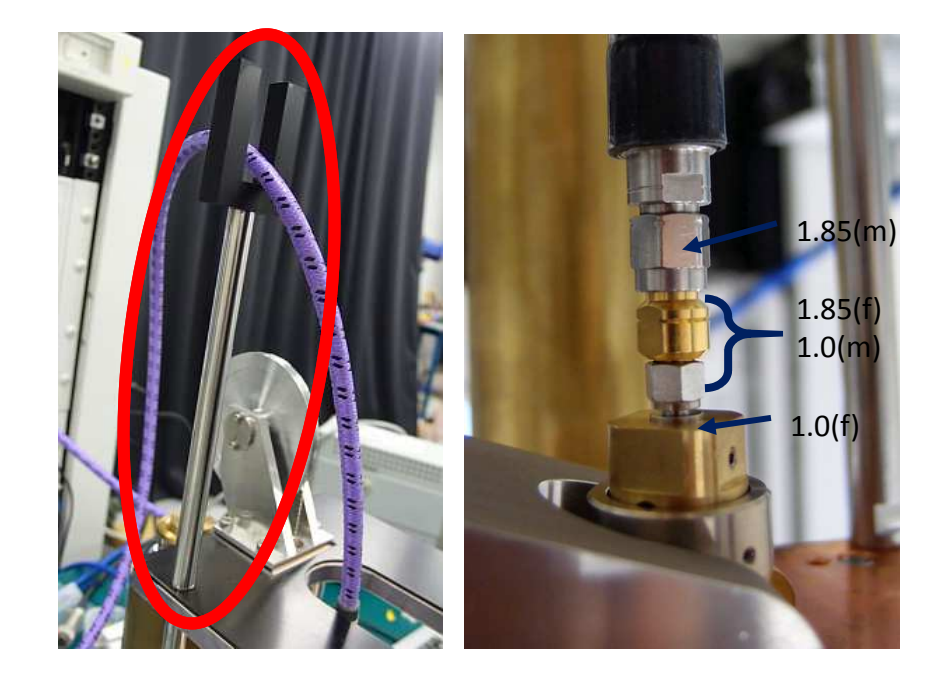

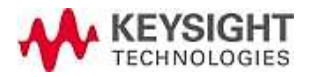

#### Test port cable connection(Before Cal.) (COAX. BAND ~ 70 GHz)

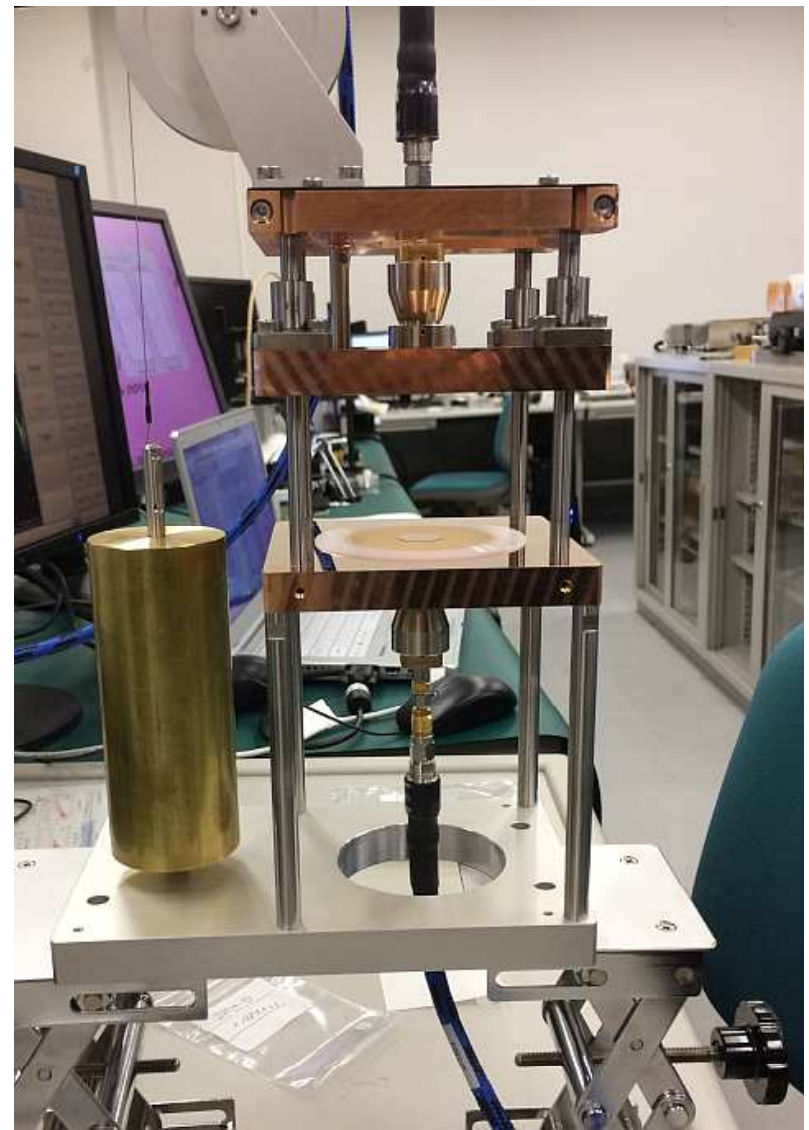

Connect VNA test port cable to BCDR's upper and lower electrode connectors.

Caution: 1.0mm connectors are very fragile. Applying large torque damages the connector easily. Keep proper torque (45 N-cm (4 in-lb)) and DO NOT over it.

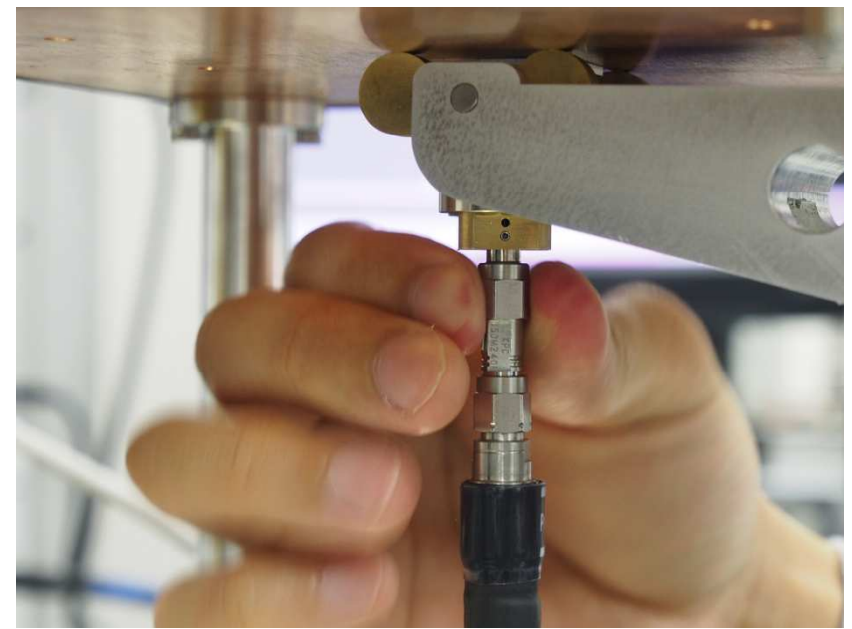

#### Test port cable connection(before Cal.) (WAVEGUIDE BAND / Broad Band)

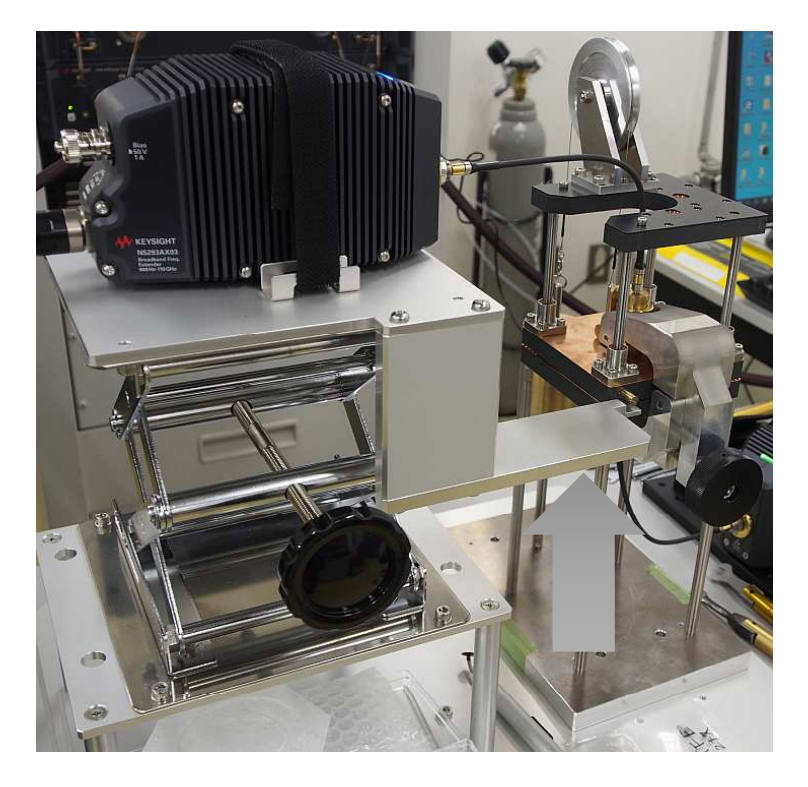

Upper electrode and mmWave head have to be synchronized when moving up/down to avoid cable position/bending change causing mismatch after calibration and deteriorating the accuracy.

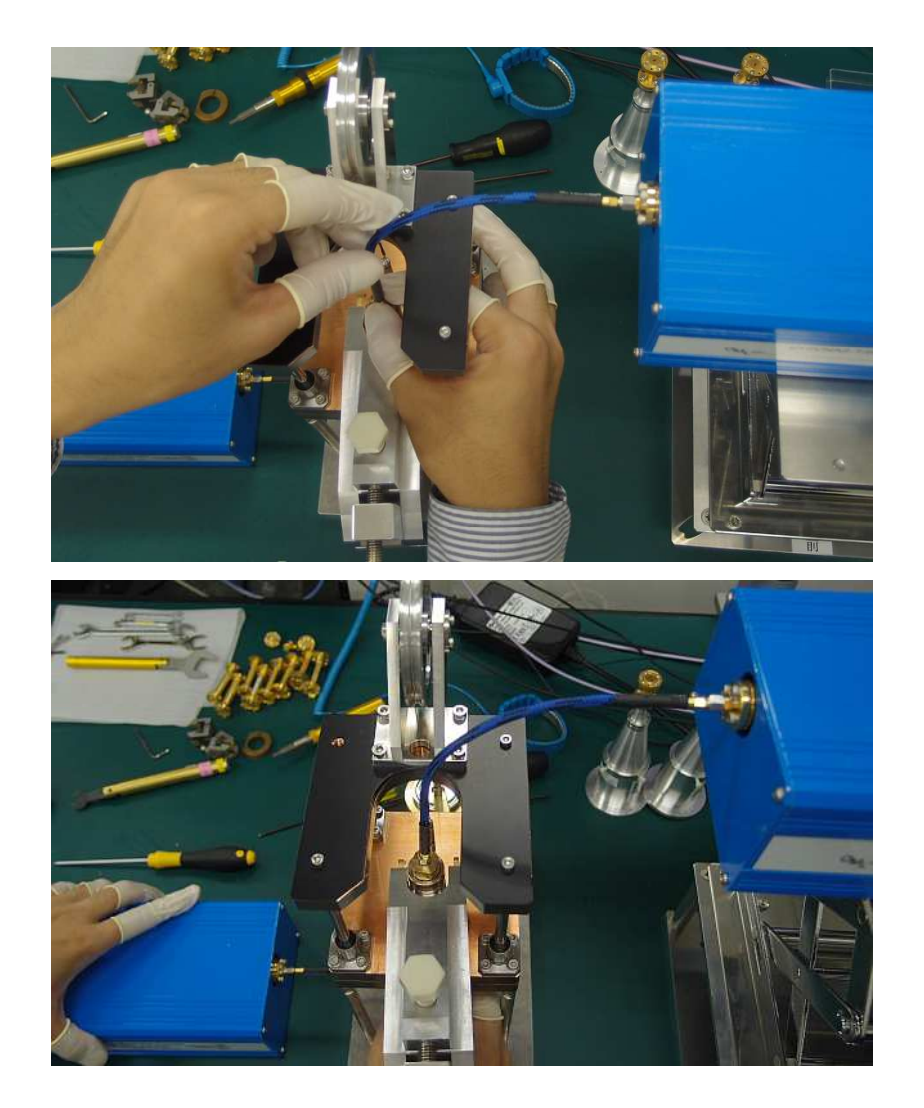

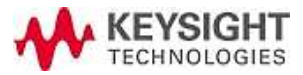

# Test port cable connection using Torque wrench and Open wrench

Use a mini open wrench to hold the 1.0mm (m) – 1.85mm (f) adapter not to rotate when connecting 1.85 mm cable.

1.0 mm connector

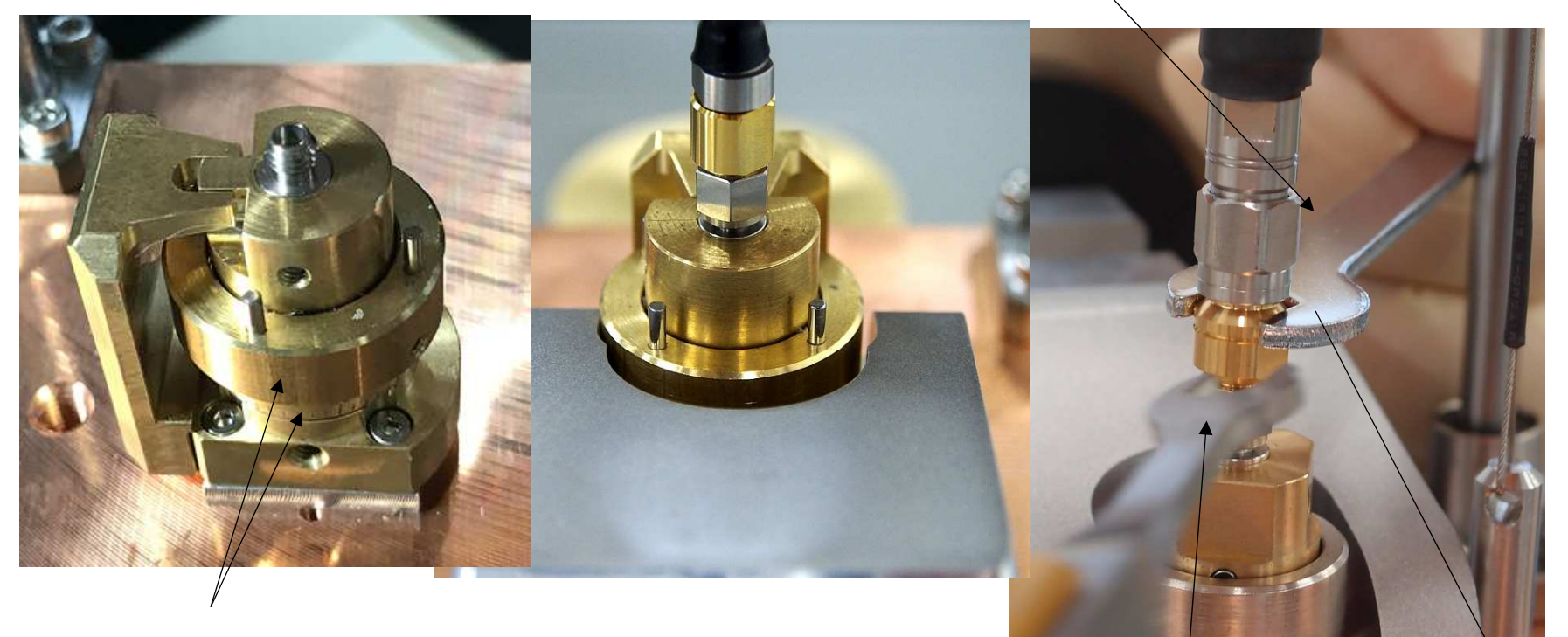

Coupling adjustable knob: Excitation line moves up and down 1mm by two rotations, 2 mm by 4 rotations. When measuring a sample first time, be sure to rotate the knob clock-wise till the gage set to 0 to set maximum coupling

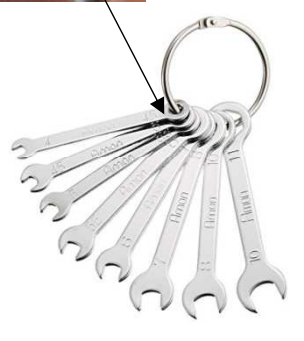

## Lower the upper electrode gradually, and adhere - when using with standard PNA and cable (~67 GHz)

When setting or replacing samples

#### COAX. BAND

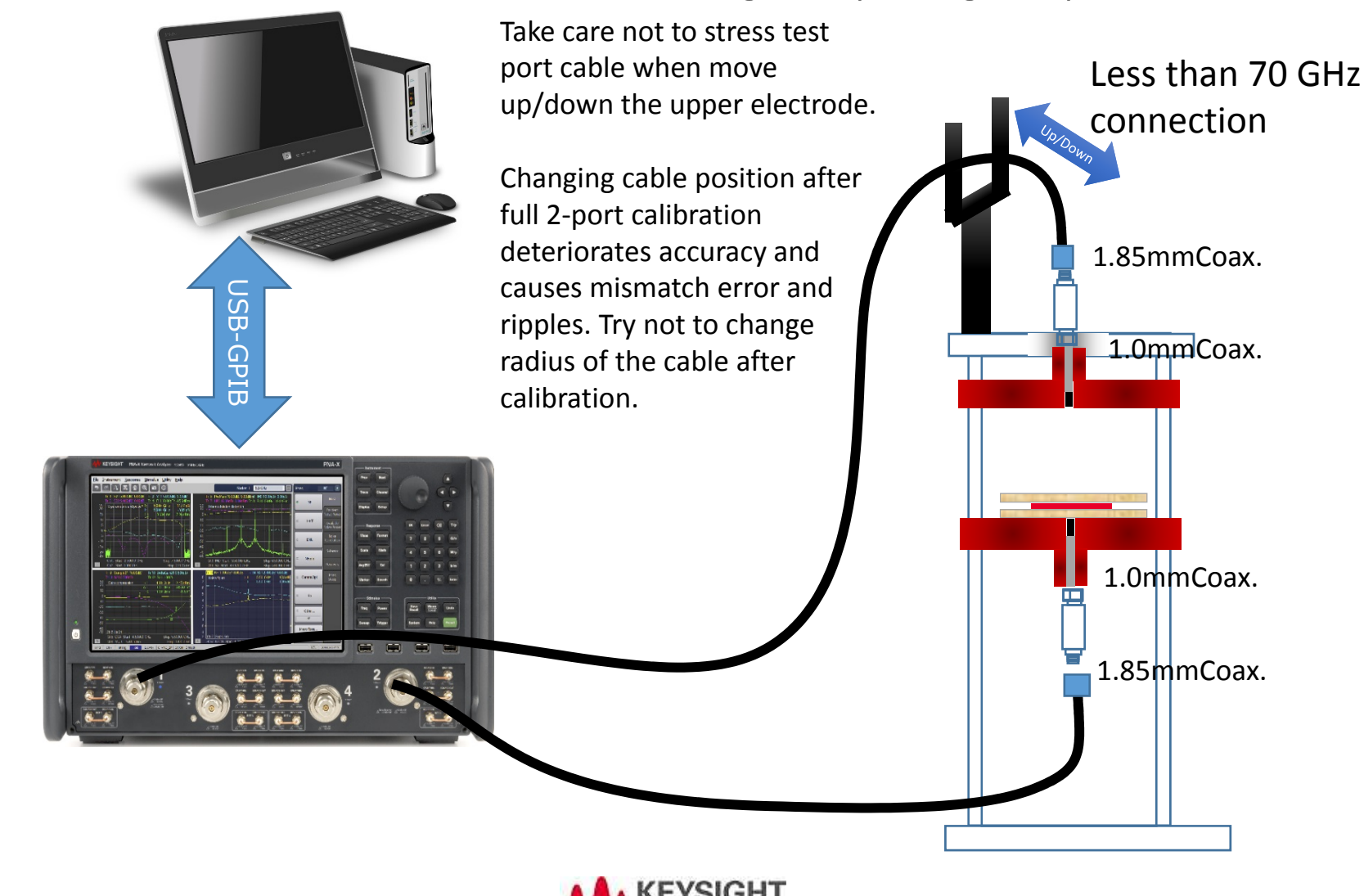

#### Lower the upper electrode gradually, and adhere - when using with the N529xA Broadband PNA

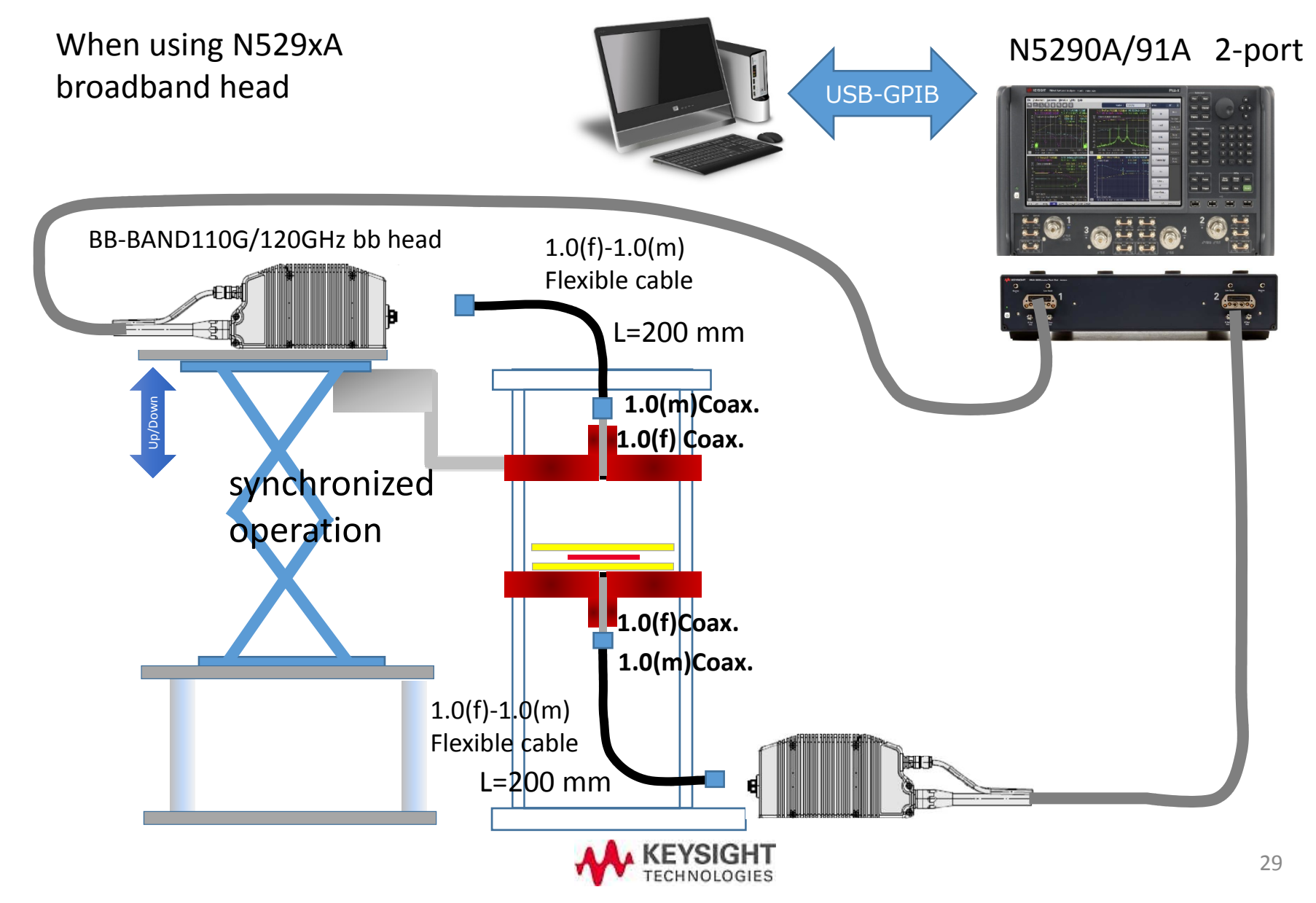

# Lower the upper electrode gradually, and adhere - when using with the N529xA Broadband PNA

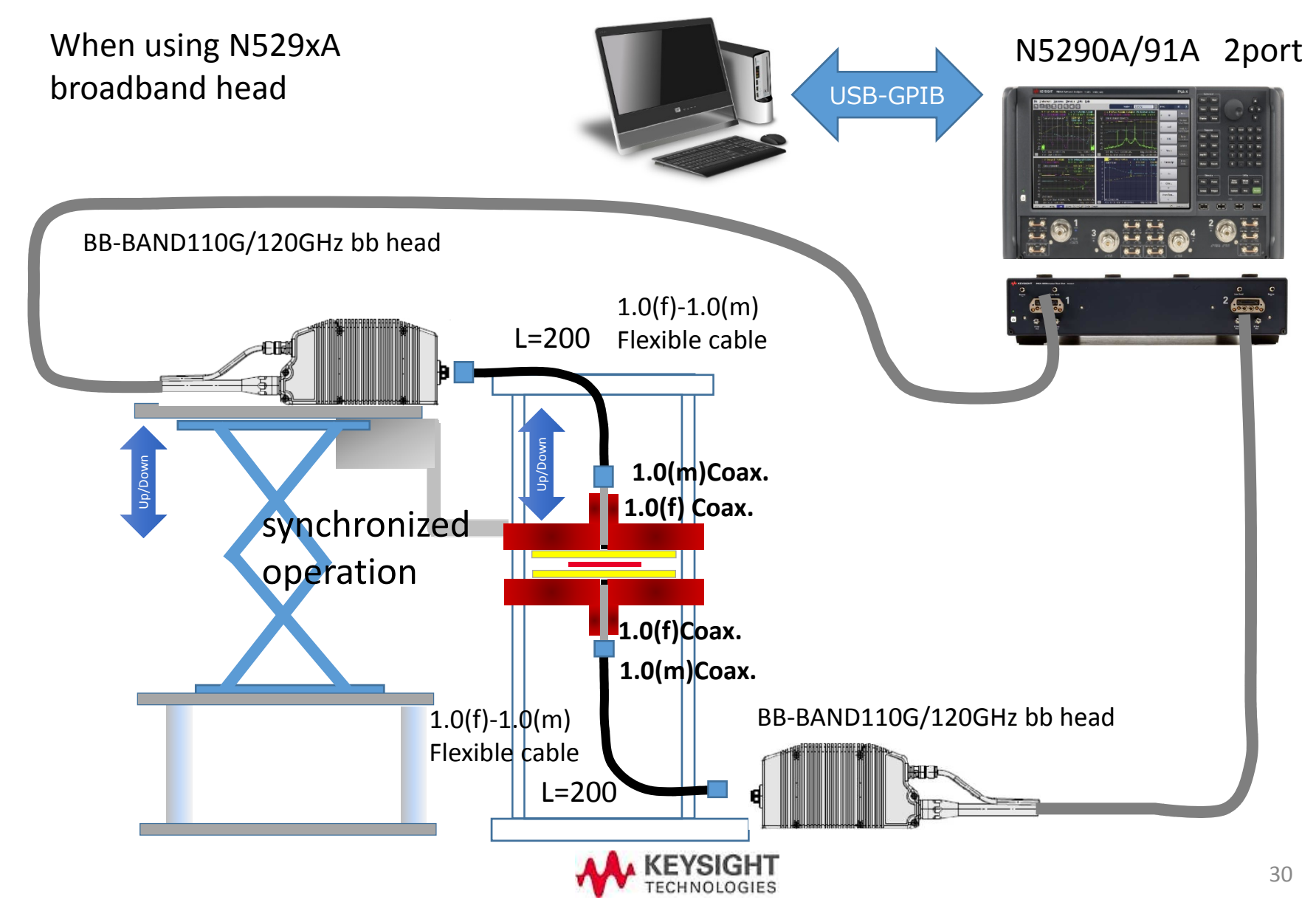

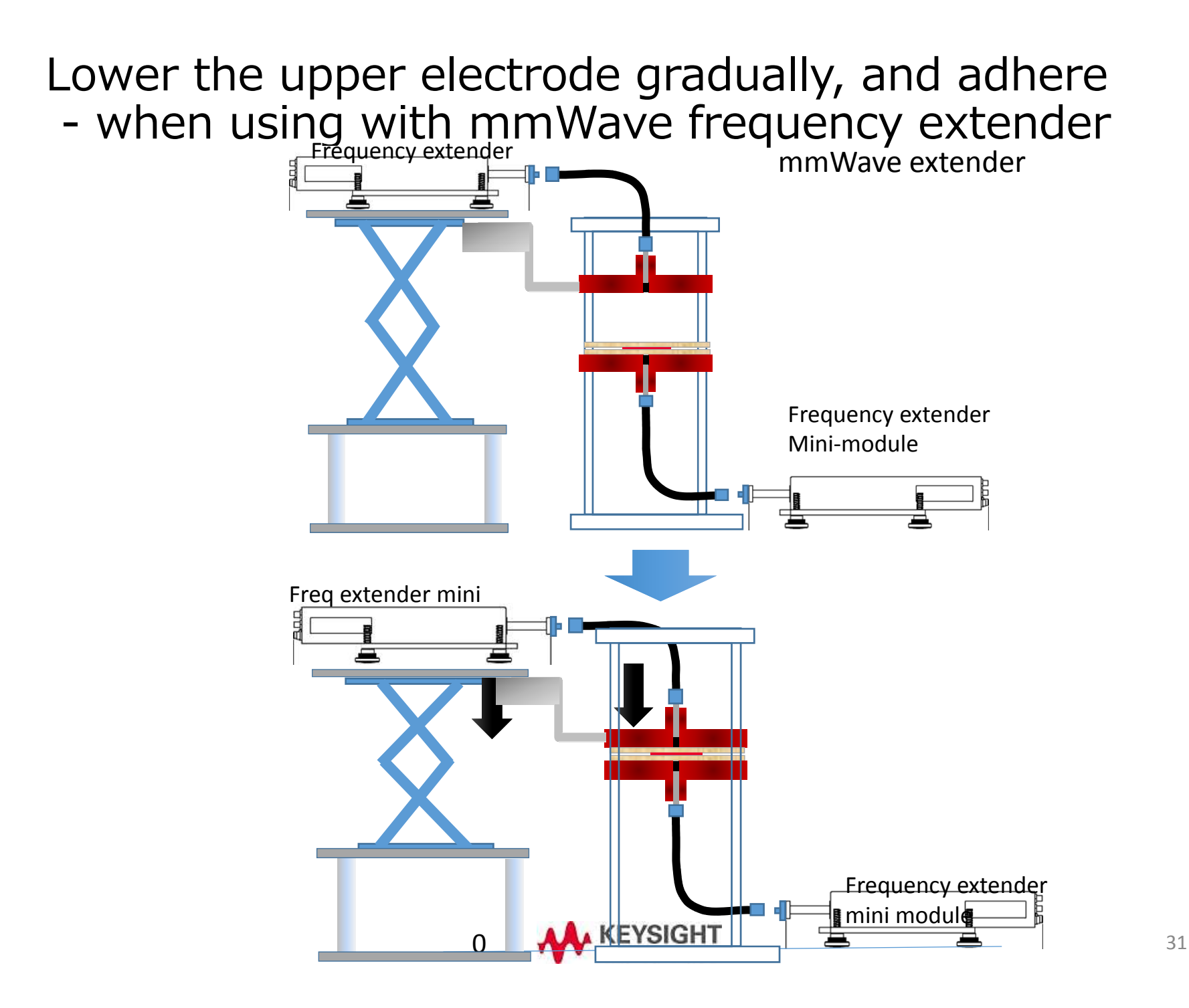

### Setting electrode and MUT

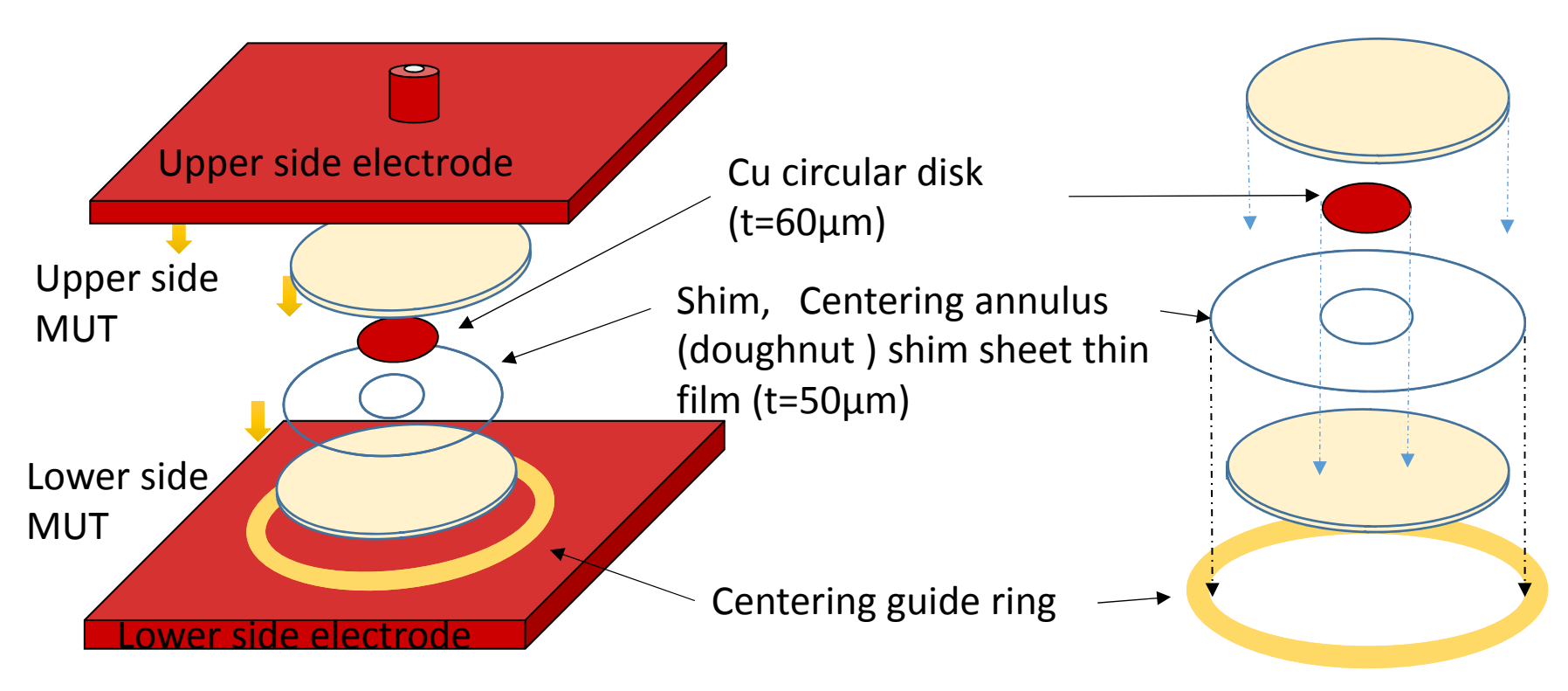

Shim centering sheet is used to set the position of Cu circular disk electrode, and keep this shim sheet in the resonator. during the measurement. Please set the center Cu circular disk electrode carefully not to overlap its edge to the shim sheet.

You can remove the shim sheet after setting up the Cu circular disk electrode before measurements, but you have to take care not to move the Cu circular disk electrode.

The center of Cu circular disk electrode has to be aligned to the center of excitation holes at both upper and lower side electrode.

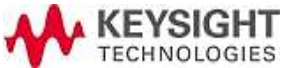

## Upper and lower side electrode cross section

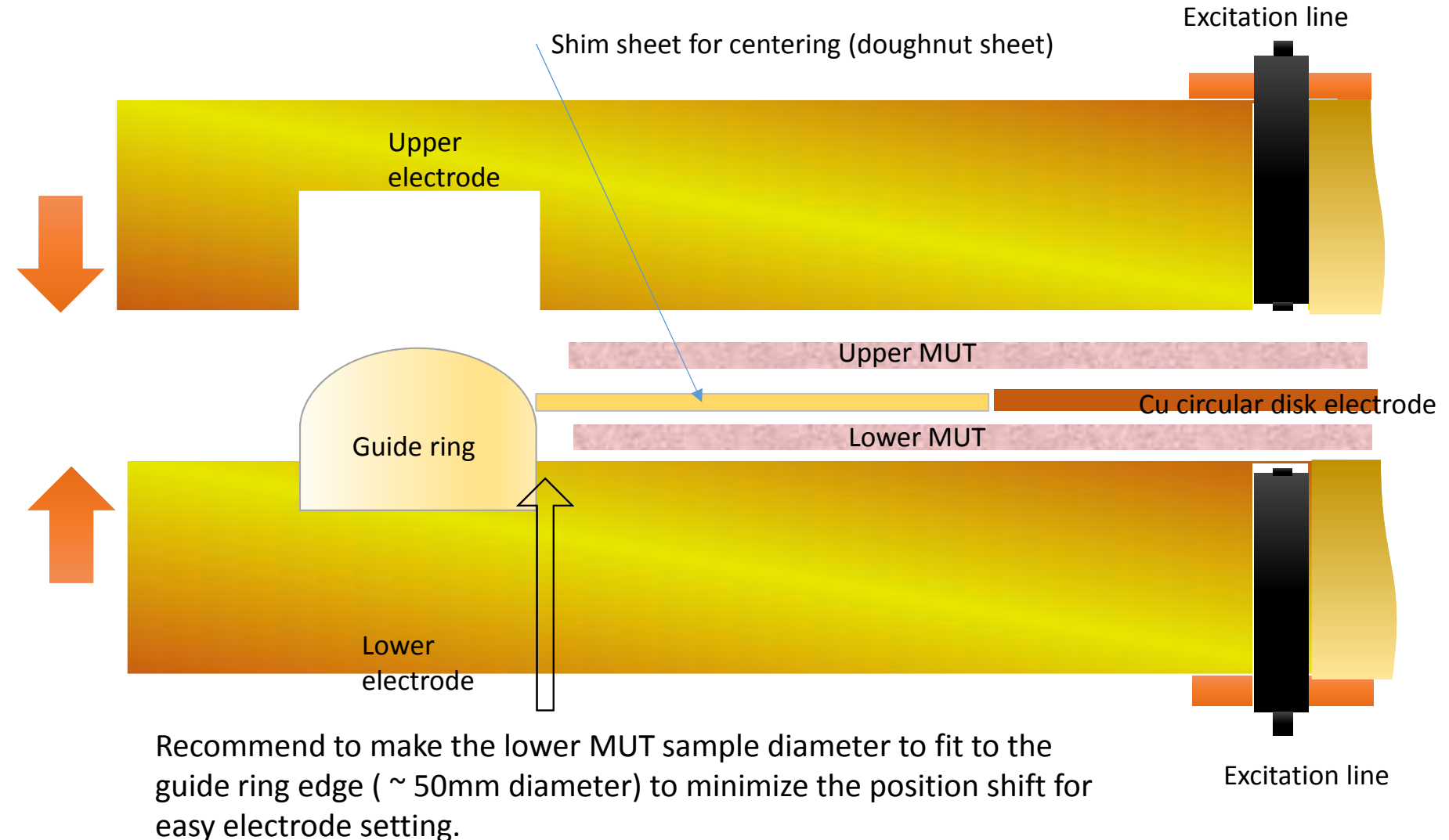

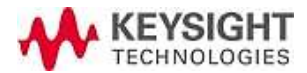

### Disposable centering sheet and circular disk

Make upper and lower electrode clean every time without dust. Cu Center circular disk electrode and shim sheet are consumable parts. Replace them when it's damaged like the image below.

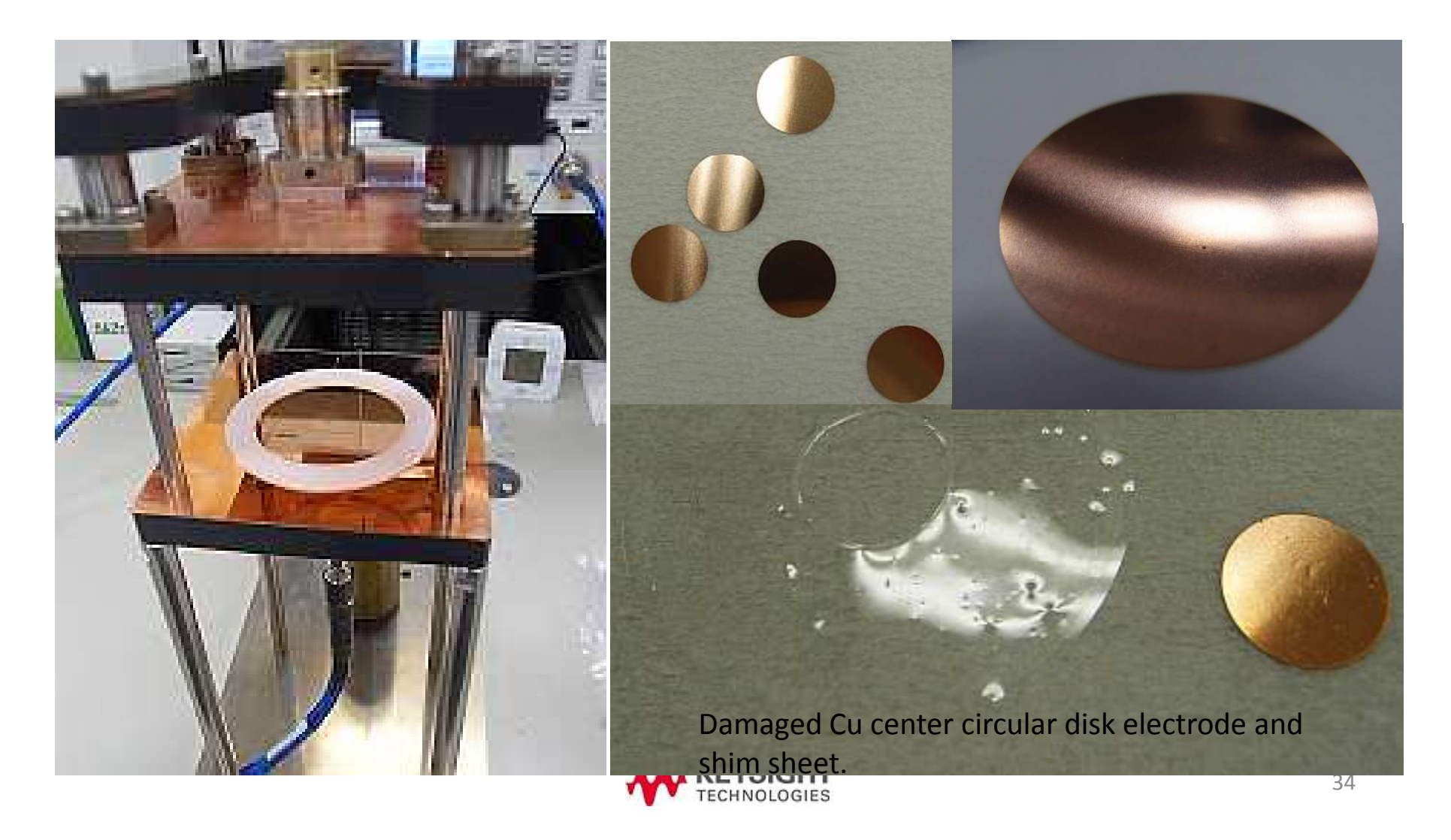

#### Setting lower side MUT inside guide ring

Set the lower side MUT.

Recommend to set the lower side MUT not to move for easy setting afterwards. You can make the sample size to fit it to that of the guide ring size, or tape it by using small piece of adhesive tape to the guide ring. (The white guide ring is fixed to the lower electrode and don't move its position)

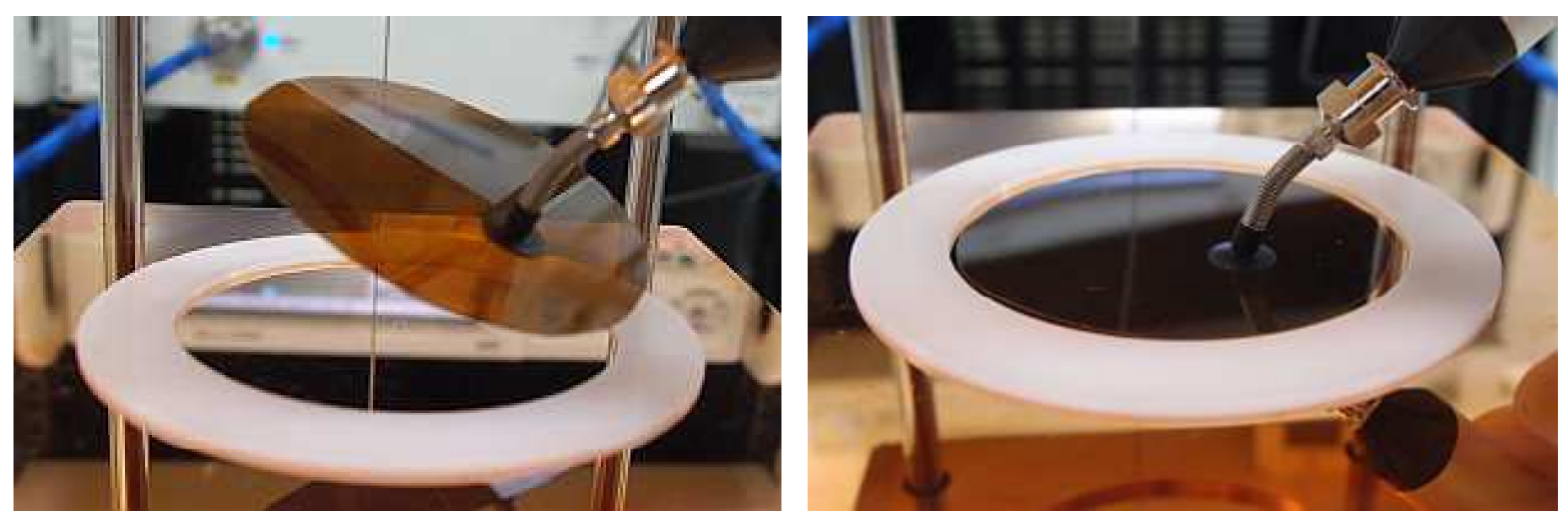

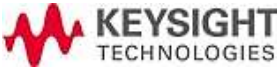

# Set the centering shim sheet (doughnut shape sheet)

- 1. Use vacuum suction tweezers to hold and pull up the shim sheet
- 2. Put the shim sheet on the lower side sample carefully.
- 3. Rotate slightly to check the position of shim sheet, not to overlap to the edge of outer guide ring

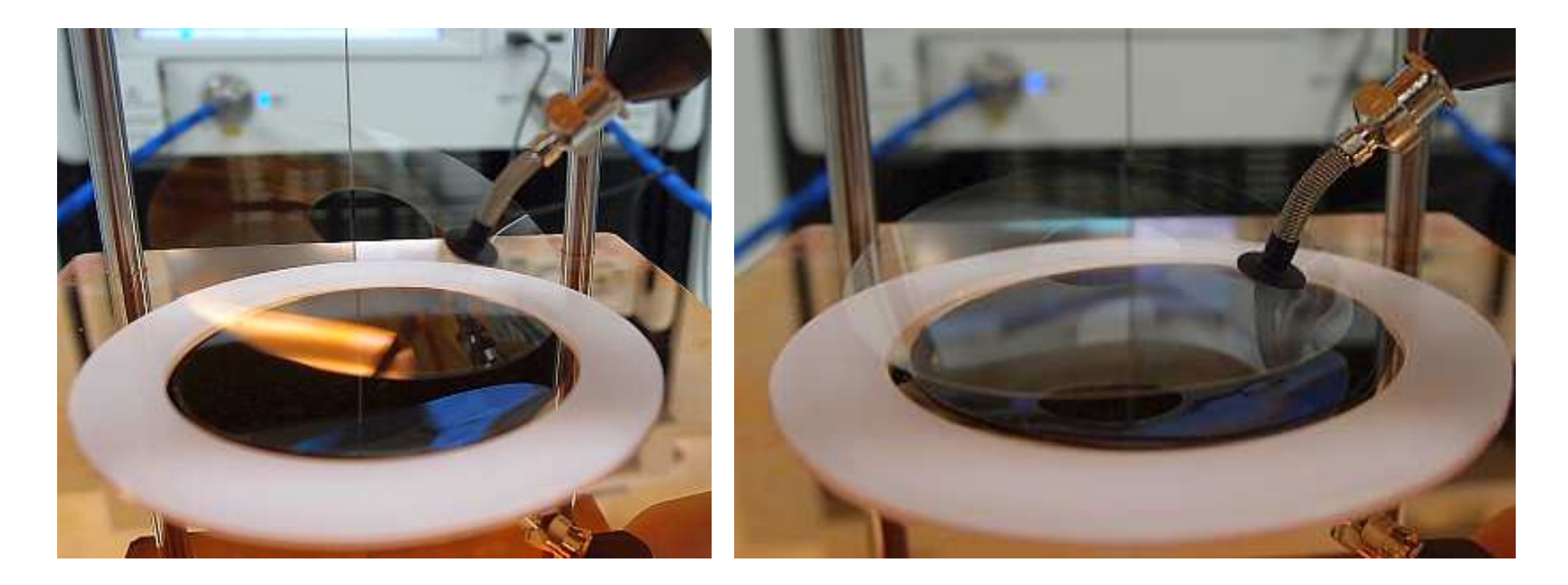

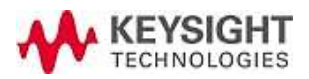
#### Setting the circular disk electrode

- 1. Use vacuum suction tweezers to hold and pull up the Cu center circular electrode carefully
- 2. Put the electrode to the center of shim sheet carefully
- 3. Adjust the position of the circular electrode not to overlap its edge to the shim sheet.

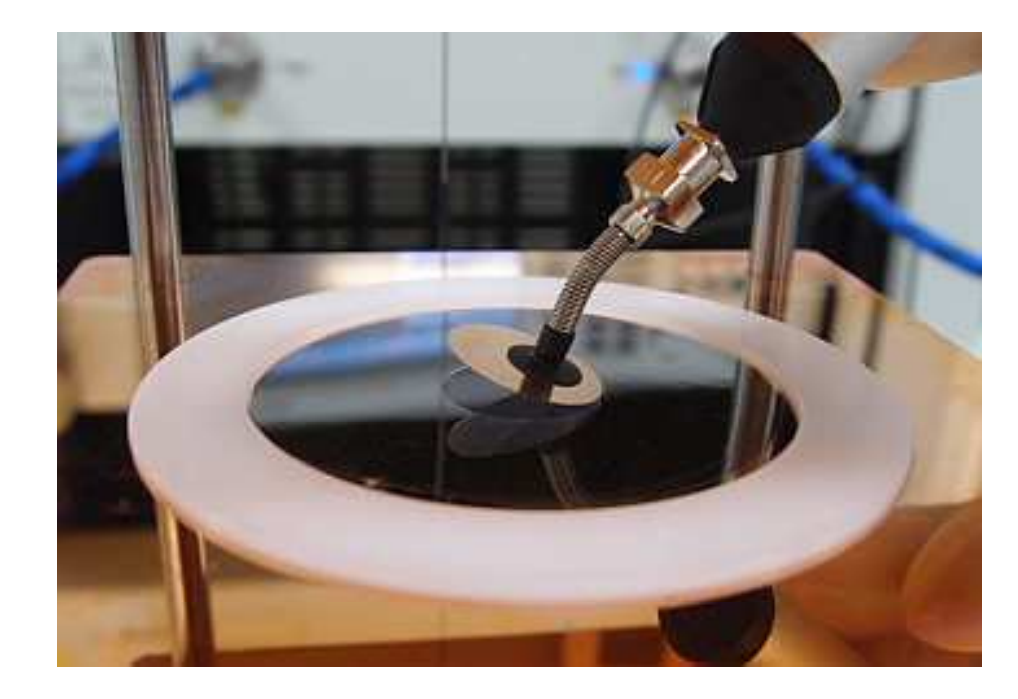

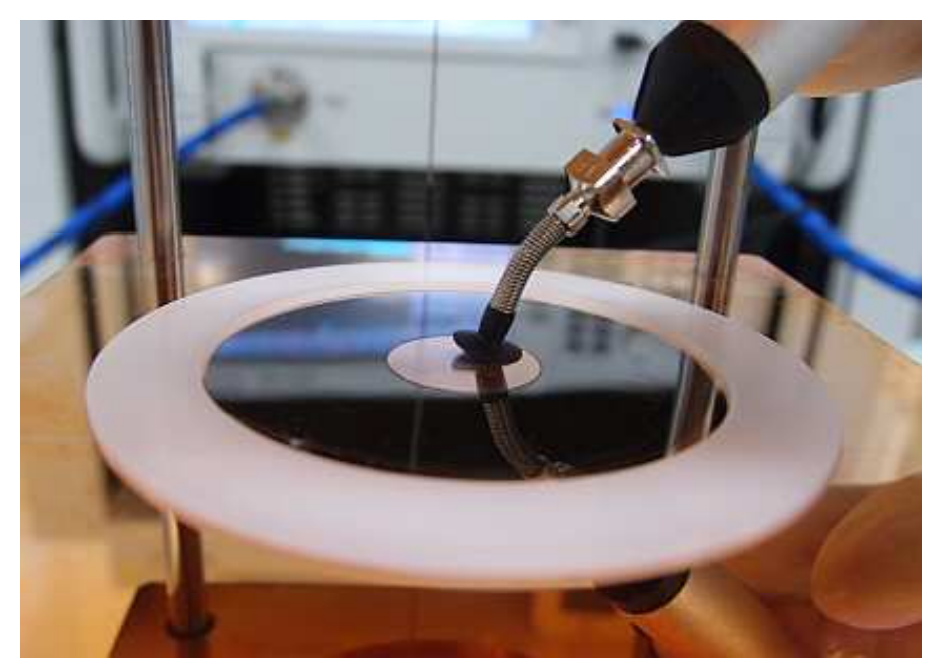

The position of center circular disk electrode has to be set at the center of the resonator for accurate measurements.

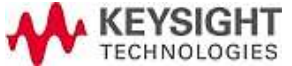

#### Setting upper side MUT and fixed electrodes

1. Set upper side sample slowly and carefully not to move the position of Cu circular disk electrode. Moving the position of Cu circular disk electrode causes un-wanted resonance and change the peak of TM0m0 resonance.

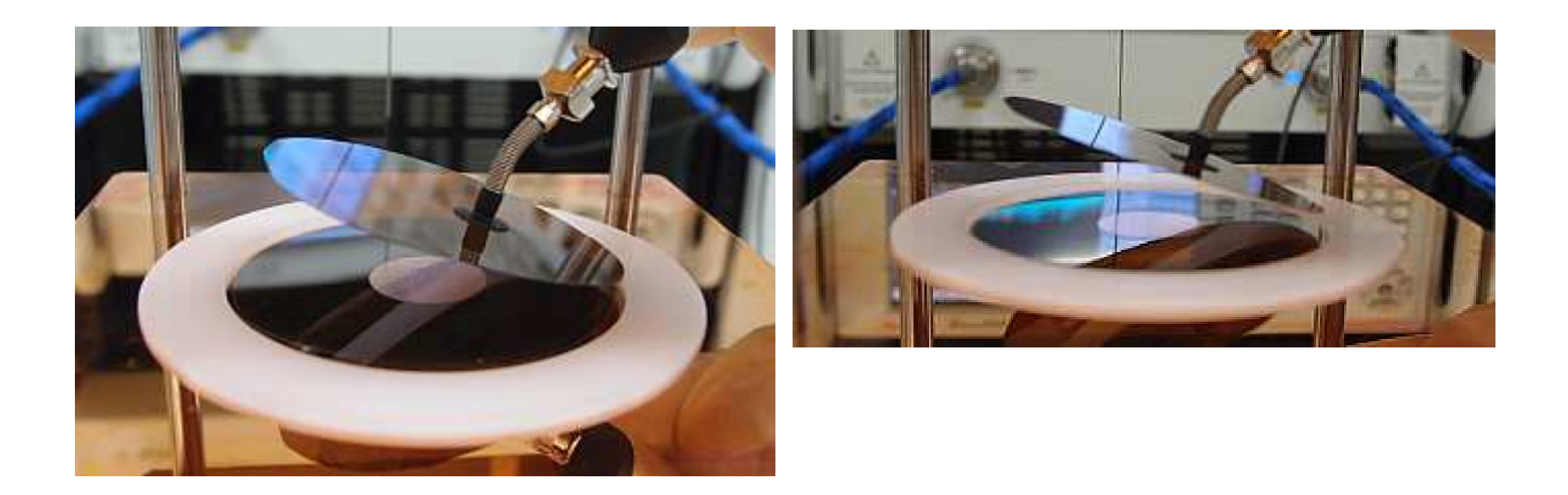

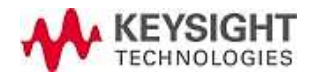

# Tighten firmly with a clamp and control tightening torque

- 1. Close the resonator and clamp it
- 2. Tighten the clamp using torque wrench / torque driver.
- 3. Refer to the next page about deciding the proper torque for your sample. You need to check the response of resonant frequency.
- 4. Proper torque differs depending on how soft your sample is. You may need to measure the sample multiple times to find proper torque value

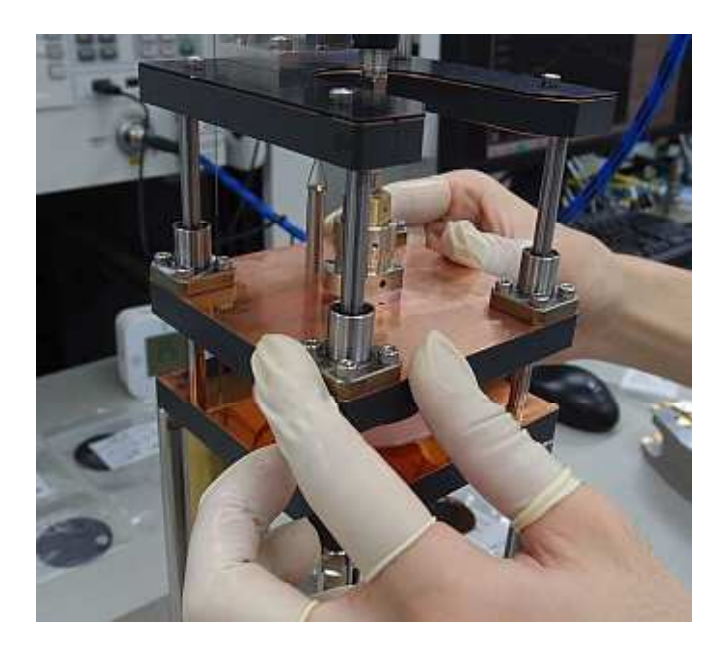

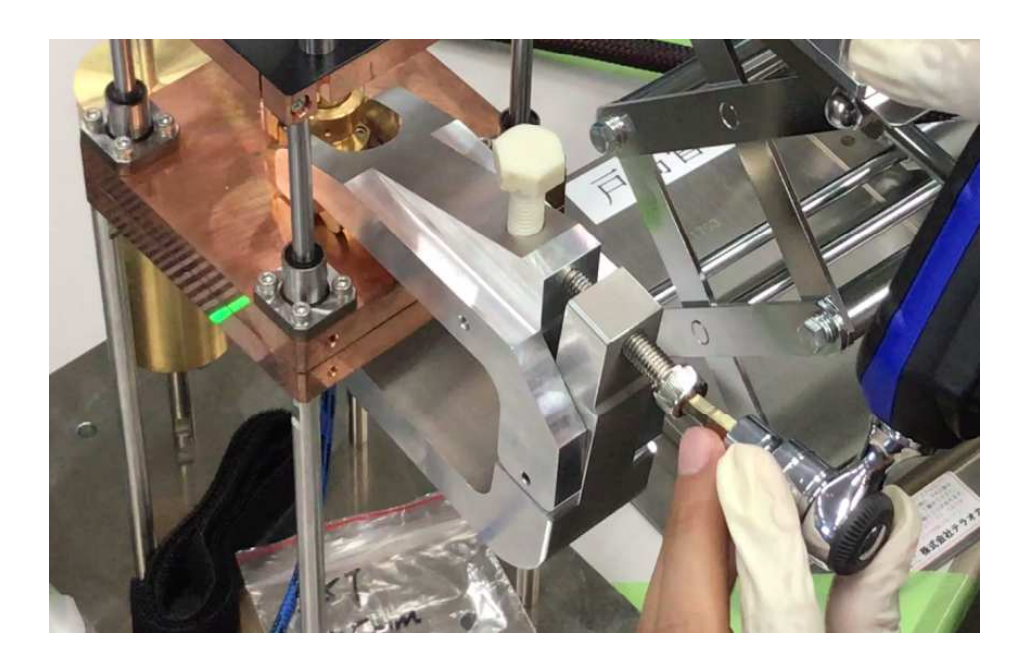

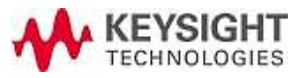

#### Be sure the air gap between MUT and electrodes

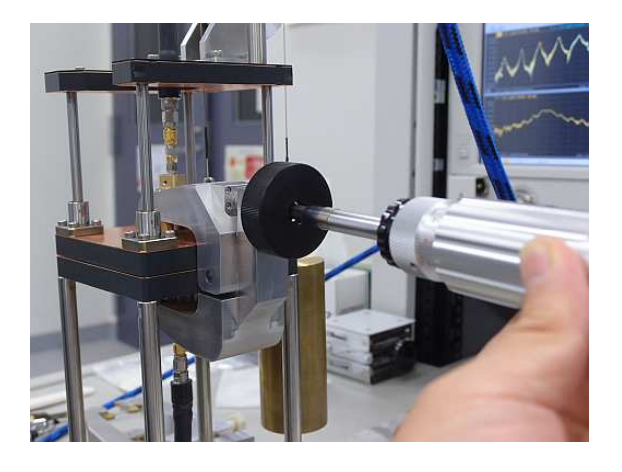

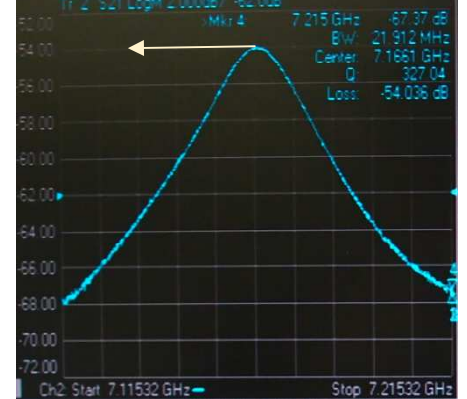

- 1. Enlarge the TM<sub>0m0</sub> resonance peak trace to monitor the response
- 2. Set trigger to continuous mode
- 3. You can check the trace before calibration
- 4. Tighten the clamp by using a torque wrench / torque driver
- 5. When tighten the clamp, you can observe the peak frequency shifts to lower frequency because clamp push out the air between the electrode and sample
- 6. When the torque is enough, the peak position doesn't move anymore.
- 7. When the sample is warped, leave the resonator after tighten the clamp. Then resonant frequency goes down for a while and stop moving when the sample fit the resonator.

Reducing airgap shifts the resonant frequency to lower frequency side.

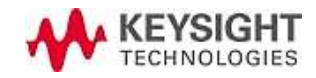

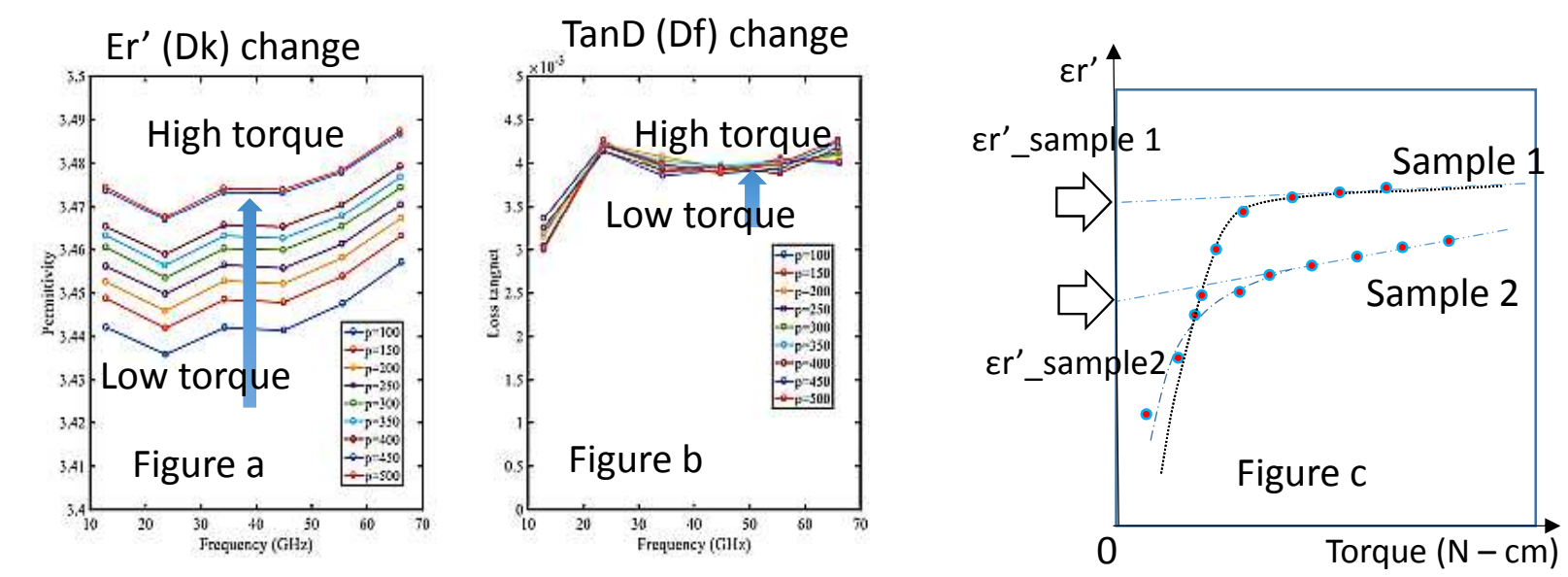

#### How to know the optimum torque

- Set a value as a start torque to clamp, then measure samples by increasing the torque. Air gap layer becomes thinner when the torque becomes higher, so Er' (Dk) becomes higher like shown in figure a. When you increase the torque, air gap layer pushes out first, then the sample itself starts to be compressed. If the sample is a kind of soft material like polymer, the Er' (Dk) value keep changing when increasing the torque. <sup>o</sup>
- 2. In this case, one suggestion is to plot the Dk value vs. torque at a specific frequency like figure c. The plot will have linear line part and curve line part. Crossing point of extrapolating the linear line and 0 torque line (y-axis) can be regarded as the Dk value of your sample.
- 3. Note that if you apply too much torque for the sample, the Cu center electrode will sink in to the sample. If you find clear mark of Cu center electrode on the sample after the measurement, the torque is possibly too high to measure for your sample. If you keep measuring the sample with this condition, measurement repeatability will be worse.

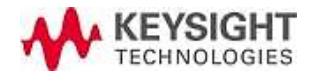

## Pre-checking the $TM_{0m0}$ peaks

- 1. Confirm that you set the center Cu circular electrode properly at the center of the resonator.
- 2. Run the sweep and software detects TM0m0 mode from multiple peaks automatically.
- 3. When the Cu circular disk is not set at the center of the resonator, you can see large un-wanted resonant mode. Adjust the center electrode position to minimize the unwanted resonance.
- 4. If you cannot see enough peaks, confirm you set maximum coupling by rotating adjustable knob to clock-wise till it stops (page <u>27</u>)

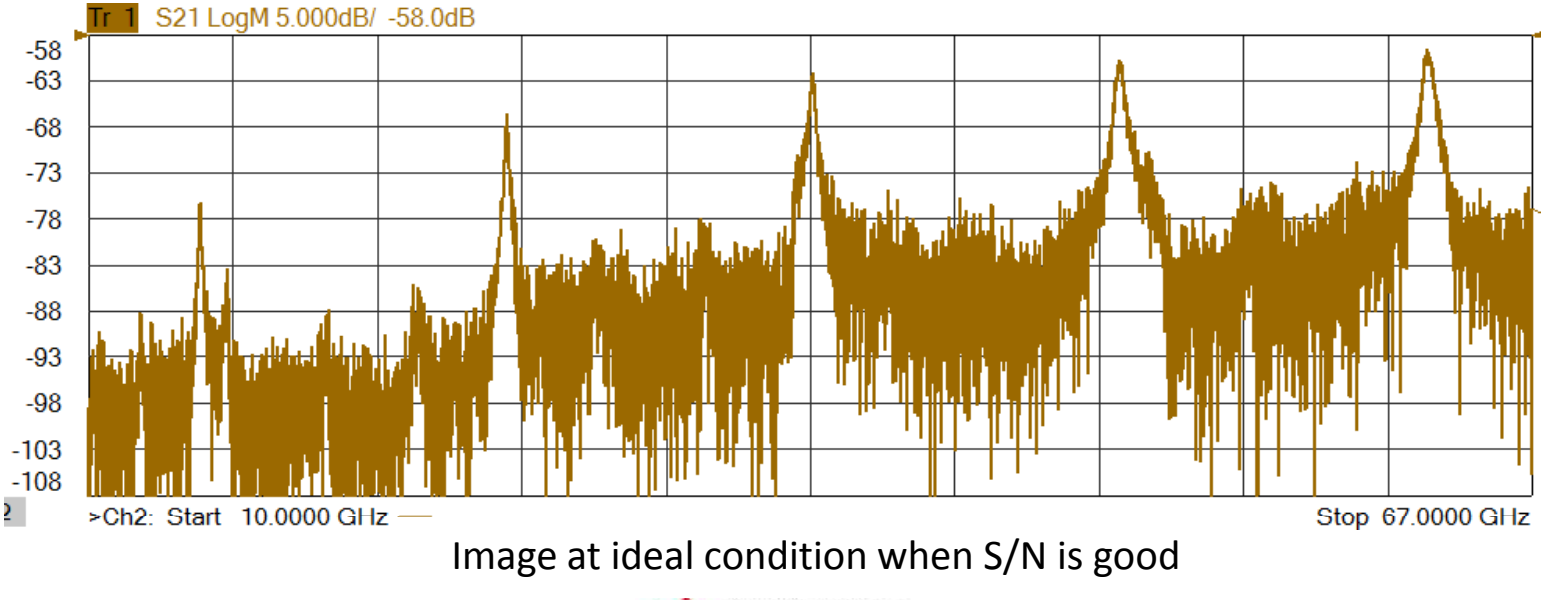

#### Pre-checking TM<sub>0m0</sub> Peak frequency

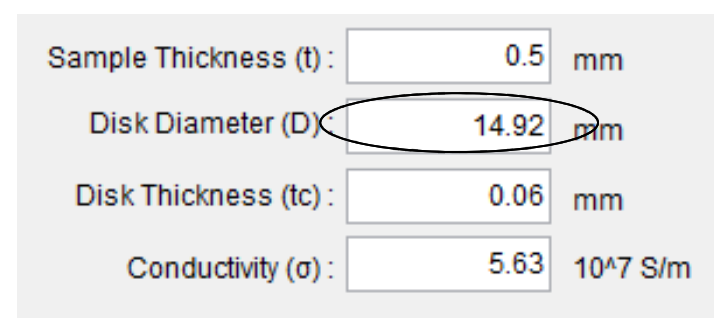

TM<sub>0m0</sub> resonant frequency can be calculated rigorously.

The resonance changes according to

- Diameter of the Cu center electrode (i.e. 15mm. 1. The correspond value is in the attached DVD)
- Permittivity (Dk) of the sample 2. Set the condition and press calculate button to show the result

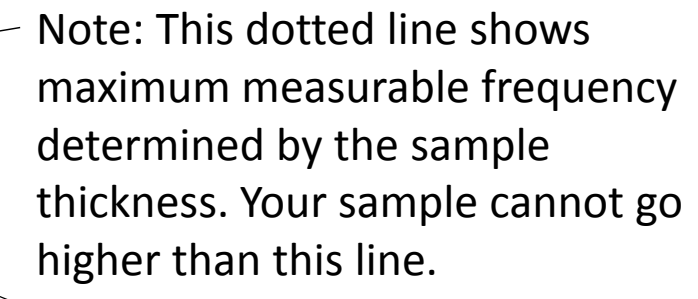

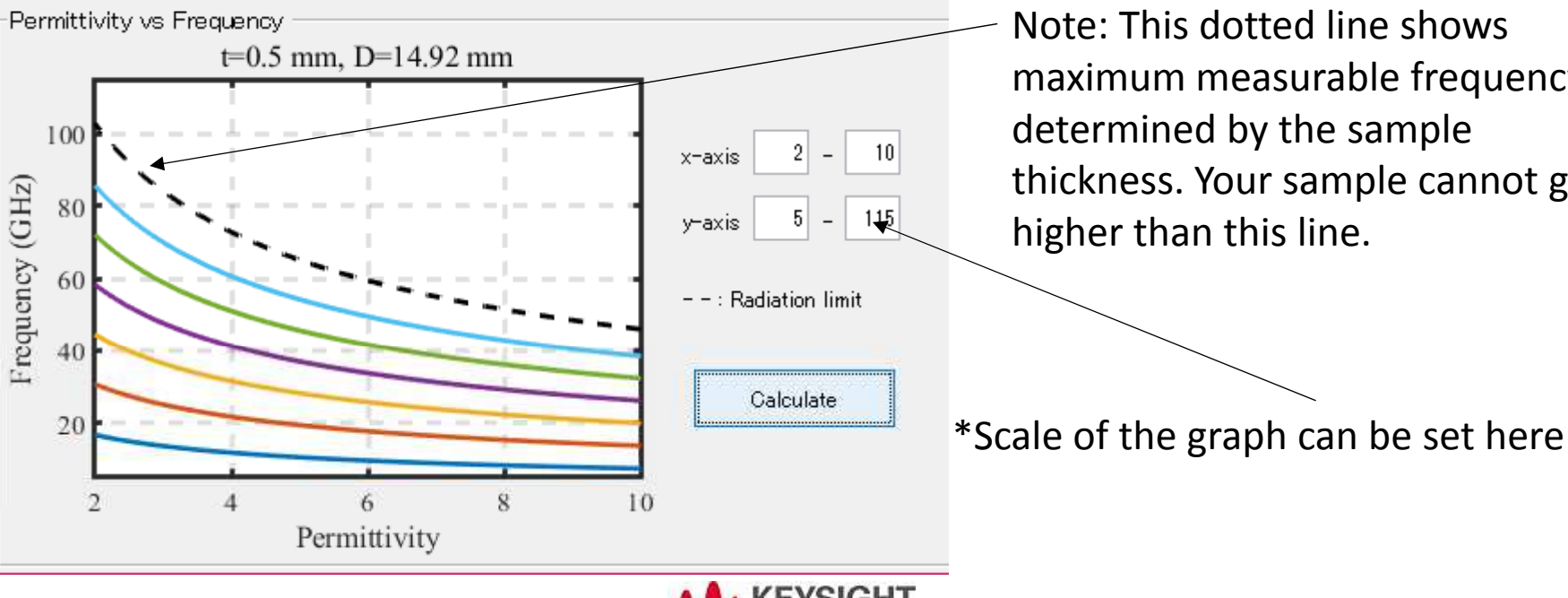

#### 3 – Set sweep condition: Select sweep mode

**1. Segment Sweep**: Standard.

Use segment sweep. Select this mode when using coaxial test port VNA

Setting option

Recall user preset
Multi samples
(Auto segment

sweep setup)

Segment sweep Segment sweep Full band sweep

#### Multi Samples (Auto segment sweep setup) :

Select this if you want to set segments to measure multiple different samples. By repeating the sample measurements, the software set segment sweep settings so that it can measure different peak samples. You can set the segment first, then take calibration after that to get the final result.

2. Full Band sweep: not using segment sweep

1)When you do narrow band measurement or 2) when you use mmWave waveguide (banded) measurement. Not recommend to select this in standard or wideband measurement using coaxial VNA because too much points makes measurement very slow.

#### Set sweep condition

#### (1) Set full span measurement condition to grasp the overview of sample response

- 1. Sweep range
- 2. Number of point (Nop)
- 3. IFBW
- 4. power
- 5. Span of each segment
- 6. Nop of each segment
- 7. IFBW of each segment
- 8. Sample thickness (t)
- 9. Disk electrode diameter (D)
- 10. Disk electrode thickness (tc)
- 11. Conductivity of electrode ( $\sigma$ )
- 12. Uncertainty of sample thickness (t)
- 13. Uncertainty of D
- 14. Uncertainty of tc
- 15. Uncertainty of  $\boldsymbol{\sigma}$
- 16. Freq. dependency of  $\sigma$

#### [Segment sweep] when applying segment sweep (standard)

Coarse setting for full band, but precise measurement at each segment

| Full band setup<br>(Rough sweep setup for segment sweep) |      |        | Segment setup       |        | Recall user preset Multi samples |  |
|----------------------------------------------------------|------|--------|---------------------|--------|----------------------------------|--|
| Start freq.                                              | 5    | GHz    | (Span/Center freq.) | %      | (Auto segment<br>sweep setup)    |  |
| Stop freq.                                               | 26   | GHz    | Points per segment  |        | Segment sweep 🗸                  |  |
| Num. of freq.                                            | 1001 | points | 1001                | points | Segment sweep<br>Full band sweep |  |
| IFBW                                                     | 500  | Hz     | IFBW of segment:    |        |                                  |  |
| Power                                                    | -5   | dBm    | 300                 | Hz     |                                  |  |

#### [Full band sweep] when not using segment like banded solution Set to measure precisely in full band Full band setup Recall user preset (Rough sweep setup for segment sweep) Multi samples (Auto seament Start freg. 5 GHz sweep setup) 26 GHz Stop freg. Full band sweep Segment sweep 1001 Num. of freq. points Full band sweep 500 Hz **IFBW** -5 dBm Power

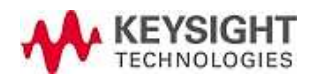

#### Setting of the segment sweep

Conduct multi-segment measurement like measuring  $TM_{010}$  by segment 1,  $TM_{020}$  by segment 2.. This approach can reduce total measurement time by measuring only the meaningful area.

Software sets segment only to the detected resonance peak. If the software cannot detect a resonance peak, you need to add it manually to measure, or that peak won't be measured.

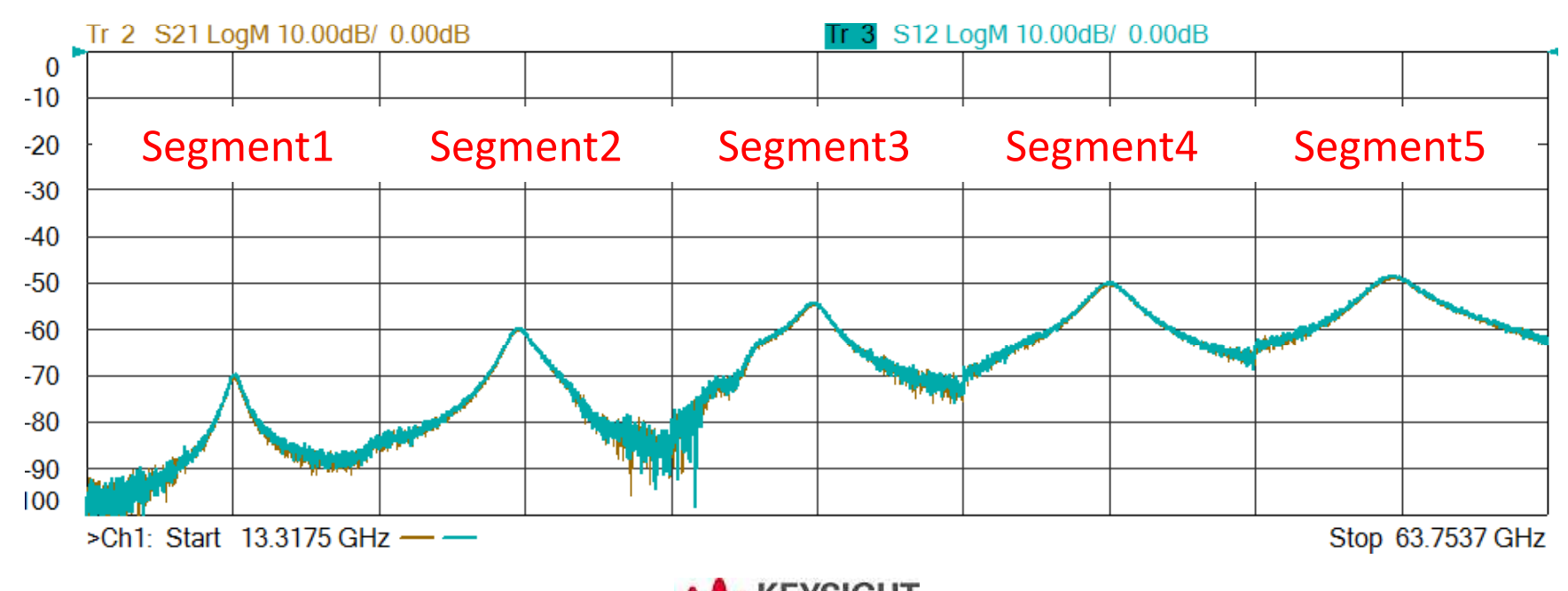

#### Setting Segment sweep

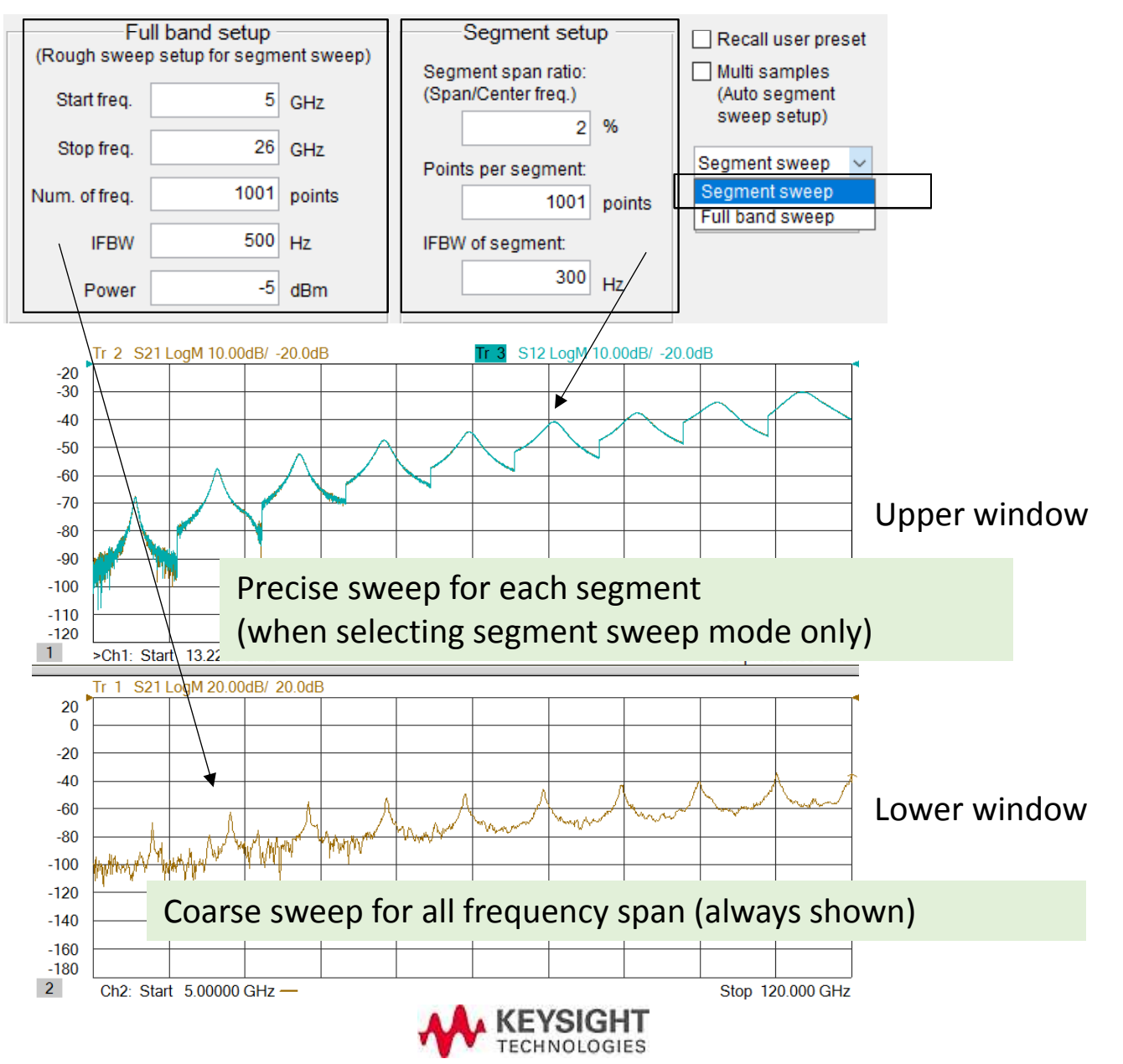

#### Auto segment span setting for multi Samples set segments automatically when measuring multiple samples

Purpose of this mode is to set proper segments to measure multiple samples which have different frequency shift and peak position before taking full two port calibration. (Otherwise, you have to take time taking calibration if one of the peak shifts out of the segment sweep range.)

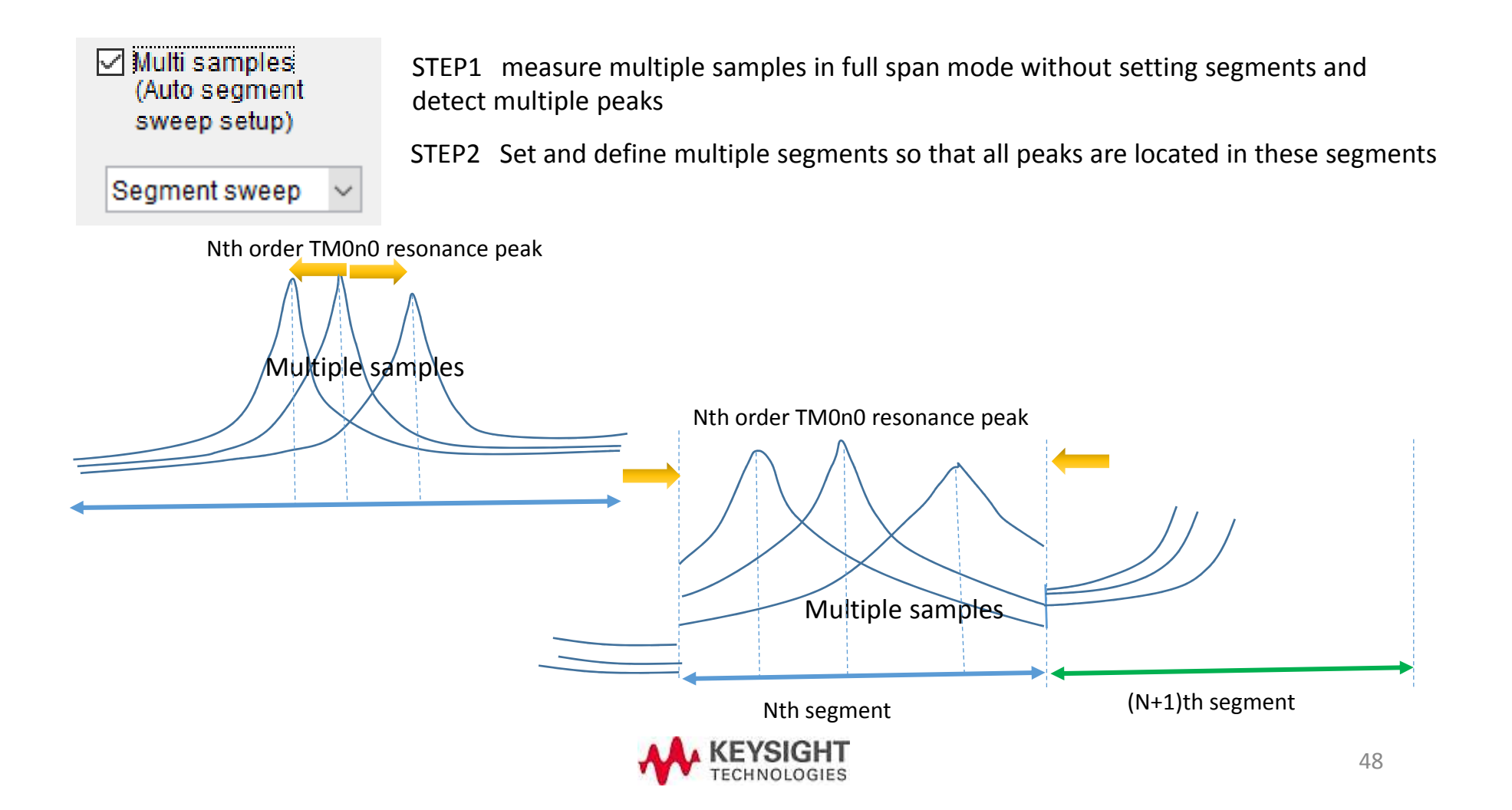

#### Coax. & Waveguide with testset controller

#### When using mmWave test set controller

If your system uses N5261A or N5292A test set controller, you can configure mmWave VNA system using Millimeter Configuration menu below. Once you set mmWave or Broadband mode, the PNA works as mmWave VNA after power on until you change the mode intentionally. You don't need to set User Preset in this case

| Select Configuration                                                                 | Properti                                                                                | es                                                                    |                               |                                          |  |  |  |
|--------------------------------------------------------------------------------------|-----------------------------------------------------------------------------------------|-----------------------------------------------------------------------|-------------------------------|------------------------------------------|--|--|--|
| Standard PNA                                                                         | Name                                                                                    | WR-10                                                                 | Tes                           | st Set N5292A                            |  |  |  |
| 45291A Broadband                                                                     | Mixe                                                                                    | r Mode                                                                |                               |                                          |  |  |  |
| WHO IN                                                                               | Module                                                                                  | IF Gain 🛛 🗕 🕶                                                         | ]                             |                                          |  |  |  |
| m                                                                                    | mWave band Rout                                                                         | e VNA RF to rear panel "RF                                            | OUT"                          |                                          |  |  |  |
|                                                                                      | 🖂 Enab                                                                                  | le Test Set RF ALC                                                    |                               |                                          |  |  |  |
|                                                                                      | Ma                                                                                      | Max Power limit at Module RF IN 11.00 dBm 📑                           |                               |                                          |  |  |  |
|                                                                                      | RF                                                                                      | IN cable: Offset 0.00 dB                                              | 3 1 2                         | ilope 0.113 dB/GHz                       |  |  |  |
|                                                                                      |                                                                                         |                                                                       |                               |                                          |  |  |  |
| New                                                                                  | Remove                                                                                  |                                                                       |                               |                                          |  |  |  |
| New<br>Frequencies                                                                   | Remove                                                                                  |                                                                       |                               |                                          |  |  |  |
| Now<br>Frequencies                                                                   | Start                                                                                   | Stop                                                                  | Multiplier                    | Source                                   |  |  |  |
| New<br>Frequencies<br>Multipliar RF IN:                                              | Start<br>12.500000000 GHz                                                               | Stop<br>18.3333333333 GHz                                             | Multiplier                    | Source<br>PNA RF Source                  |  |  |  |
| New<br>Frequencies<br>Multiplier RF IN:<br>Multiplier LO IN:                         | Start<br>12.500000000 GHz<br>9.3750000000 GHz                                           | Stop<br>18.3333333333 GHz<br>13.7500000000 GHz                        | Multiplier<br>6 ‡             | Source<br>PNA RF Source                  |  |  |  |
| New<br>Frequencies<br>Multiplier RF IN:<br>Multiplier LO IN:<br>Test Port Frequency: | Start<br>12.500000000 GHz<br>9.3750000000 GHz<br>75.00000000 GHz                        | Stop<br>18.333333333 GHz<br>13.750000000 GHz<br>110.00000000 GHz      | Multiplier<br>6 +<br>8 +      | Source<br>PNA RF Source<br>PNA LO Source |  |  |  |
| New<br>Frequencies<br>Multiplier RF IN:<br>Multiplier LO IN:<br>Test Port Frequency: | Start<br>12.500000000 GHz<br>9.3750000000 GHz<br>75.00000000 GHz                        | Stop<br>18.3333333333 GHz<br>13.7500000000 GHz<br>110.000000000 GHz + | Multiplier<br>0 +<br>8 +<br>* | Source<br>PNA RF Source<br>PNA LO Source |  |  |  |
| New<br>Frequencies<br>Multiplier RF IN:<br>Multiplier LO IN:<br>Test Port Frequency: | Bemove       Start       12.5000000000 GHz       9.3750000000 GHz       75.00000000 GHz | Stop<br>18.3333333333 GHz<br>13.7500000000 GHz<br>110.000000000 GHz   | Multiplier<br>0 (*)<br>8 (*)  | Source<br>PNA RF Source<br>PNA LO Source |  |  |  |
| New<br>Frequencies<br>Multiplier RF IN:<br>Multiplier LO IN:<br>Test Port Frequency: | Start<br>12.5000000000 GHz<br>9.3750000000 GHz<br>75.00000000 GHz                       | Stop<br>18.3333333333 GHz<br>13.7500000000 GHz<br>110.00000000 GHz    | Multiplier<br>0 +<br>8 +<br>* | Source<br>PNA RF Source<br>PNA LO Source |  |  |  |

## Direct connection condition

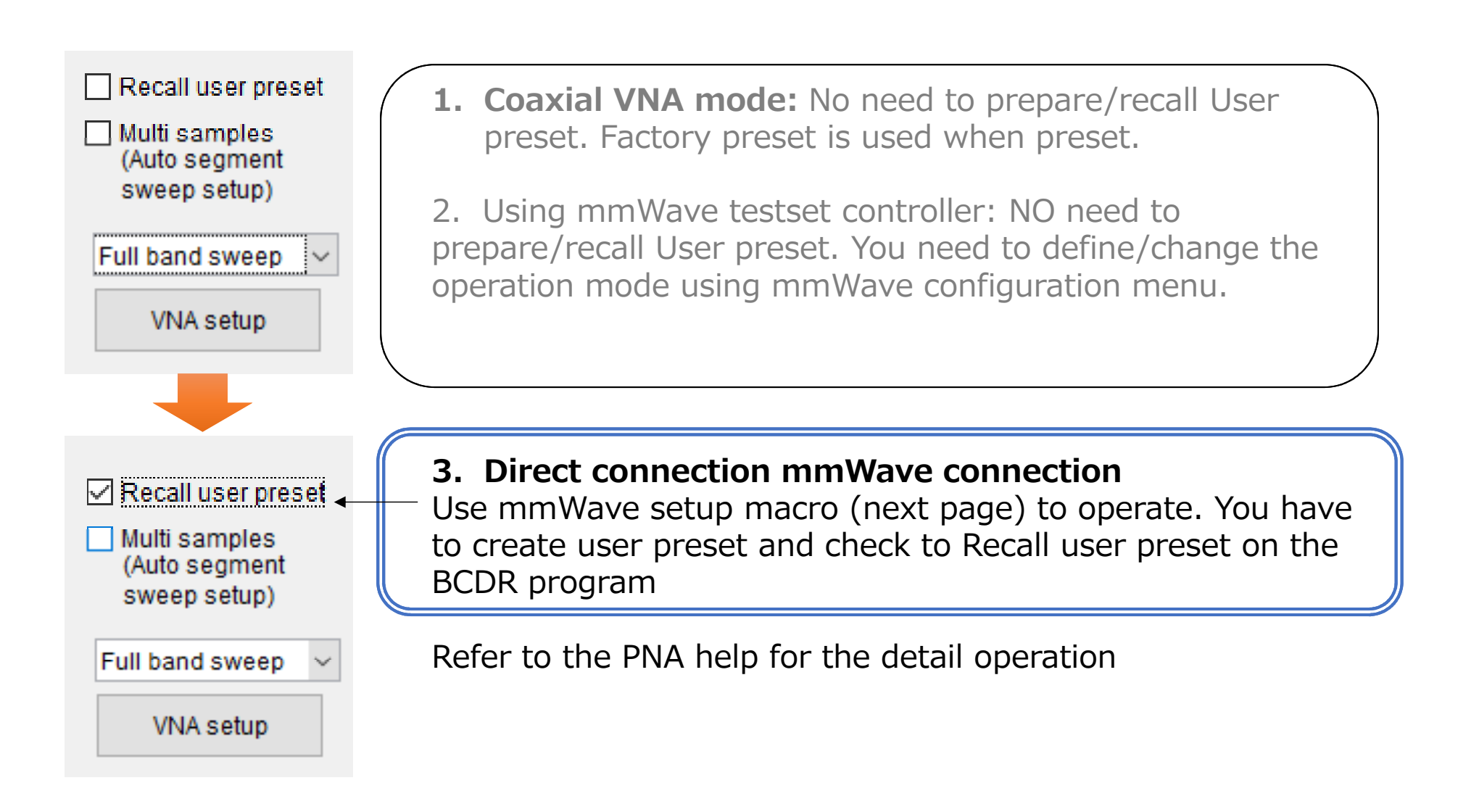

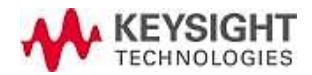

## Direct connection mmWave band using "user preset" file on PNA

WAVEGUIDE BAND Litility > Macro > [mmWave]

|                                                                             | User Preset                                                  |
|-----------------------------------------------------------------------------|--------------------------------------------------------------|
| Meas Setup Help&About E-BAND example                                        | User Preset Status                                           |
| Frequency Stop Frequency Multiplier                                         | User Preset Enable                                           |
| Multiplier RF IN: 9.166666667 GHz 13.750000000 GHz 24                       | C:\Users\Public\Documents\Network<br>Analyzer\UserPreset.sta |
| Multiplier LO IN: 12.206722222 GHz + 18.317833333 GHz + 18                  |                                                              |
| wwWave Fred: 220.55℃H2Hz → 95GH20000000 GHz →                               |                                                              |
| RF IN=mmWave Freq/RF Mulitiplier LO IN=(mmWave Freq+IF Freq)/LO Mulitiplier | Save current state as User Preset                            |
| Power All +10dBm                                                            |                                                              |
| Port1 Power 12.00 dBm + Port2 Power 12.000 dBm +                            |                                                              |
| LOTPower 12.00 dBm + LO2 Power 12.00 dBm +                                  | OK Cancel Help                                               |
| Minimize Calculate Apply OK                                                 |                                                              |

Some number may differ. Refer to your system's setup guide for detail. You have to create and save "User Preset" file.

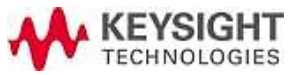

Operate on the PNA firmware

## Setting MUT and electrode condition (optional)

(2) You can input Uncertainty data to calculate the effect of dimension uncertainty

- Disk Diameter:
- 2. Number of point (Norman, When you want to change the default value, change the value in "initialentry.txt"
- 3. IFBW

1. Sweep range

- 4. power
- 5. Span of each segment
- 6. Nop of each segment
- 7. IFBW of each segment
- 8. Sample thickness (t)
- 9. Disk electrode diameter (D)
- 10. Disk electrode thickness (tc)
- 11. Conductivity of electrode ( $\sigma$ )
- 12. Uncertainty of sample thickness (t)
- 13. Uncertainty of D
- 14. Uncertainty of tc
- 15. Uncertainty of  $\sigma$
- 16. Freq. dependency of  $\boldsymbol{\sigma}$

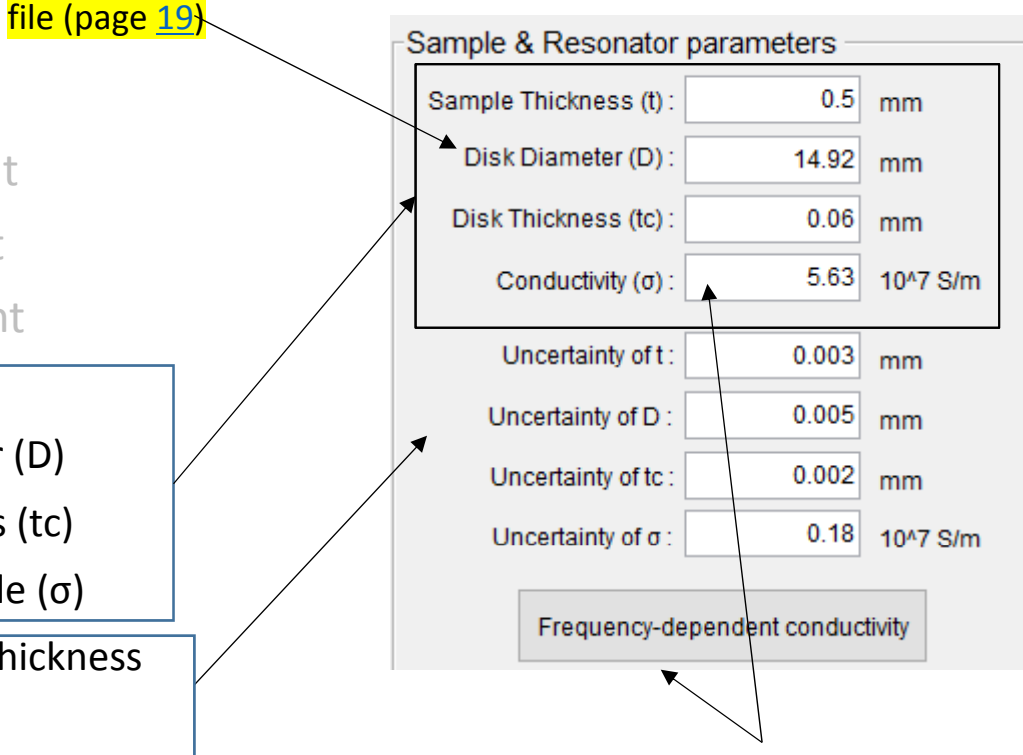

 $\sigma$ : Input electrode surface conductivity, either international standard copper value or actual value. This value is used to compensate tan $\delta$  (Df) result

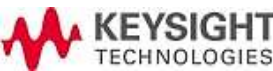

## File format for frequency-dependent conductivity

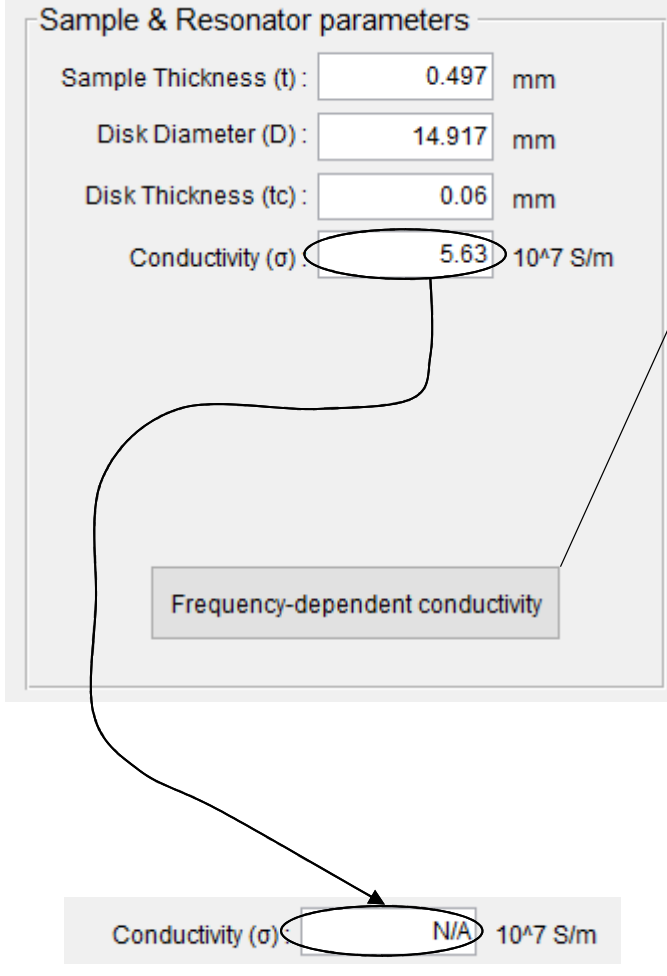

Shows N/A when recalling the frequency-dependent conductivity data

| / | Designate pr    | repare             | ed file when ope               | ening the file dialog.   |
|---|-----------------|--------------------|--------------------------------|--------------------------|
| / | Conductivity    | <mark>/.CSV</mark> | (Arbitrary file<br>csv format) | name with                |
|   | <₽              |                    | ,                              |                          |
|   | Frequency (GHz) | Condu              | ictivity (10^7 S/m)            | Unc. of Cond. (10^7 S/m) |
|   | 10              |                    | 5.63                           | 0.18                     |
|   | 20              |                    | 5.63                           | 0.18                     |
|   | 30              |                    | 5.63                           | 0.18                     |
|   | 40              |                    | 5.63                           | 0.18                     |
|   | 50              |                    | 5.63                           | 0.18                     |
|   | 100             |                    | 5.63                           | 0.18                     |
|   | 120             |                    | 5 63                           | 0.18                     |

Format: CSV file

File structure:  $1^{st}$  line shows parameters, data starts from  $2^{nd}$  line

Parameters:

1<sup>st</sup>: Frequency (GHz), 2<sup>nd</sup> Conductivity (e7 S/m), uncertainty (10^7

S/m)

Number of point: Arbitrary

Data is interpolated between the frequency points

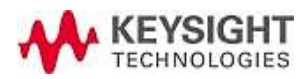

### Automated TM<sub>0m0</sub>mode Peak search

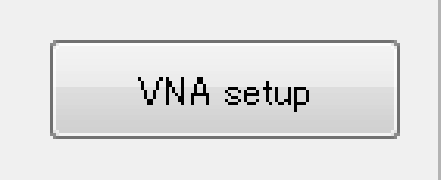

Press [VNA setup] to start precheck measurement using Ch2 (full span mode). The program detects multiple TM0m0 response and show it on the display with marker. (This procedure takes a time. Please wait next actions till the results are shown correctly.)

If not all TM0m0 response is detected, you can add (or delete if you don't need it) resonant peaks manually by inputting frequency range.

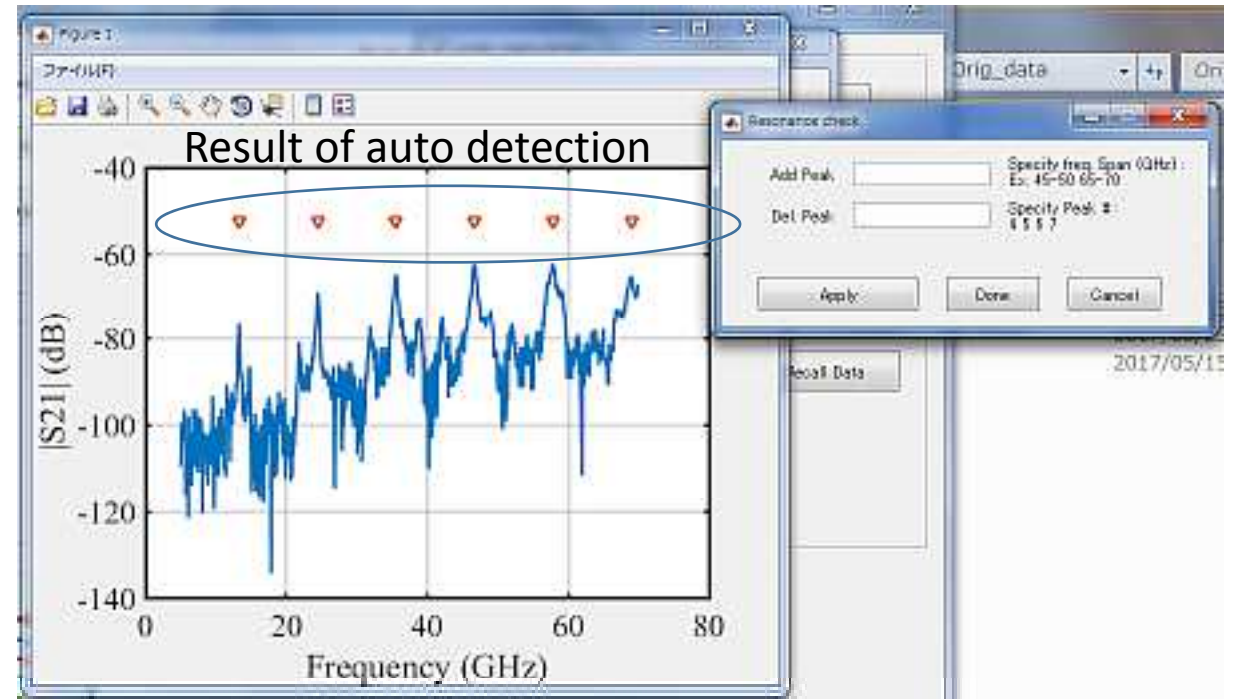

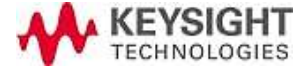

Example that program missed to detect  $TM_{0m0}$  resonance – when the peak is lower than other peaks

In case the program missed to detect some peaks, add or delete them

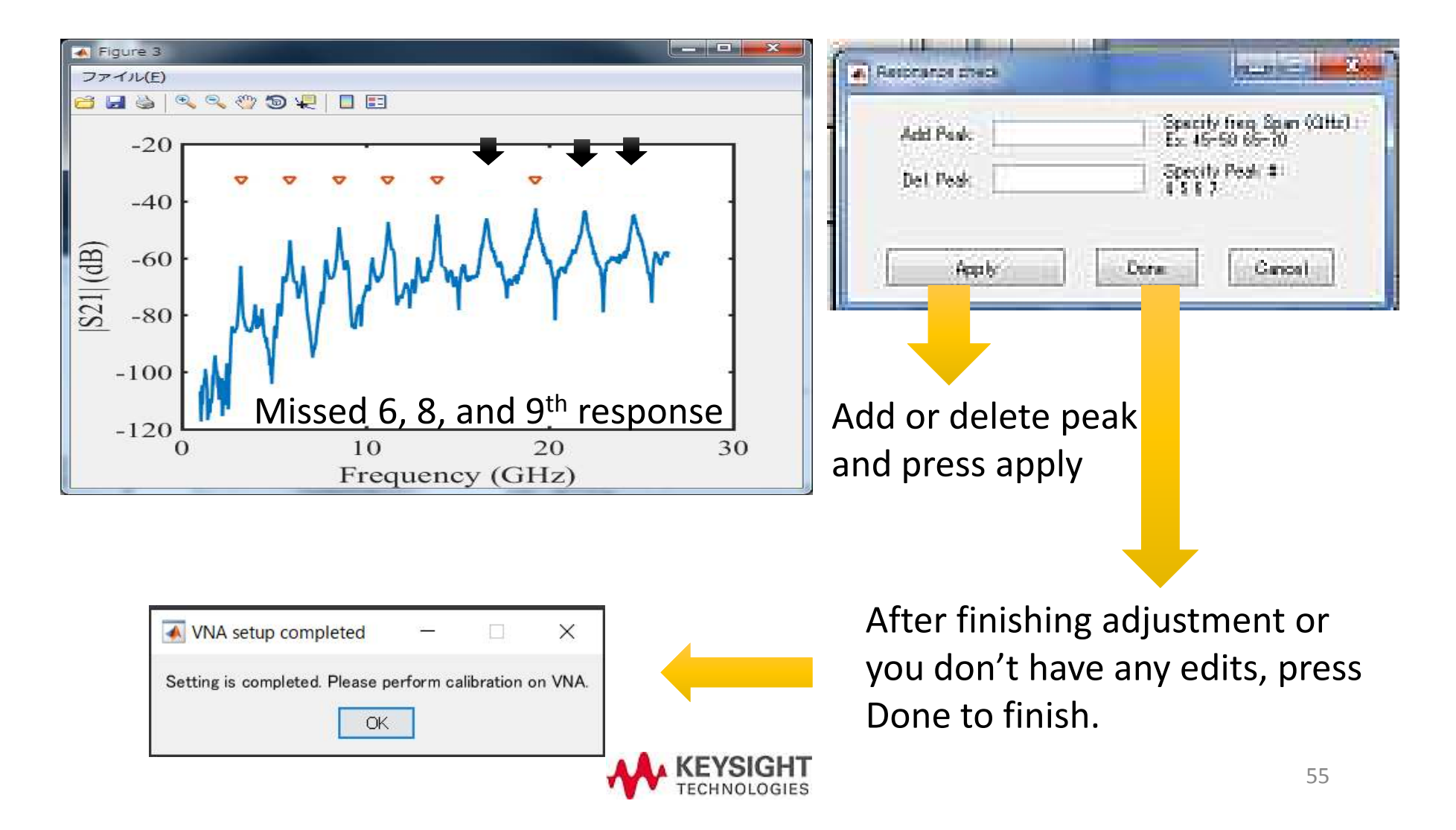

#### How many peaks you need to measure?

If your trace is in banded system and doesn't have  $TM_{010}$ , you can still get the measurement results.

When the trace has equal to or more than two resonant peaks, BCDR program can calculate the result without initial value, because the program can estimate it from the difference of the multiple peaks.

When the trace has only one resonant peak, users have to input initial value of dielectric parameter to calculate the result.

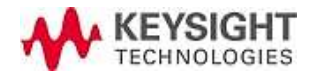

## Edit sweep condition on each segment (optional)

|               | Tools                          |              |                   |             |  |  |
|---------------|--------------------------------|--------------|-------------------|-------------|--|--|
|               | Edit segment<br>Coupling setup |              |                   |             |  |  |
|               |                                |              |                   |             |  |  |
|               |                                | Update       | wind2 trace       | 9           |  |  |
| 🔺 Edit segmer | nt                             |              | _                 | □ ×         |  |  |
| Peak No.      | Center freq.<br>/GHz           | Span<br>/MHz | Num. of<br>points | IFBW<br>/Hz |  |  |
| 1             | 18.15                          | 362.92       | 1001              | 300         |  |  |
| 2             | 36.3                           | 475.9        | 1001              | 300         |  |  |
| 3             | 54.45                          | 362.92       | 1001              | 300         |  |  |
| 4             | 72.6                           | 475.9        | 1001              | 300         |  |  |
|               | :                              |              |                   |             |  |  |
|               |                                | Apply        |                   |             |  |  |
|               |                                | End          |                   |             |  |  |

Press edit segment and select a segment to edit

Each resonant peak has different value. You can set a particular segment to set

- A. Narrow IFBW
- B. Same NOP
- C. Narrow frequency span

for example. Press Apply to reflect the setting.

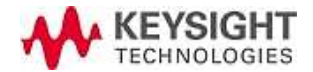

#### Update window2 trace

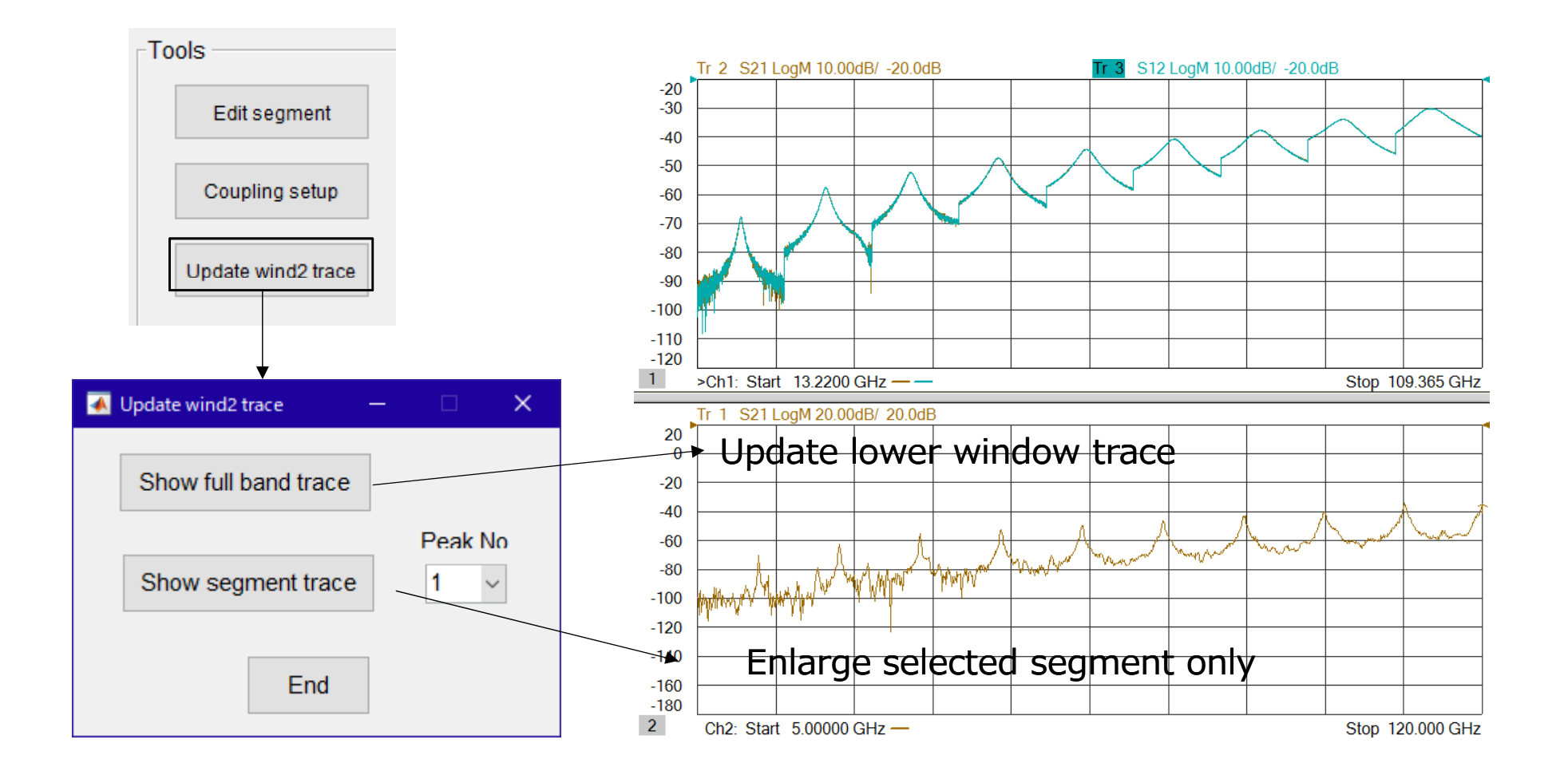

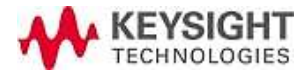

## 4. Calibration (manual operation)

Disconnect RF cables from the BCD resonator and perform 2 Port Full Cal at Upper window trace (Window1/Channel 1).

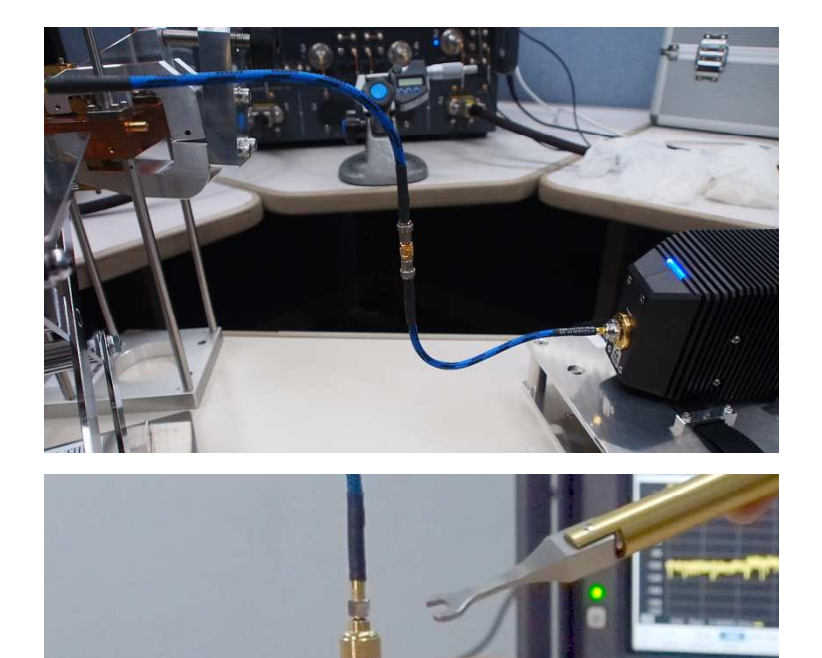

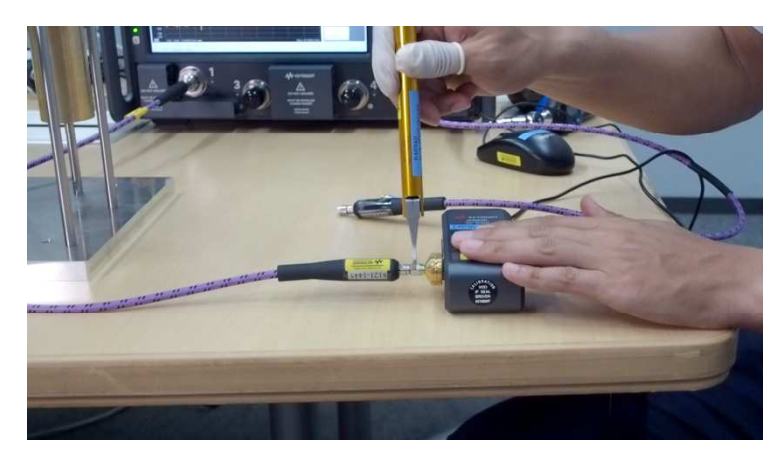

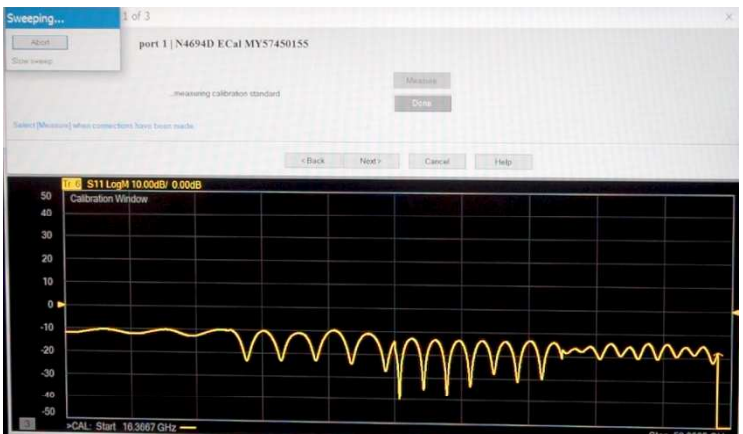

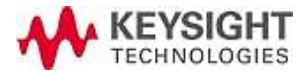

#### Calibration using an Ecal module

#### Example 1: 67GHz COAX.BAND

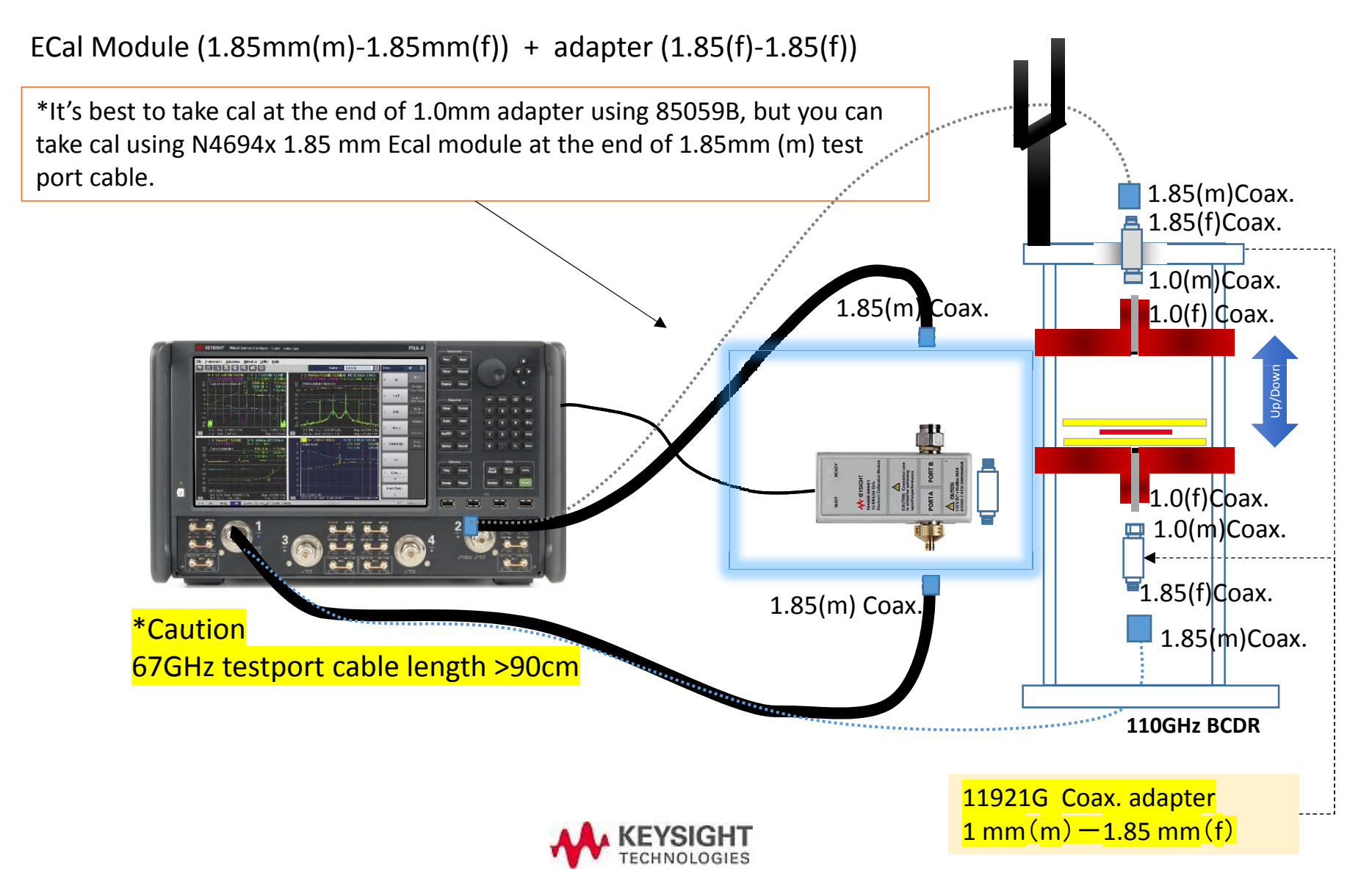

#### Calibration using the 85059B mechanical cal kit

#### Example 2: 67GHz COAX.BAND

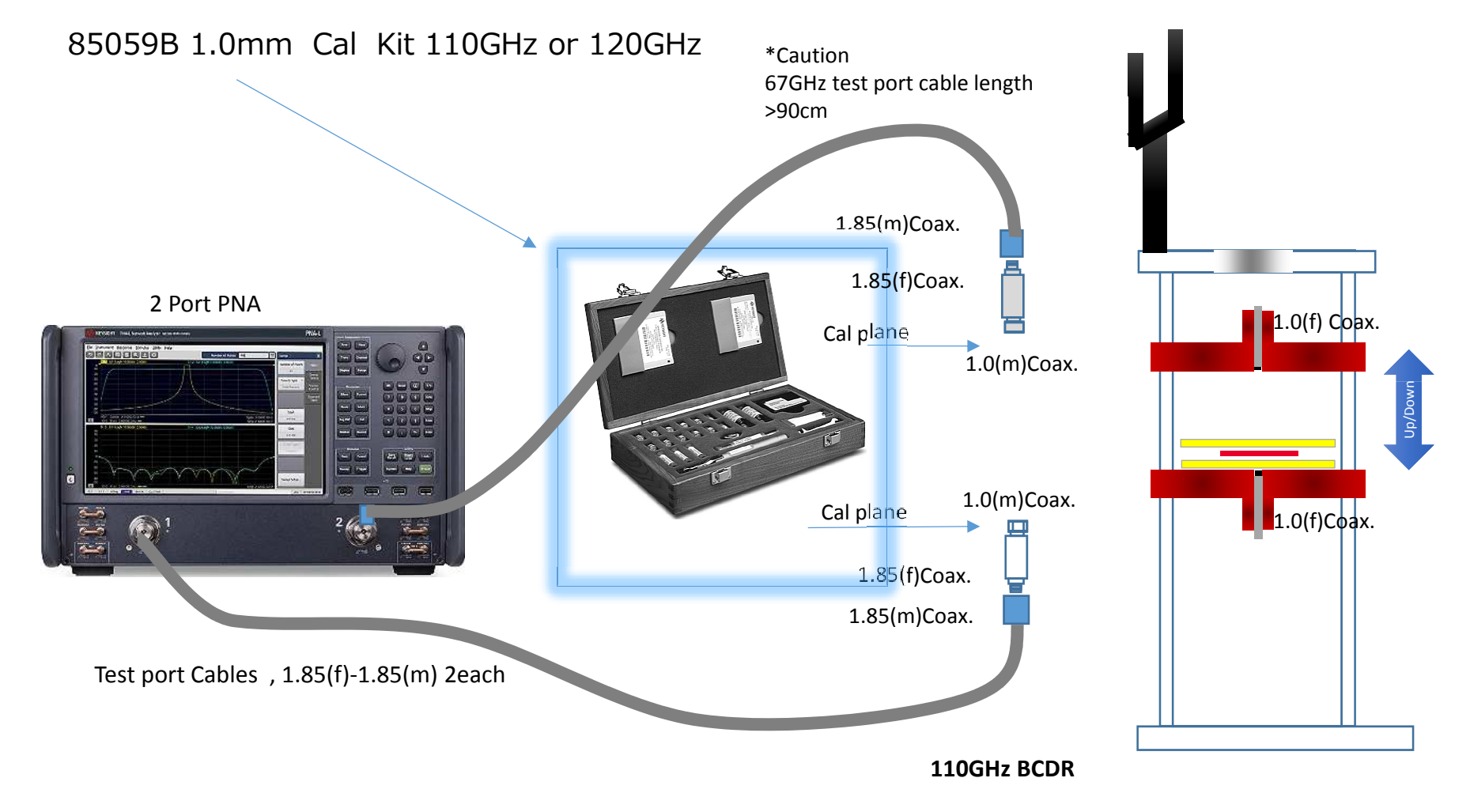

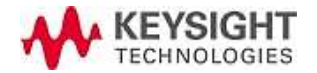

#### Calibration using the 85059B mechanical cal kit

#### Example 3: 110GHz / 120GHz COAX.BAND

N5290A/91A 2 port

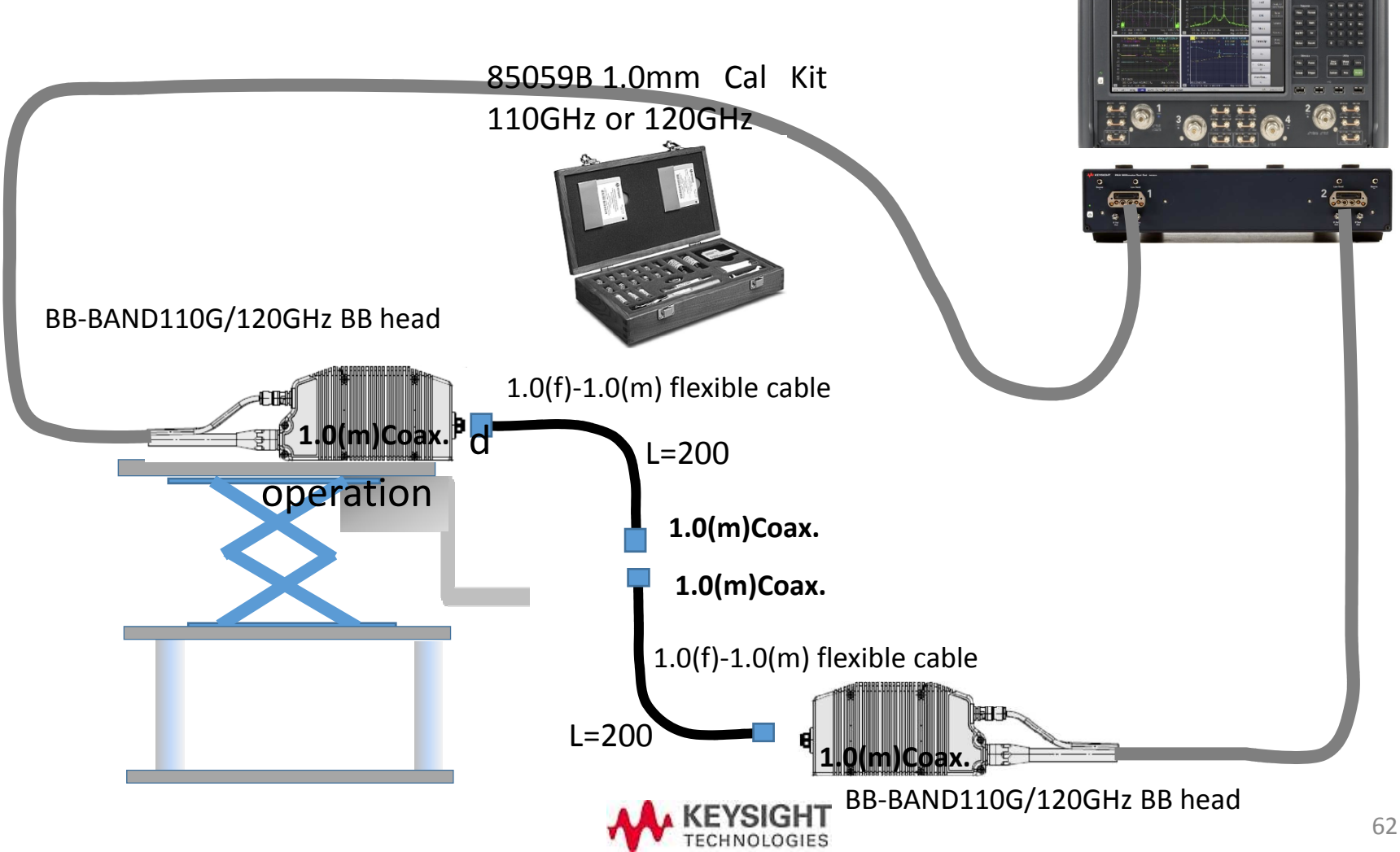

#### Calibration using the 85059B mechanical cal kit

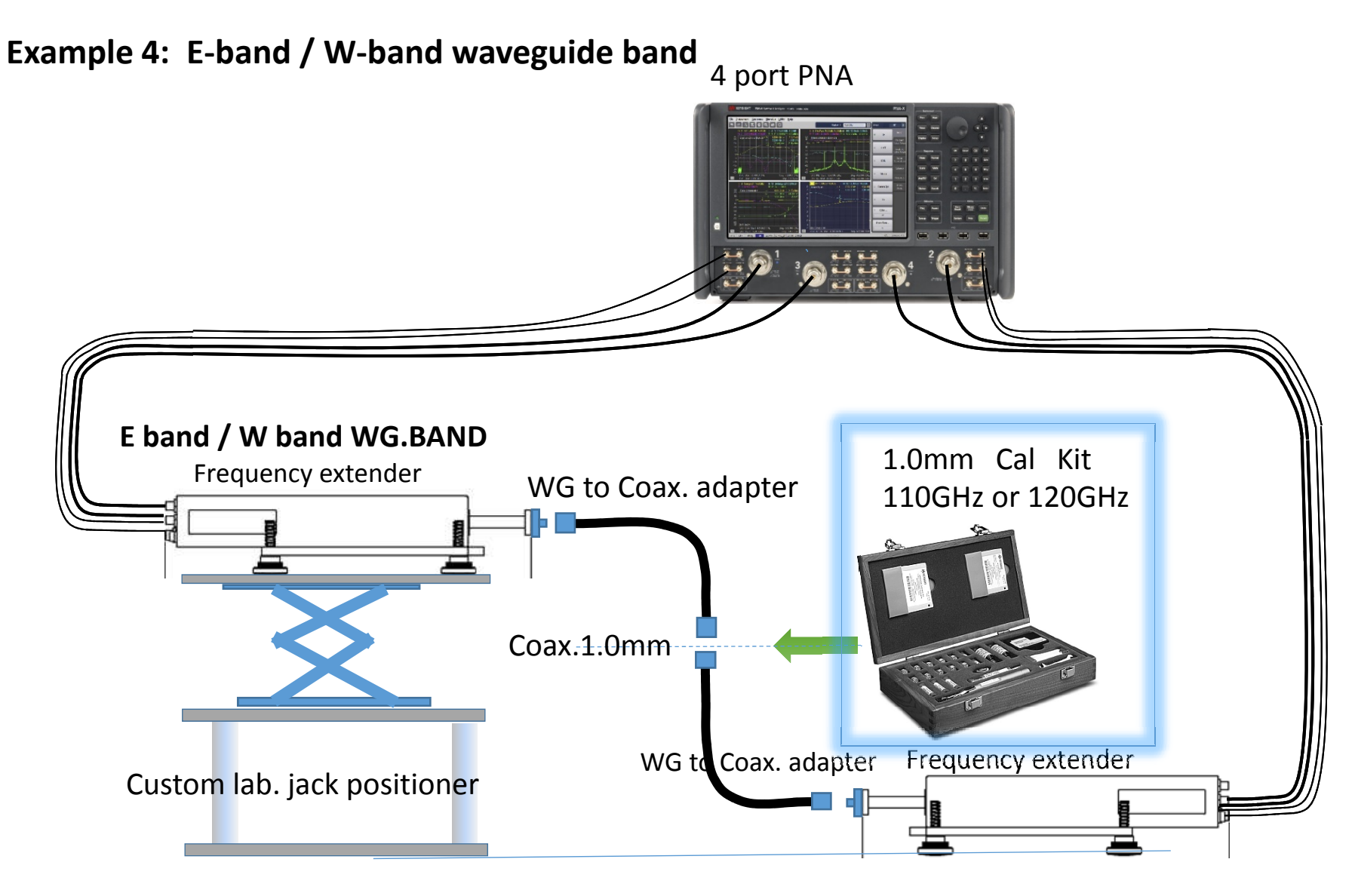

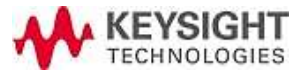

## Why you need 2 port full calibration?

This resonator has low impedance matching by its exciting method, so you will observe ripple effect by multiple reflection. This is more obvious when the sample has relatively higher loss.

Full two port calibration reduces the error coursed by this mismatch and can take more accurate result.

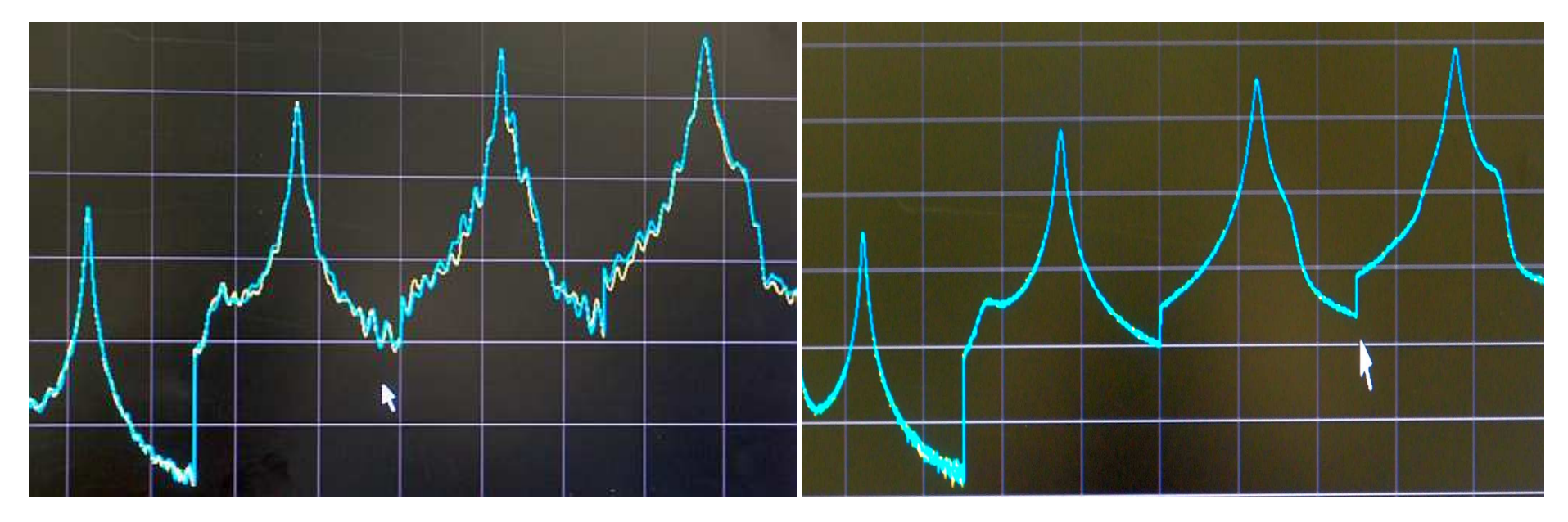

Response before calibration

Response after calibration

Note for accurate and stable operation;

- Do not touch test port cables after calibration
- Maintain the environment temperature as stable as possible
- Save setup file with calibration data using PNA menu > File > Save state as.. Menu before making measurement

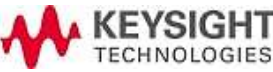

#### Reconnect cables to fixture after calibration

In case of COAX. BAND

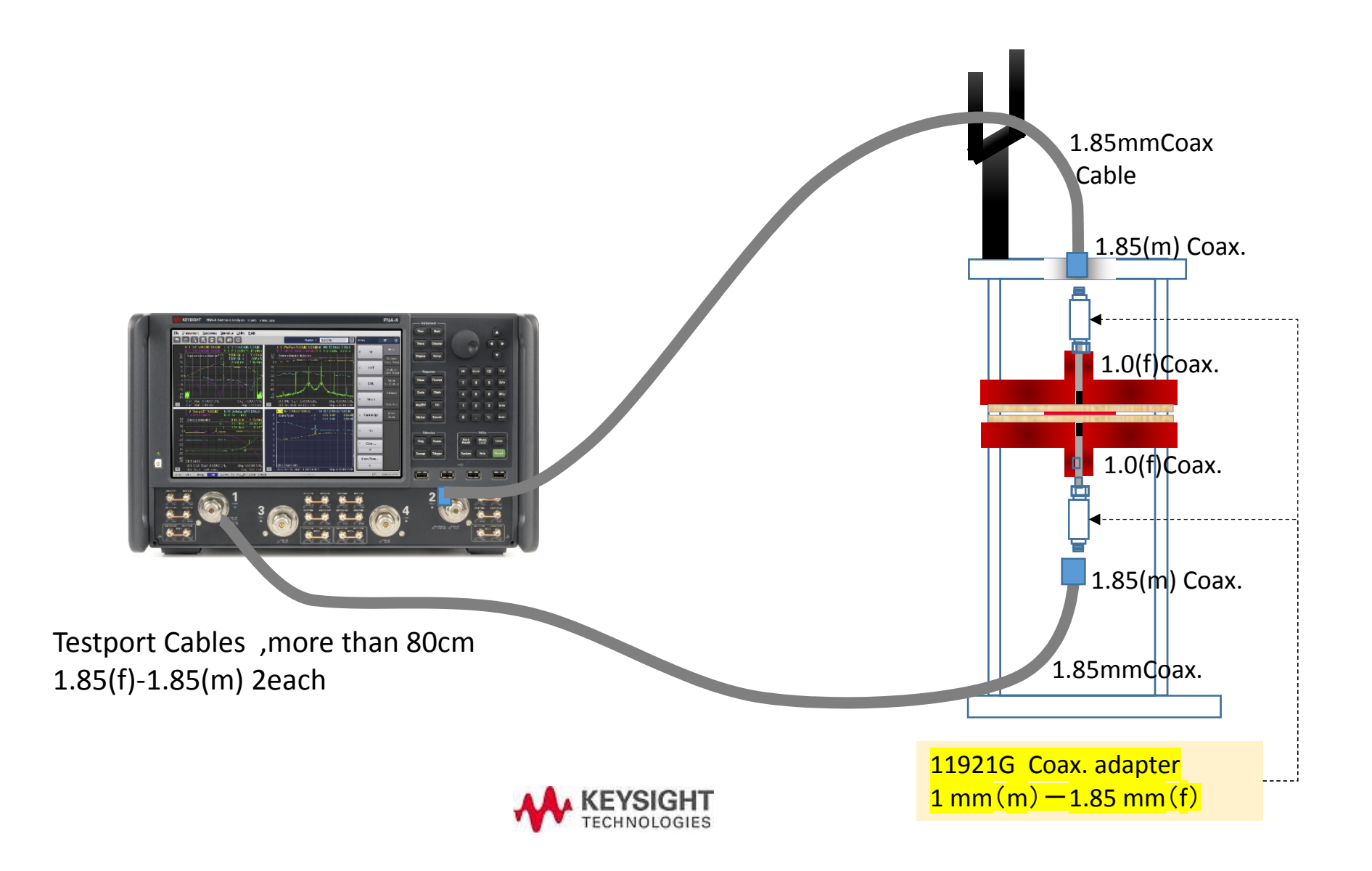

5. Coupling setup after calibration

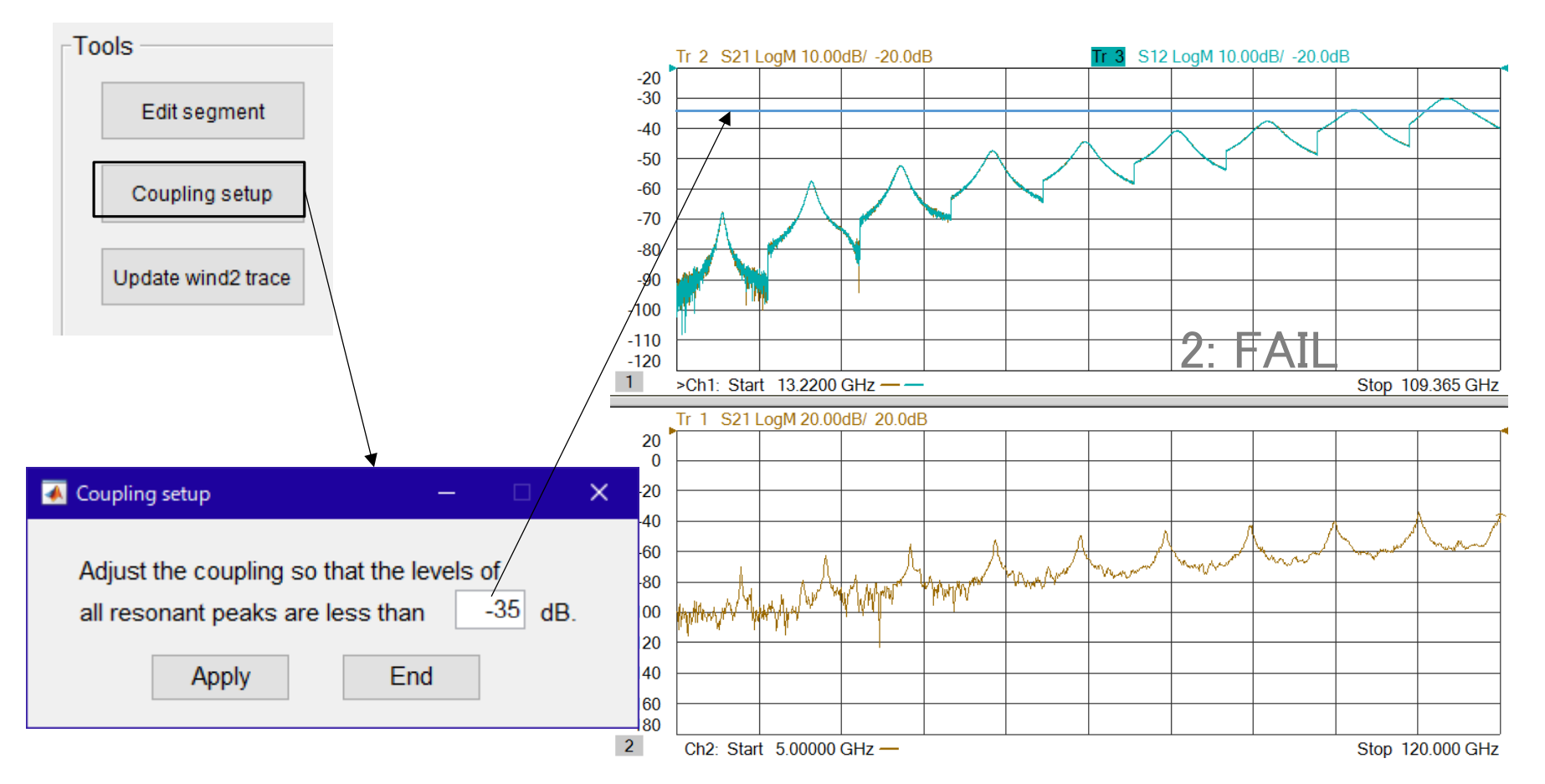

Before the measurement, check that all resonant peaks don't' exceed -35 dB (recommended level)

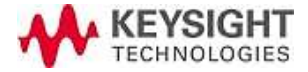

### Adjusting coupling

Note: This procedure is only when you need to adjust the coupling level, and you don't need to do this adjustment every time. The coupling part has precise and fine structure, so take dare NOT TO OVER-ROTATE to avoid damage

- Adjusting resonator coupling so that the peak value falls between -70 dB to -35 dB
- You can find adjust knob at the connector part of upper and lower resonator electrode
- 2. Turn CCW the upper and lower know slowly to check the peak value and adjust it. (Max 4 rotation / 2mm)
- 3. Turn both upper and lower knob approx. same amount
- Again, do not cause over rotation, or the resonator may be damaged. Turn the knob slowly and carefully.

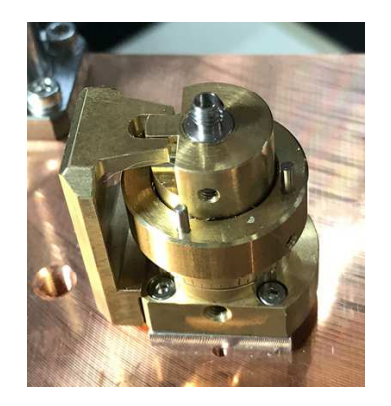

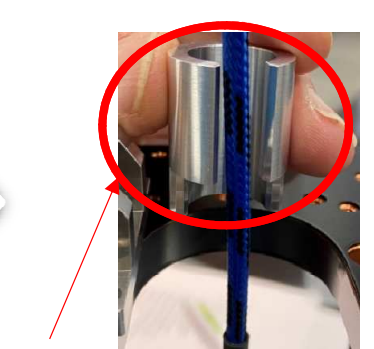

Use a socket adapter to rotate the knob with clamp closed

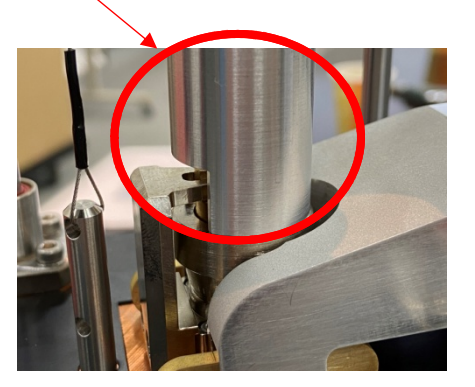

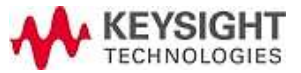

## Adjust coupling – When the peak is too high after cal

Adjust the resonator coupling so that the maximum peak value is less than -35. Failing the adjustment causes incorrect result of tan $\delta$  (becomes higher loss) because Q-value becomes worse, especially for low-loss samples.

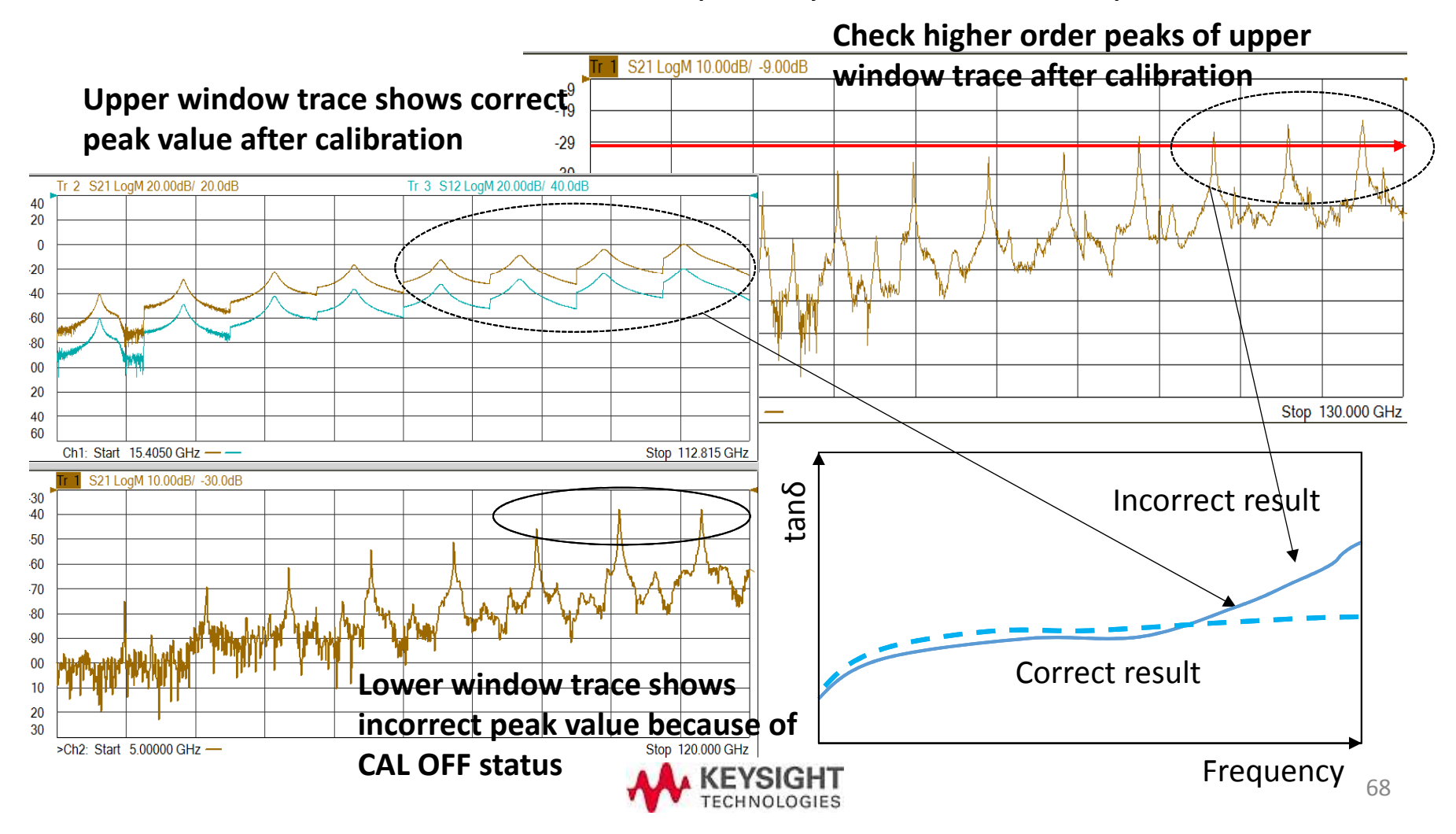

## Adjusting coupling - guideline -

Calibration removes test cable loss, so the trace level rises up.

You need to take care and adjust the coupling so that the highest mode peak has less than – 35 dB. You need to check the peak level after the calibration again.

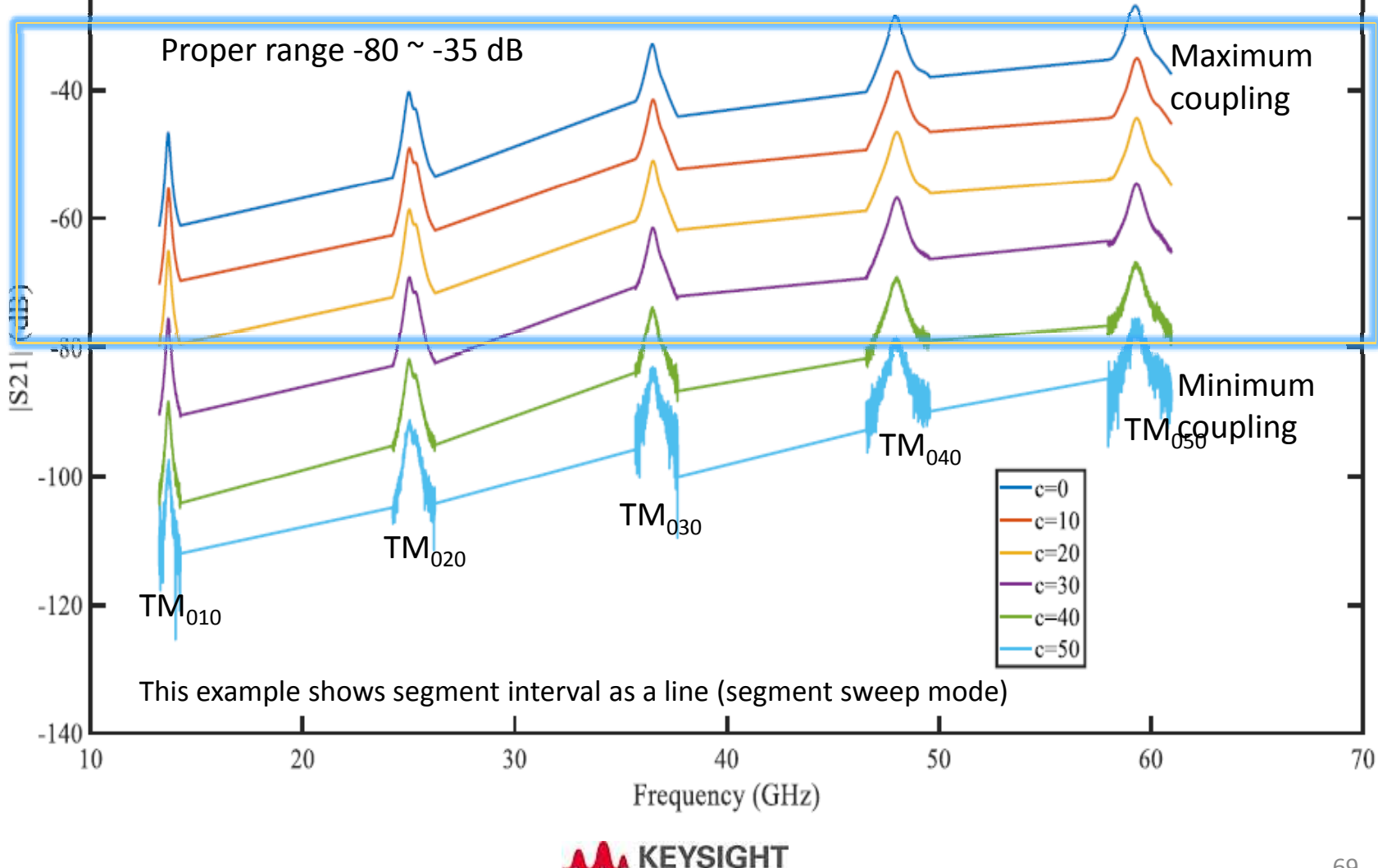

## Adjusting coupling – when coupling is too weak -

In case the coupling is too weak and S/N ratio is not enough, you will see poor repeatability. Check that you have proper coupling value.

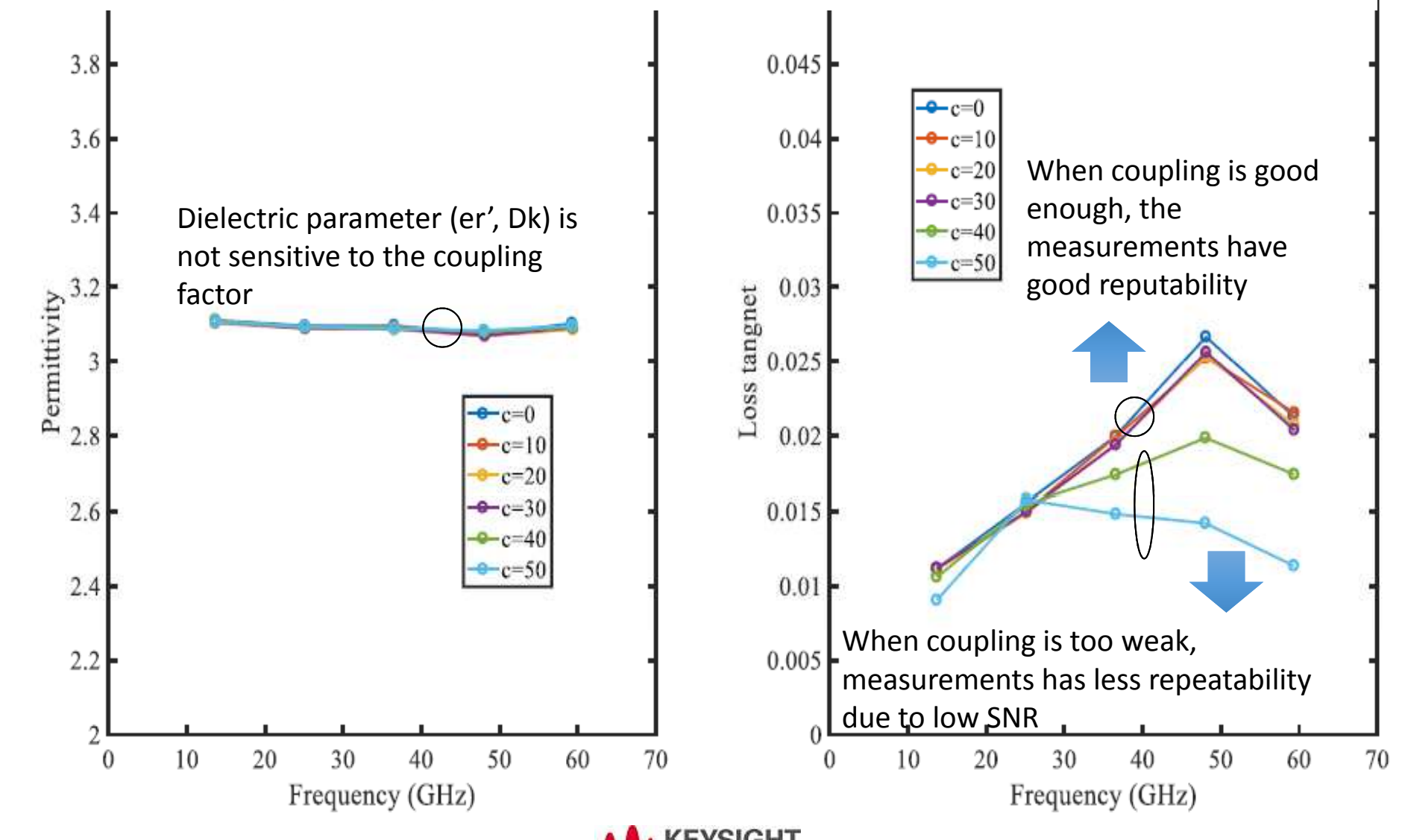

#### Check the peak value after calibration

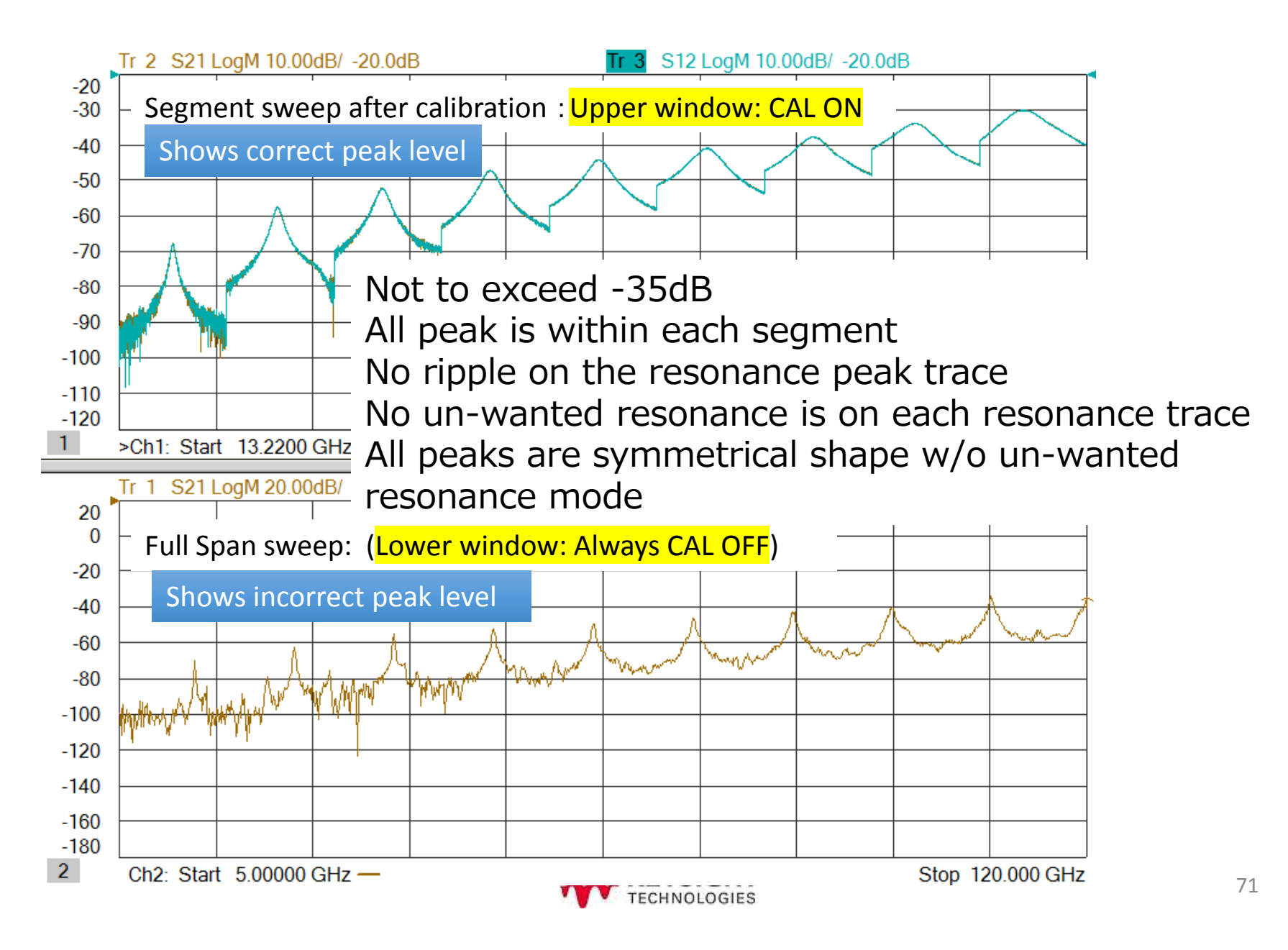

#### When you want to re-use stored cal set data

- Save setup file (\*.csa) with cal before hand after calibration VNA File > Save state as... > xxx.csa
- 2. The state file (\*.csa) has sweep, segment, and calset information
- 3. After recalling \*.csa file, you can start measurement without setup or calibration when you measure the same group samples.
- 4. You have to judge whether the calibration is valid for your measurement or not by checking the resonance pea trace and ripples on it.
- If ripple is small and calculated tanδ at each frequency shows natural trend, you can judge that the recalled calibration is valid. If you observe large frequency characteristics on tanδ, you have to re-take the calibration.
- 6. When you re-take calibration, you don't need to press VNA setup button

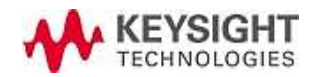
## 6. Starting meas. and Calculation

data

GPIB0::16::INSTR

mat1

data

Ŧ

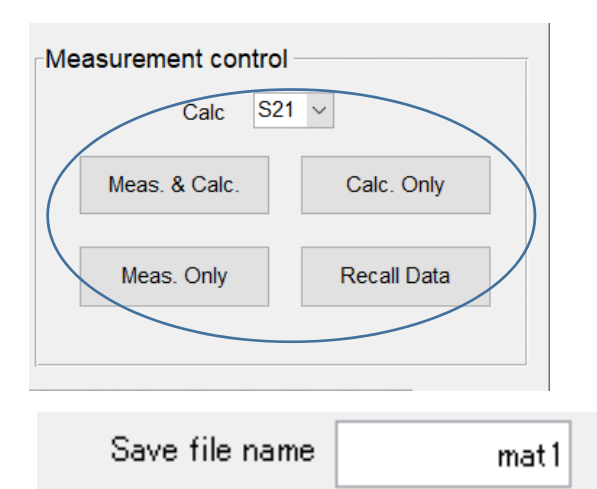

Save file name

Directory name

Visa address

Uncertainty analysis Not performed

Vendor agilent

Directory name

Measurement setup

Calc:

Select S21 or S12 trace to calculate the result. (Normally it's identical if the system has good SN ratio and applied calibration.)

Meas. & Calc. : Conduct measurement and calculation

#### Meas. Only :

Measurement only and no dielectric parameter calculation. Measure data is saved automatically.

#### Calc. Only :

Conduct dielectric parameter calculation using saved S-parameter data. Calculated result is saved automatically.

#### Recall Data :

Read and show the saved measurement data or calculation data

Uncertainty analysis: If you set this as "Performed", the software conducts uncertainty calculation. It take twice time compared to standard measurement.

Measurements of the BCDR using PNA take time because it has precipice setting for accuracy. Wait until the PNA finishes the sweep for the next action.

## Starting meas. or Calculation

Four files are created

Example when creating arbitrary folder under default directory > date name folder (20170630) with prefix as "mat1"

| Measurement setup      |        |             |        |
|------------------------|--------|-------------|--------|
| File name p            | orefix |             | mat1   |
| Directory na           | ame    | 201         | 70630  |
| Ve                     | ndor   | agilent     | $\sim$ |
| Visa address           | Gł     | PIB0::16::I | NSTR   |
| Uncertainty analysis P | erforr | ned         | $\sim$ |

| Document > E                                                     | CD Resonator > 20170630 > Polymide_No_Cal_1                                                                                                    |
|------------------------------------------------------------------|----------------------------------------------------------------------------------------------------|
| mat1-ertand.dat mat1-ertand-detail.dat mat1-frQ.dat mat1-sij.dat | Calculated result for er' (Dk) and tanδ (Df)<br>Calculated result for er' (Dk) and tanδ (Df)<br><u>Resonant frequency and un-load Q measurement result</u><br>S-parameters obtained by sweep |
|                                                                  |                                                                                                    |

\*.dat is the original measurement data. You can re-calculate using this file at Calc. only menu.

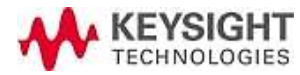

# Result of [Meas. & Calc.] or [Calc. Only]

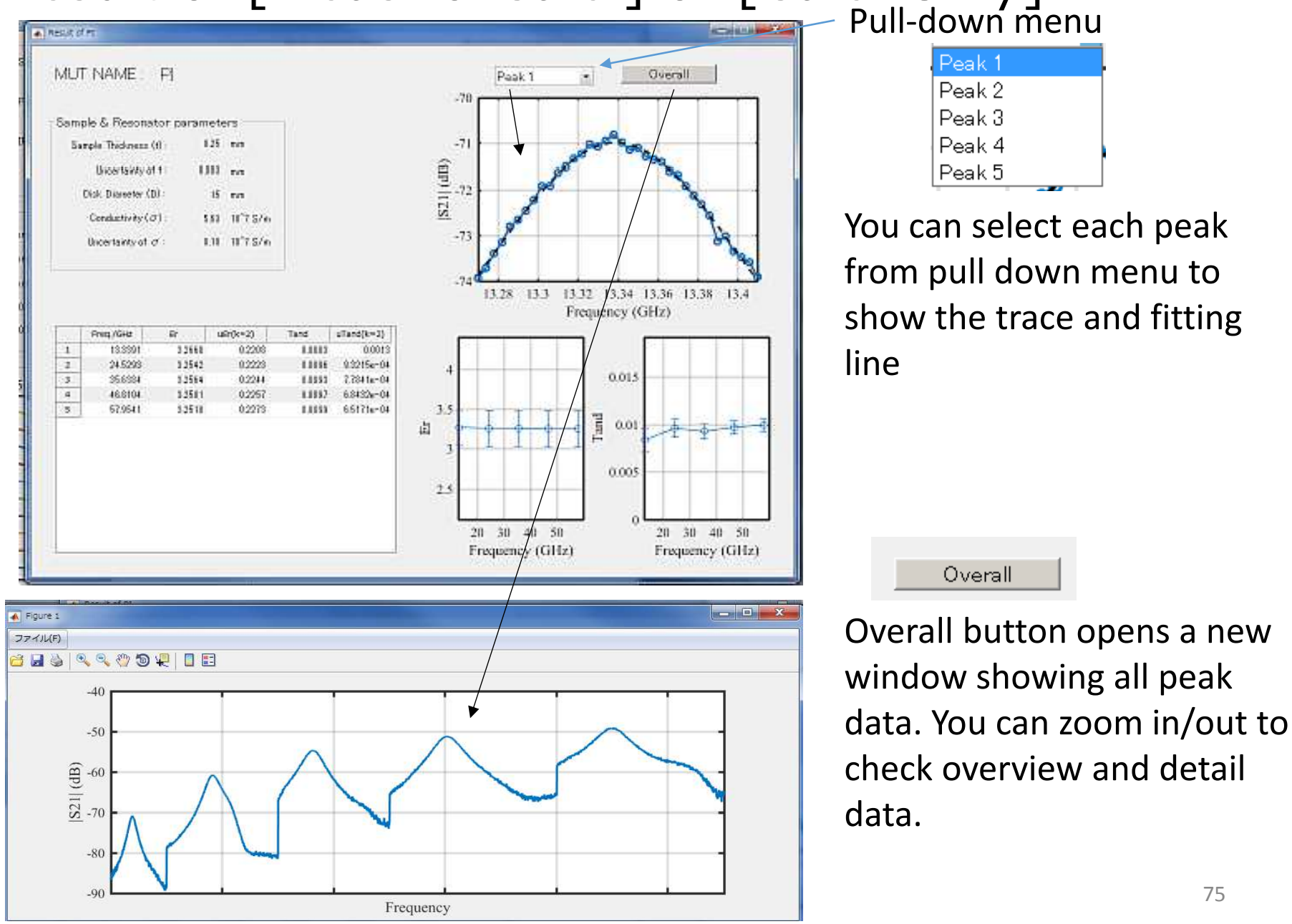

### **Re-calculation function**

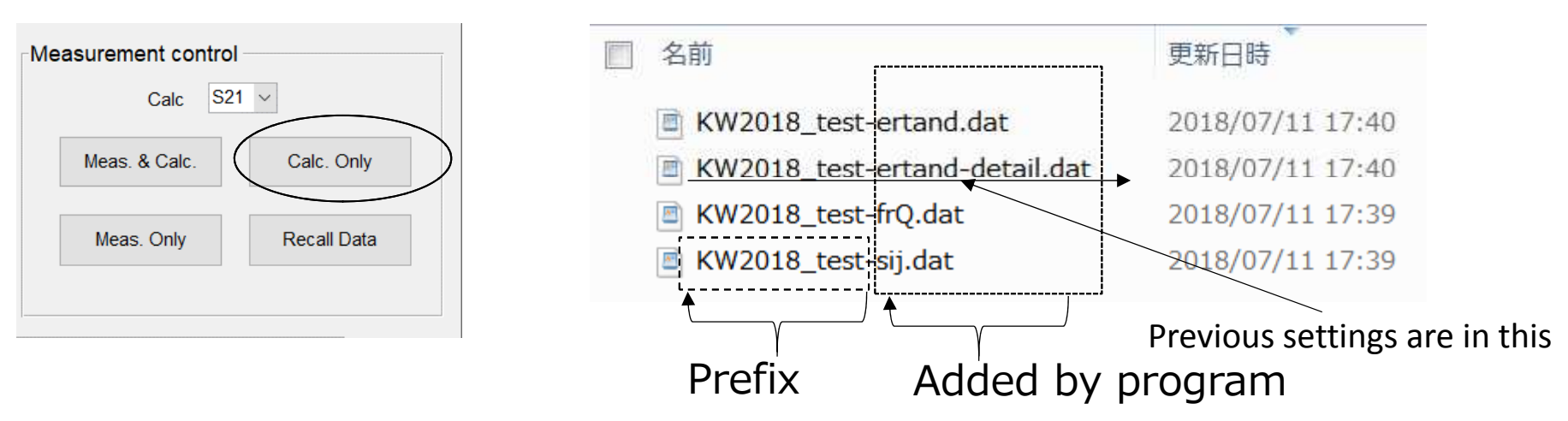

Once you do Meas. & Calc., you will see the four files above under the directory Recall Data can work only when these four data are available.

Operation example to do re-calculation after changing some parameters;

- 1. Input re-measured sample thickness into GUI's thickness menu
- 2. Check diameter of electrode and input it if necessary
- 3. Copy the original data file "KW2018\_test-sij.dat", paste it and rename like "KW2018\_RECALC-sij.dat"
- 4. Press "Calc Only" and select the new "KW2018\_RECALC-sij.dat".
- 5. You can get new calculation result and three new data with prefix "KW2018\_RECALC"

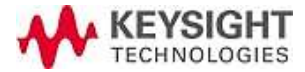

# Recall Data / result of the previous meas.

| Measurement control         Calc       S21          Meas. & Calc.       Calc. Only         Meas. Only       Recall Data | When you want to show previous measured data                                                             |                                |
|----------------------------------------------------------------------------------------------------|----------------------------------------------------------------------------------------------------|--------------------------------|
|                                                                                                    | 1 set of data                                                                                            |                                |
| mat1-ertand.dat mat1-ertand-detail.dat mat1-frQ.dat mat1-sij.dat                                                        | 2017/06/30 10:52 DAT ファ<br>2017/06/30 10:52 DAT ファ<br>2017/06/30 10:52 DAT ファ<br>2017/06/30 10:52 DAT ファ | 1 KB<br>3 KB<br>1 KB<br>951 KB |

When you have all four data taken at previous measurements, you can show the data again using Recall Data function.

Displayed data is the same to that is Calc. Only or Meas. & Calc.

Four files have to have the same Prefix information.

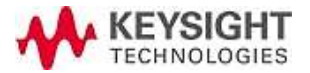

| Saved                                                                                                    | meas.                                                  | data 4               | files        |                |                                      |                  |                  |
|----------------------------------------------------------------------------------------------------|--------------------------------------------------------|----------------------|--------------|----------------|--------------------------------------|------------------|------------------|
|                                                                                                    |                                                        |                      | Ð            | Pre            | fix-frQ.dat                          |                  |                  |
| Prefix-ertar                                                                                                 | nd-detail.dat                                          | t <b>4</b>           |              | % Frec         | q/Hz & S parameter (r                | real/imag)       |                  |
| % Sample & Resonator<br>% Sample Thickness (1                                                                | r parameters<br>t):0.25 mm, Unc. of t:0.               | 003 mm, Disk Diamete | r:15 mm      | % Frec         | S11 S21 S12 S22                      |                  |                  |
| <ul> <li>% Conductivity:5.63e7</li> <li>% Permittivity &amp; Loss 1</li> <li>% Ema (CHa Ex US(1))</li> </ul> | S/m, Unc. of Conduct<br>tangent<br>-2) tand utand(k=2) | :ivity:0.18e7 S/m    |              | 4 S            | -narameter                           | s with frequ     | encv             |
| % Unc.: ufr, uQ, ut, uD                                                                                      | -z) tanu utanu(κ–z)<br>), ua, uM, usigma, uN, ι        | itotal               |              | 10             | parameter                            | 5 With frequ     | chey             |
| 1.3339052012e+01                                                                                             | 3.2660269534e+00                                       | 6.9433698635e-04     | 1.86703      |                |                                      |                  |                  |
| 2.4529347921e+01                                                                                             | 3.2541962127e+00                                       | 6.5287949977e-04     | 3.2593937577 | /e-04          | 5.7604212602e-04                     | 5.5284895852e-U2 | 5.0468864601e-03 |
| 3.5038304723e+01<br>4.691.0359591.c+01                                                                       | 3.2504203038e+00                                       | 3.45870785386-04     | 1.1513009666 | 38-05<br>Do-04 | 4.4623032380e-04<br>5.9067962047a-04 | 5.5021034700e=U2 | 0.52626641656-03 |
| 5.7954076085e+01                                                                                             | 3.2510405114e+00                                       | 2.6232160720e-04     | 2.4065555399 | 9e-04          | 6.3477326013e-04                     | 5.5929558557e-02 | 9.0658687632e-03 |
| i                                                                                                    | -                                                      |                      |              |                |                                      |                  |                  |

#### Prefix-ertand.dat **3**

#### Calculation conditions are saved here

| % Sample & Resonator rerame   | ters Calculat                         | ion conditions a   | re saved here    |                  |
|-------------------------------|---------------------------------------|--------------------|------------------|------------------|
| % Sample Thickness (t):0.25 m | um Unc of t <sup>.</sup> 0.003 r      | nm. Disk Diameter* | 15 mm            |                  |
| % Conductivity:5.63e7 S/m. U  | nc. of Conductivity:(                 | ).18e7 S/m         |                  |                  |
| % Permittivity & Loss tangent | · · · · · · · · · · · · · · · · · · · |                    |                  |                  |
| % Freq./GHz Er uEr(k=2) tand  | utand(k=2)                            |                    |                  |                  |
| 1.3339052012e+01 3.2660       | 269534e+00 1.10                       | )42471696e-01      | 8.3332653140e-03 | 6.2753751195e-04 |
| 2.4529347921e+01 3.2541       | 962127e+00 1.11                       | 12887753e-01       | 9.5748219828e-03 | 4.6607449776e-04 |
| 3.5638364723e+01 3.2564       | 263038e+00 1.12                       | 18062055e-01       | 9.2537450403e-03 | 3.8920421386e-04 |
| 4.681.0358591e+01 3.2500      | 0773531e+00 1.12                      | 284035274e-01      | 9.6612833067e-03 | 3.4215944463e-04 |
| 5.7954076085e+01 3.2510       | 405114e+00 1.13                       | 863519510e-01      | 9.8990554705e-03 | 3.2585662878e-04 |

#### Prefix-frQ.dat 🛛 🕗

| % Resonant Freq & Q-  | -factor                |                  |                  |
|-----------------------|------------------------|------------------|------------------|
| % Analysis: Lorenzian | fitting method, Range: | 3 dB             |                  |
| % Res.Freq uRes.Freq  | (k=2) Q-fac uQ-fac(k=  | =2)              |                  |
| 1.3339052012e+10      | 2.8575051670e+06       | 9.3841208870e+01 | 5.4606417806e+00 |
| 2.4529347921e+10      | 3.3302360761e+06       | 8.8590907366e+01 | 3.6166333905e+00 |
| 3.5638364723e+10      | 3.6569348719e+06       | 9.3677905717e+01 | 3.3777194126e+00 |
| 4.6810358591e+10      | 3.9743055189e+06       | 9.1732682035e+01 | 2.8480940458e+00 |
| 5.7954076085e+10      | 4.4764165555e+06       | 9.0798469523e+01 | 2.6606099176e+00 |
|                       |                        |                  | KEYSIGHT         |
|                       |                        |                  | TECHNOLOGIES     |

# Contiguous measurements

[Conduct next measurement (or repeat measurement) without re-calibration]

You can measure the next sample without calibration when

- 1. All TM0m0 mode has correct peak traces
- 2. NOP and IFBW are proper one for the sample
- 3. Full two-port calibration is done and ON

are all met.

[Not using "VNA setup" but recall the \*.csa or Cal set file to setup and measure]

- Save proper VNA setup condition to state file manually by File >> Save state as ... >> State and Cal Set data (\*.csa) with unique name
- 2. Recall the saved State and Calset data file (\*.csa) to start measurements
- 3. You need to input actual sample thickness and electrode diameter in GUI before measurements

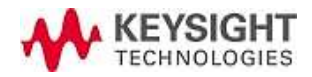

### Save state, Load state, VNA Instrument states

| -Save/Lo | pad state  |
|----------|------------|
|          | Save state |
|          | Load state |
|          |            |

- Save VNA's sweep conditions into your specified file
- Sweep conditions like segment table setting and full-span sweep setting are saved.
- Load the VNA's setting from the file

Information like sample thickness, electrode diameter,conductivity, and interface information is not saved.You can modify "<u>Initialentry.txt file</u>" to modify these information.

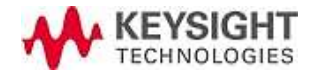

### SAVE measurement condition

You can find "Initialentry.txt" file under ¥Documents¥BCD\_Resonator¥ folder.

Parameters used in calculation except sweep conditions and frequency settings are saved in this file and overwritten when closing the BCDR software program.

You can modify the "Initialently.txt" manually by using text editor like memo Pad app. Open, edit, and save the info before running the BCDR program.

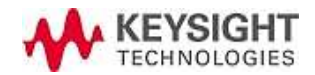

# Verified the dispersion using multiple meas. result

By recalling multiple saved S-parameter file (\*.dat file), measurement dispersion is displayed to analyze.

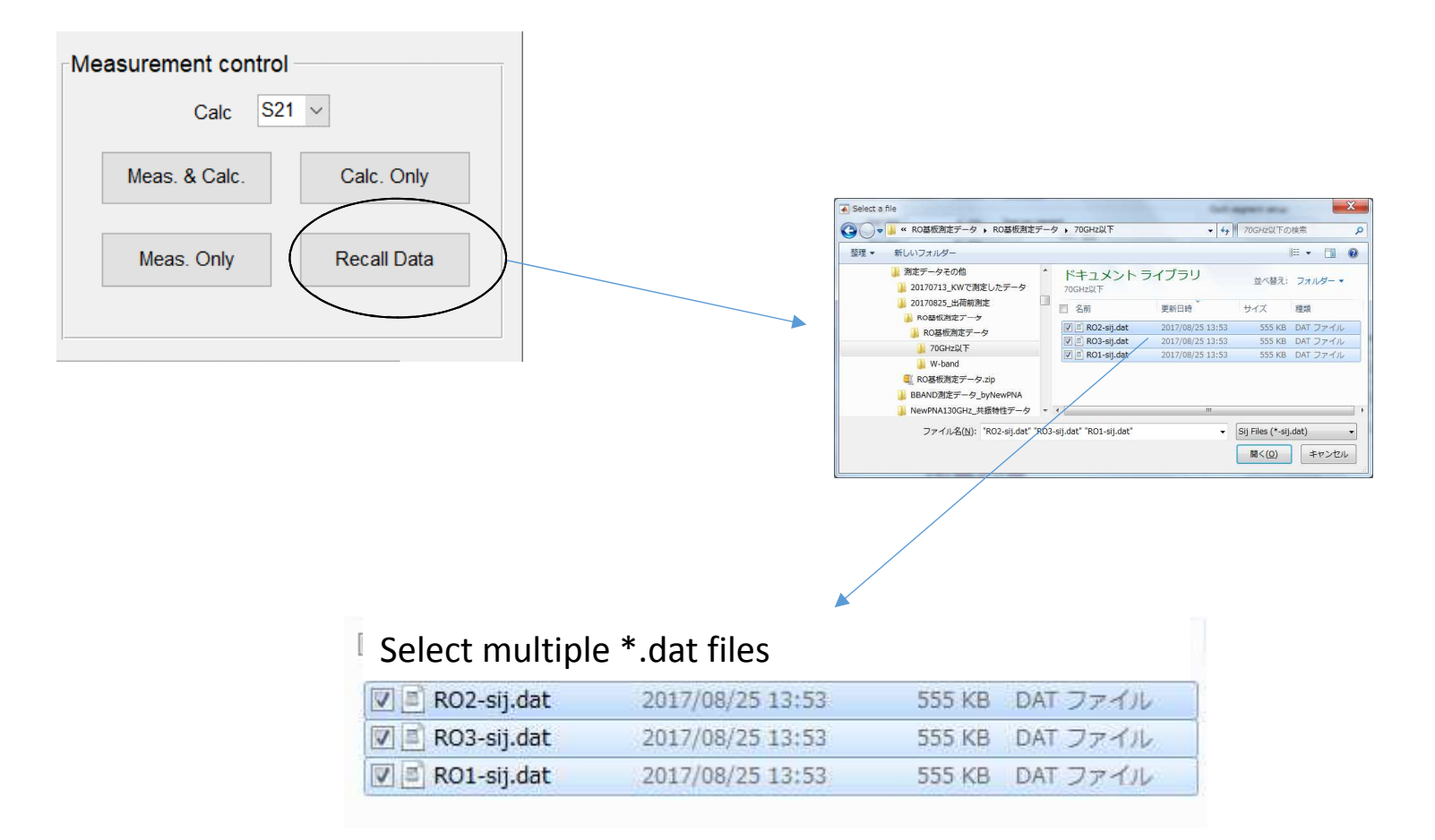

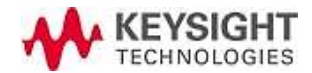

# Verified the dispersion using multiple meas. result

Upper two graphs shows resonant frequency dispersion and Q-factor dispersion in % format. Lower two graphs overlays Er' and tanD values. You can analyze how much dispersion occurs in multiple measurements.

| Freq./GHz       Er       dEr(k=2)       Tand       dTand(k=2)         1       12.8384       3.4464       0.0057       0.0032       2.6358e-04         2       23.5557       3.4437       0.0060       0.0037       1.1978e-04         3       34.1993       3.4460       0.0062       0.0038       8.7049e-05         4       44.8284       3.4490       0.0068       0.0041       9.6724e-05         5       55.4259       3.4556       0.0081       0.0044       6.8887e-05         4       43.55       0.0093       0.0044       6.8887e-05 | -Si | ample & Resc<br>Sample Thickne<br>Disk Diamete<br>Conductivit | onator par<br>ss(t):<br>er(D):<br>y(σ): | ameters<br>0.426 mm<br>15 mm<br>5.63 10^7 S/ | /m      |            | an(fr))/mean(fr) (% | 00000<br>00000                        | an(Q))/mean(Q) (% |
|----------------------------------------------------------------------------------------------------|-----|---------------------------------------------------------------|-----------------------------------------|----------------------------------------------|---------|------------|---------------------|---------------------------------------|-------------------|
| 1       12.8384       3.4464       0.0057       0.0032       2.6358e-04         2       23.5557       3.4437       0.0060       0.0037       1.1978e-04         3       34.1993       3.4460       0.0062       0.0038       8.7049e-05         4       44.8284       3.4490       0.0068       0.0041       9.6724e-05         6       65.9736       3.4659       0.0093       0.0044       6.8887e-05                                                                                                    | 1   | Frea./GHz                                                     | Er                                      | dEr(k=2)                                     | Tand    | dTand(k=2) | -0.05<br>Li         |                                       |                   |
| 2       235557       3.4437       0.0060       0.0037       1.1978e-04         3       34.1993       3.4460       0.0062       0.0038       8.7049e-05         4       44.8284       3.4490       0.0068       0.0041       9.6724e-05         6       65.9736       3.4659       0.0093       0.0044       6.8887e-05                                                                                                    | 1   | 12 8384                                                       | 3 4 4 6 4                               | 0.0057                                       | 0.0032  | 2.6358e-04 | 01                  |                                       |                   |
| 3       34.1993       3.4460       0.0062       0.0038       8.7049e-05         4       44.8284       3.4490       0.0068       0.0041       2.0667e-04         5       55.4259       3.4556       0.0093       0.0044       6.8887e-05         6       65.9736       3.4659       0.0093       0.0044       6.8887e-05                                                                                                    | 2   | 23 5557                                                       | 3,4437                                  | 0.0060                                       | 0.0037  | 1.1973e-04 | -0.1                | 2 4 6                                 | 0 2 4 6           |
| 4       44.8284       3.4490       0.0068       0.0040       2.0667e-04         5       55.4259       3.4556       0.0081       0.0041       9.6724e-05         6       65.9736       3.4659       0.0093       0.0044       6.8887e-05                                                                                                    | 3   | 34,1993                                                       | 3,4460                                  | 0.0062                                       | 0.0038  | 8.7049e-05 |                     | Peak Number                           | Peak Number       |
| 5 55,4259 3,4556 0,0081 0,0041 9,6724e-05<br>6 65,9736 3,4659 0,0093 0,0044 6,8887e-05<br>4<br>1 3,5<br>3 4 5 3 4 5 5 4 5 9 0,0093 0,0044 6,8887e-05                                                                                                    | 4   | 44.8284                                                       | 3,4490                                  | 0.0068                                       | 0.0040  | 2.0667e-04 |                     |                                       |                   |
| 6 65.9736 3.4659 0.0093 0.0044 6.8887e-05<br>4<br>1 3.5<br>3 2                                                                                                    | 5   | 55.4259                                                       | 3.4556                                  | 0.0081                                       | 0.0041  | 9.6724e-05 | -                   | · · · · · · · · · · · · · · · · · · · | ×10 <sup>-5</sup> |
|                                                                                                    | 6   | 65.9736                                                       | 3.4659                                  | 0.0093                                       | 0.0044  | 6.8887e-05 |                     |                                       |                   |
|                                                                                                    |     | 4.                                                            |                                         |                                              |         |            | 4                   |                                       | 6                 |
| 3                                                                                                    |     |                                                               |                                         |                                              |         |            | 占 3.5 <sub>0</sub>  |                                       | Put a             |
|                                                                                                    |     |                                                               |                                         |                                              |         |            | 3 -                 |                                       | 2                 |
| Print Panel Save Lable 0                                                                                                    |     | Print Pane                                                    | el                                      | Save                                         | e lable |            |                     | 20 30 40 50 60                        | 20 30 40 50       |

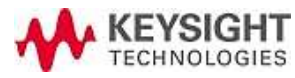

# When distortion occurs on the resonant shapes

When you observe distortions or irregular shapes on the resonant trace, you cannot get accurate results from the measurement. You need to measure the sample again so that resonant traces becomes as ideal as possible by taking calibration again or adjusting position of the center electrode.

You may not get ideal Lorentz distribution shape in all peaks by various reasons.

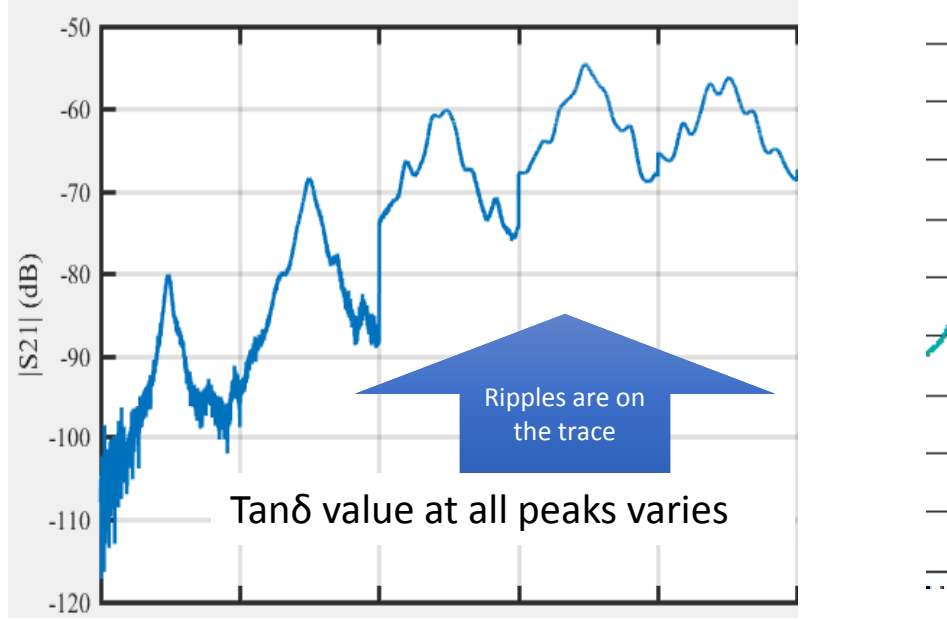

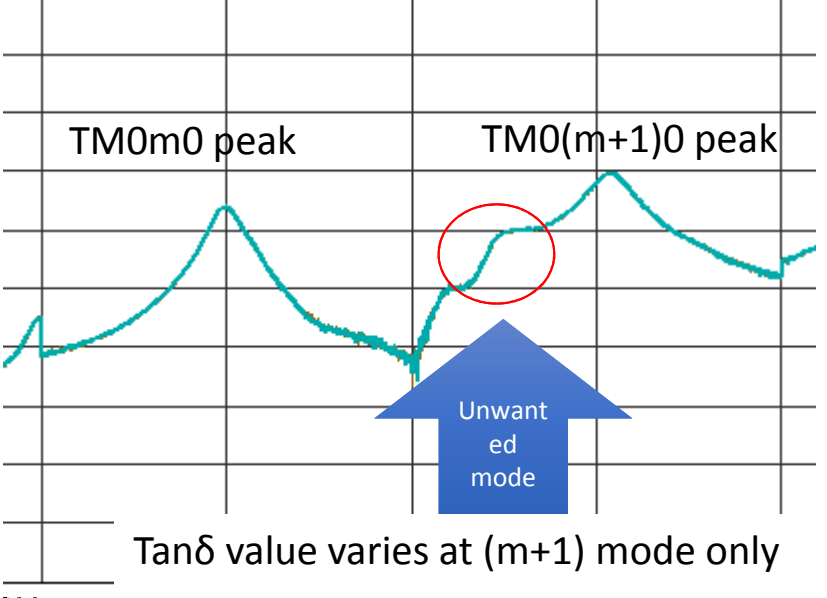

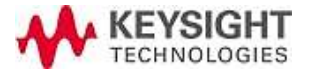

# Using attenuators instead of full 2-port Cal (optional)

This BCDR's TM0m0 mode has relatively lower Q value, so traces tend to have small ripples due to multi reflection.

The ways to remove the ripples are;

- Applying full 2-port calibration
- Adding 3 dB or 6 dB pads (attenuators) at the BCDR's connectors

You can also combine full 2-port and attenuators.

Adding attenuators degrades VNA's dynamic range. This makes SNR of lower resonant mode measurement worse and may make the measurements difficult. You need to increase input power or narrower IFBW at that segment.

When you conducts full 2-port cal with attenuators, connect the attenuators at both side of BCDR connector, and take full 2-port cal at the end of the test port without attenuator.

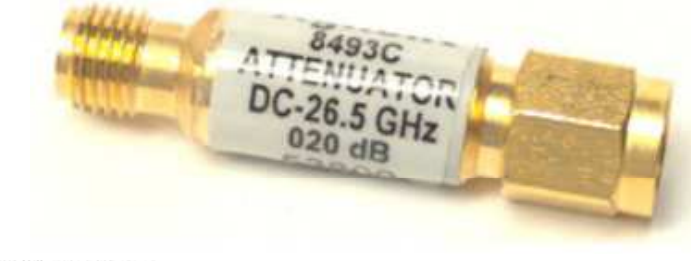

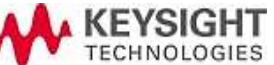

## 7. BCDR General Information (N1501AE11)

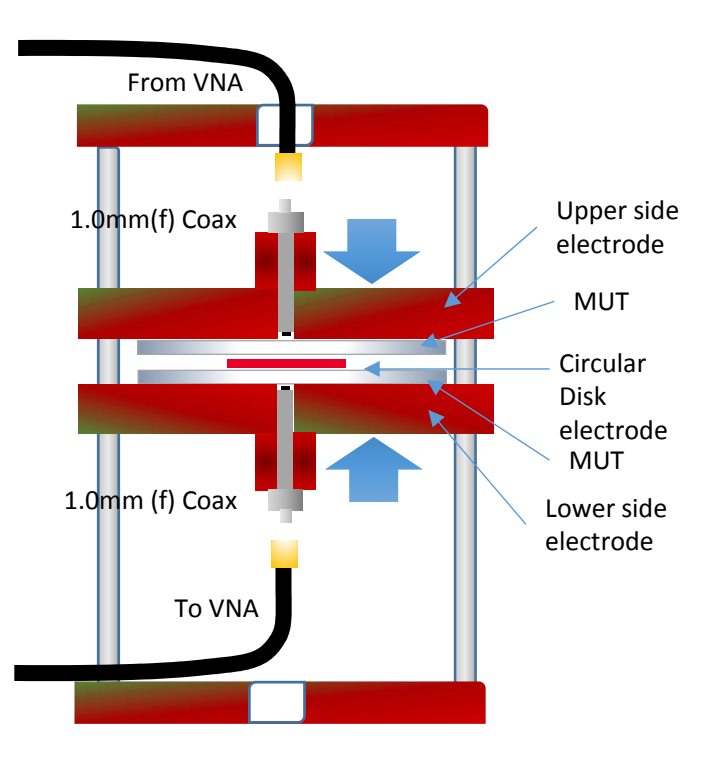

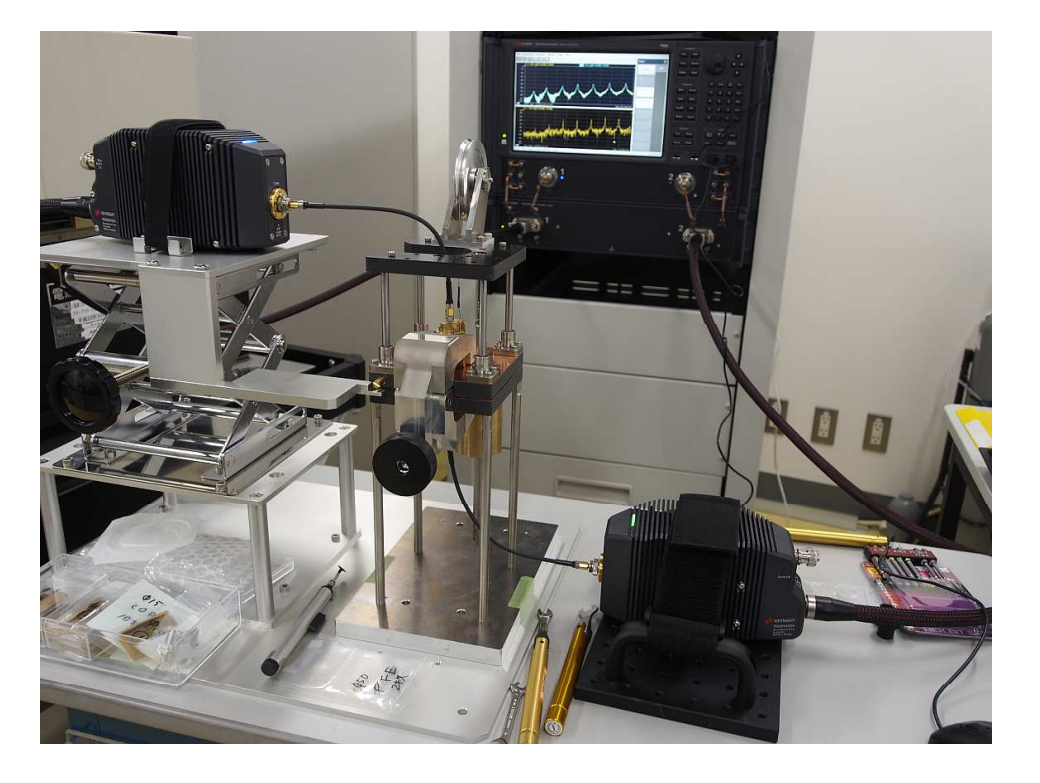

Clamping tool with torque driver

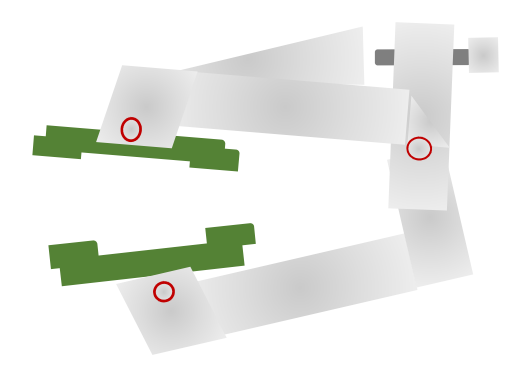

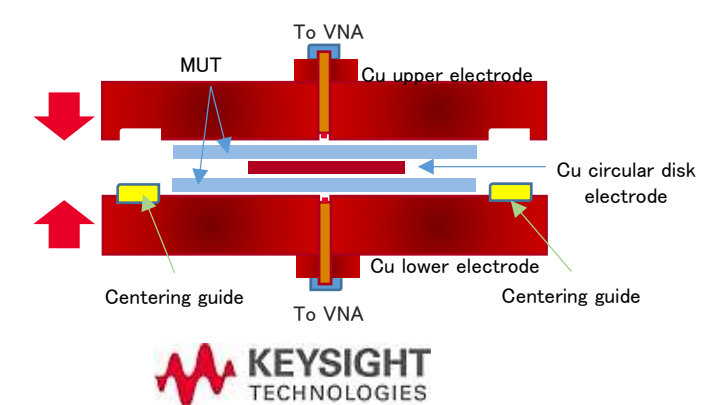

### handling notice

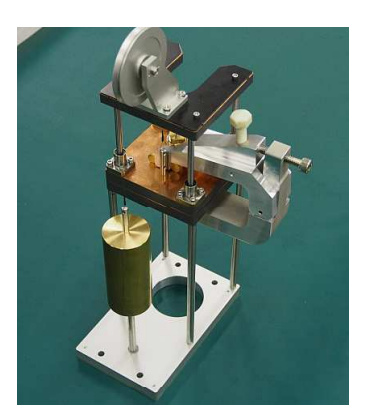

Do not touch resonator body by bare hands •

especially surface of upper/lower/circular disk electrodes.

- Always use something like lubber groves
- Do not use bended, folded, dented the Cu circular disk electrode (replace it when ٠ damaged)
- Do not use warped centering shim sheet (replace it when damaged)
- Use torque wrench and open wrench when connecting cables •
- 1 mm (female) connectors on resonator is precise and fragile parts. Hold the ٠ connector with open wrench not to rotate the female connector.
- A balancing weight for upper electrode is heavy. Take care not to drop it when ٠ removing
- Store the resonator with closing upper and lower electrode by clamp
- Wipe BCDR's body and electrode surface by using anhydrous alcohol during and • after using.

- scope of application -

Frequency f : 6.5G- 67/110GHz, 70120GHz (typ.) Circular electrode disk size : Ø12mm ,Ø15mm , 18mm

Permittivity  $\mathcal{E}_{rn:}$  1.1 - 10 Accuracy :  $\pm 1\%$  (@ $\varepsilon_{rn}$ =2, t:>0.2mm) Loss tangent tan $\delta_n$  : 10<sup>2</sup> - 10<sup>4</sup> Accuracy :  $\pm 0.0001$  (@tan $\delta_{rn}$ =0.0002  $\varepsilon_{rn}$  2 t:>0.4mm

 $\begin{array}{l} \pm 0.0001 (@ \tan \delta_n = 0.0002, \epsilon_{r n=} 2, t:>0.4 mm) \\ \pm 0.0004 (@ \tan \delta_n = 0.002, \epsilon_{r n=} 2, t:>0.2 mm) \\ \pm 0.002 (@ \tan \delta_n = 0.02, \epsilon_{r n=} 2, t:>0.2 mm \end{array}$ 

#### Size of Dielectric sheet (MUT)

MUT Thickness(t) : 0.1 - 1mm 0.2-0.5mm(to reach to 80 GHz or higher) MUT SIZE min. Ø 23mm – max. Ø 49mm Not limited to circular shape Min. 1.5 times of circular disk electrode diameter

Fixture Dimension about W104 X D172 X H329.5 mm Weight about 5kg

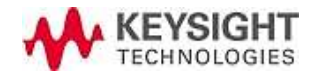

#### Resonant Frequency (Approximation Formula)

#### TM<sub>0M0</sub> RESONANT FREQUENCY APPROXIMATE EXPRESSION

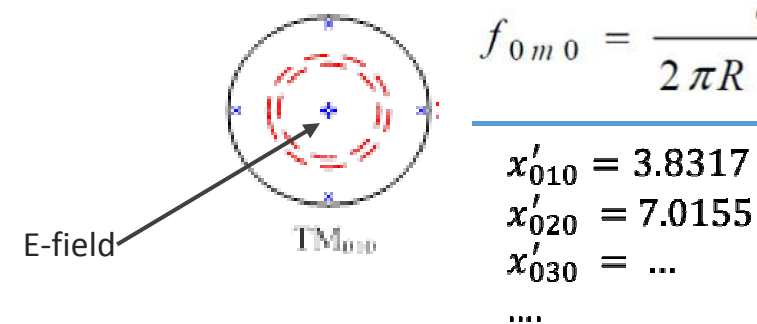

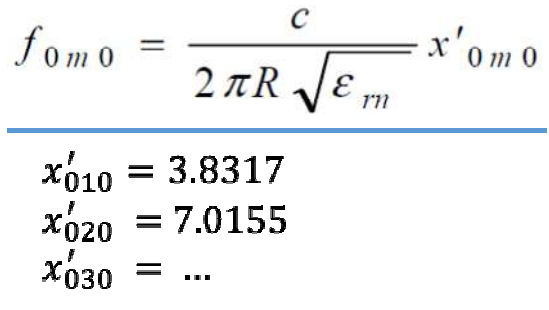

R= radius of center electrode  $\mathcal{E}_{rm}$  = permittivity (Dk) of thickness direction

Resonant frequency is determined by Circular disk electrode radius (=fixed) Dk of sample (=target value)

-> Free from sample thickness accuracy

PTFE(  $\epsilon r=2.04$ ) disc  $\Phi 15mm$  f<sub>010</sub>  $\approx 17.07GHz$ FR4 ( $\epsilon r$ =4) disk  $\Phi$ 15mm f<sub>010</sub> $\Rightarrow$  11.89GHz PTFE( $\epsilon r=2.04$ ), disk  $\Phi$ 18mm f<sub>010</sub>  $\rightleftharpoons$  14.22GHz FR4( $\epsilon$ r=4), disk  $\Phi$ 18mm f<sub>010</sub> $\doteq$  9.9GHz

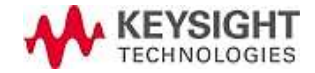

#### Max Available Frequency Versus Thickness and Dk

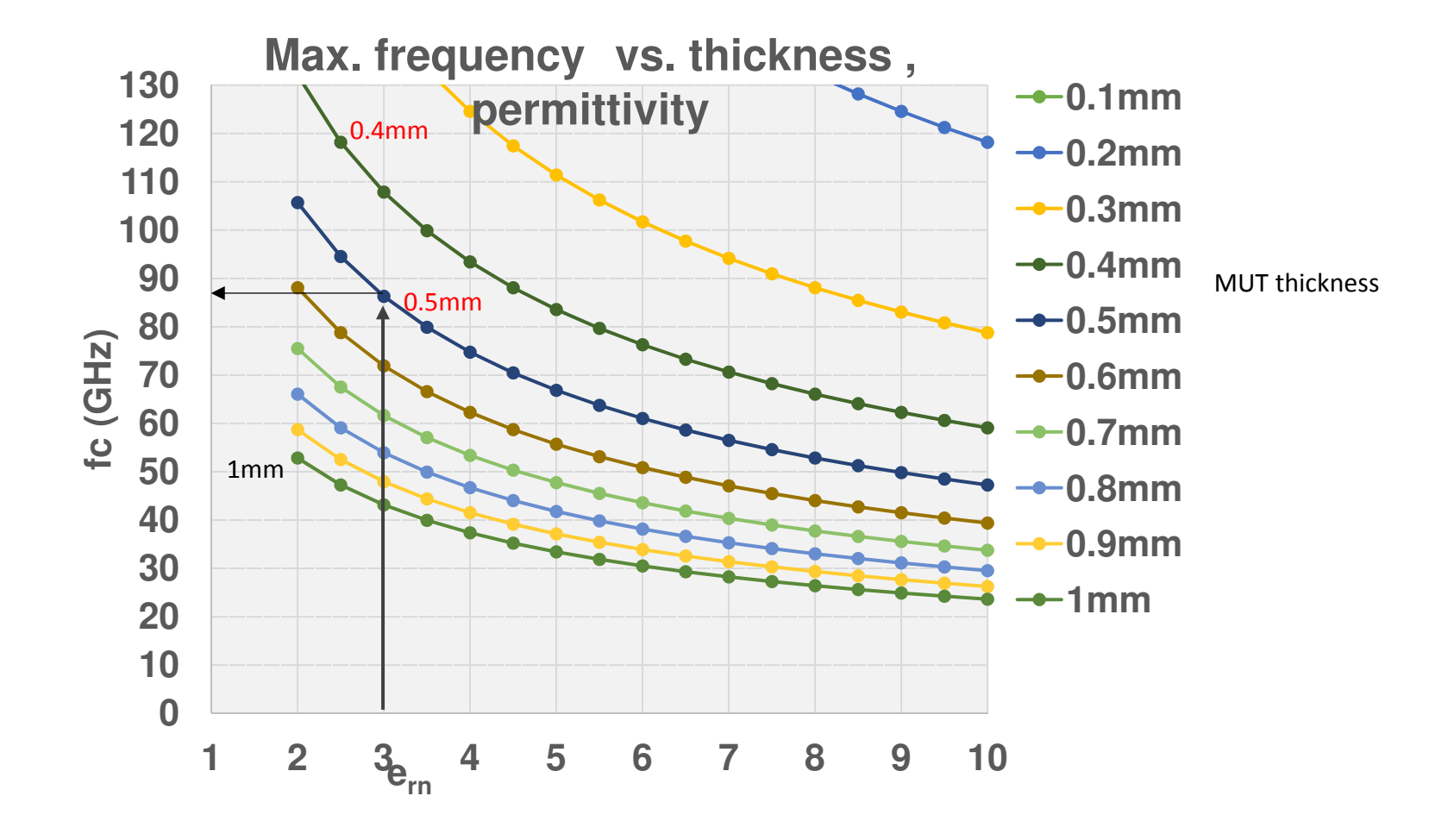

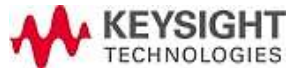

### TM<sub>0m0</sub> Resonant Frequency Examples

#### CALCULATED FROM RESONATOR DIAMETER AND DIELECTRIC CONSTANT

|                          | TM0m0 B | CDR, Electi  | rode diame | ter vs. Per | <u>mittivity v</u> | s. Resona   | ant freque | ncy (GHz)    | _           |                  |              |       |
|--------------------------|---------|--------------|------------|-------------|--------------------|-------------|------------|--------------|-------------|------------------|--------------|-------|
|                          |         | Electrode    |            |             |                    | Electrode   |            |              |             | Electrode        |              |       |
|                          |         | diameter     |            |             |                    | diameter    |            |              |             | diameter<br>(mm) |              |       |
|                          |         |              | 6 00E 02   |             |                    |             | 7 505 02   |              |             | 10               |              |       |
|                          |         | 12           | 0.002-05   |             |                    | Permittivit | 7.JUL-0J   |              |             | 10               | 9.00L-03     |       |
|                          |         | Permittivity |            |             |                    | y           |            |              |             | Permittivity     |              |       |
| X ' <sub>0m0 value</sub> | Mode    | 2.04         | 4.2        | 6.5         | Mode               | 2.04        | 4.2        | 6.5          | Mode        | 2.04             | 4.2          | 6.5   |
|                          |         |              |            |             |                    |             |            |              |             |                  |              |       |
| 3.8317                   | TM010   | 21.33        | 14.87      | 11.95       | TM010              | 17.07       | 11.89      | 9.56         | TM010       | 14.22            | 9.91         | 7.97  |
|                          |         |              |            |             |                    |             |            |              |             |                  |              |       |
| 7.0155                   | TM020   | 39.06        | 27.22      | 21.88       | TM020              | 31.25       | 21.78      | 17.51        | TM020       | 26.04            | 18.15        | 14.59 |
|                          |         |              |            |             |                    |             |            |              |             |                  |              |       |
| 10.1743                  | TM030   | 56.65        | 39.48      | 31.73       | TM030              | 45.32       | 31.58      | 25.39        | TM030       | 37.76            | 26.32        | 21.16 |
|                          |         |              |            |             |                    |             |            | ~~~~         |             |                  |              |       |
| 13.3237                  | TM040   | 74.18        | 51.70      | 41.56       | TM040              | 59.35       | 41.36      | 33.25        | TM040       | 49.45            | 34.47        | 27.71 |
| 16 4706                  | тмого   | 01 70        | 62.01      | F1 27       | тиого              | 72.26       | F1 12      | 41 10        | тиого       | C1 14            | 42.61        | 24.25 |
| 16.4706                  | 114050  | 91.70        | 63.91      | 51.37       | 111050             | /3.30       | 51.13      | 41.10        | 111050      | 61.14            | 42.01        | 34.25 |
| 10 61 50                 | тмосо   | 100 22       | 76 1 2     | 61 10       | тмосо              | 07 27       | 60.90      | 49 OF        | тмосо       | 77 01            | E0 74        | 40.70 |
| 19.0139                  | 111000  | 109.22       | 70.12      | 01.10       | 111000             | 07.57       | 00.09      | 40.95        | 111000      | /2.01            | 50.74        | 40.79 |
| 22 7601                  | тм070   | 126 72       | 88 32      | 70 99       | тм070              | 101 38      | 70 65      | 56 79        | тм070       | 84 48            | 58 88        | 47 33 |
| 22.7001                  | 111070  | 120.72       | 00.52      | 70.55       | 111070             | 101.50      | /0.05      | 50.75        | 111070      | 04.40            | 50.00        | 47.55 |
| 25.9037                  | TM080   | 144.22       | 100.51     | 80.80       | TM080              | 115.38      | 80.41      | 64.64        | TM080       | 96.15            | 67.01        | 53.86 |
| 2010007                  | 111000  | 111122       | 100101     | 00100       | 111000             | 110.00      | 00.11      | 0 110 1      | 111000      | 50115            | 0/101        | 00100 |
| 29.0468                  | TM090   | 161.72       | 112.71     | 90.60       | ТМ090              | 129.38      | 90.17      | 72.48        | тм090       | 107.82           | 75.14        | 60.40 |
| 25.0100                  |         | 1011/2       |            | 2 2100      |                    | 125150      | 50117      | , 2110       |             |                  |              |       |
| 22 1007                  | TM0100  | 170.22       | 124 01     | 100.40      | TM0100             | 1/12 20     | 00.02      | <u>00 22</u> | -<br>TM0100 | 110.49           | <b>57 20</b> | 66.04 |
| 72.109/                  | 1010100 | 1/9.22       | 124.91     | 100.40      | 1010100            | 140.00      | 33.9Z      | 00.32        | 1110100     | 119.40           | 05.27        | 00.94 |

Maximum measure-able frequency is determined by thickness and permittivity. See next page.

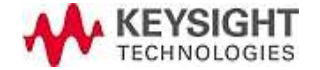

# TM<sub>0m0</sub> Resonant Freq.(Approximation)

Resonant frequency vs. MUT's Permittivity (Dk), Cu center electrode diameter

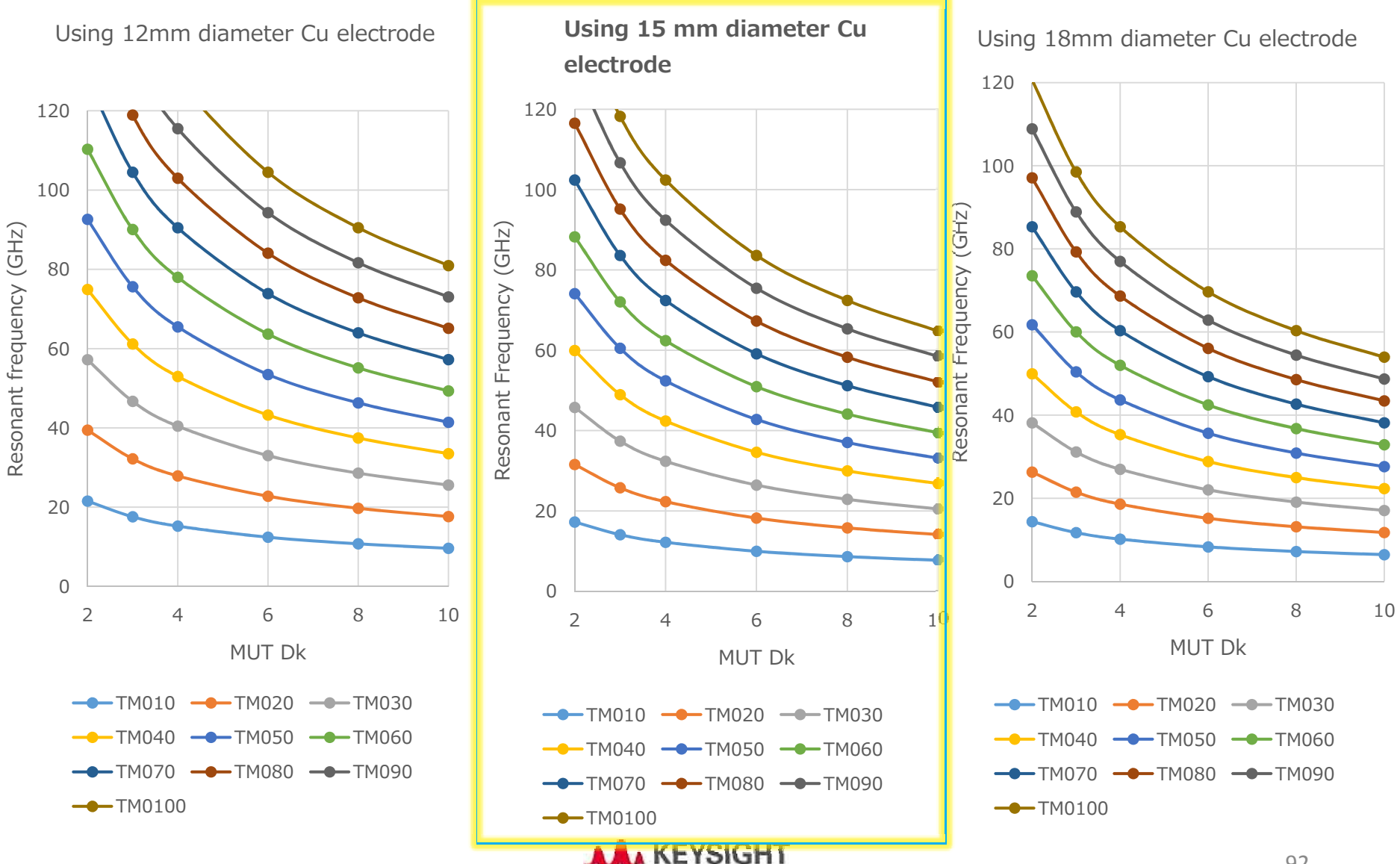

TECHNOLOGIES

#### Factors that determine the Max. Frequency

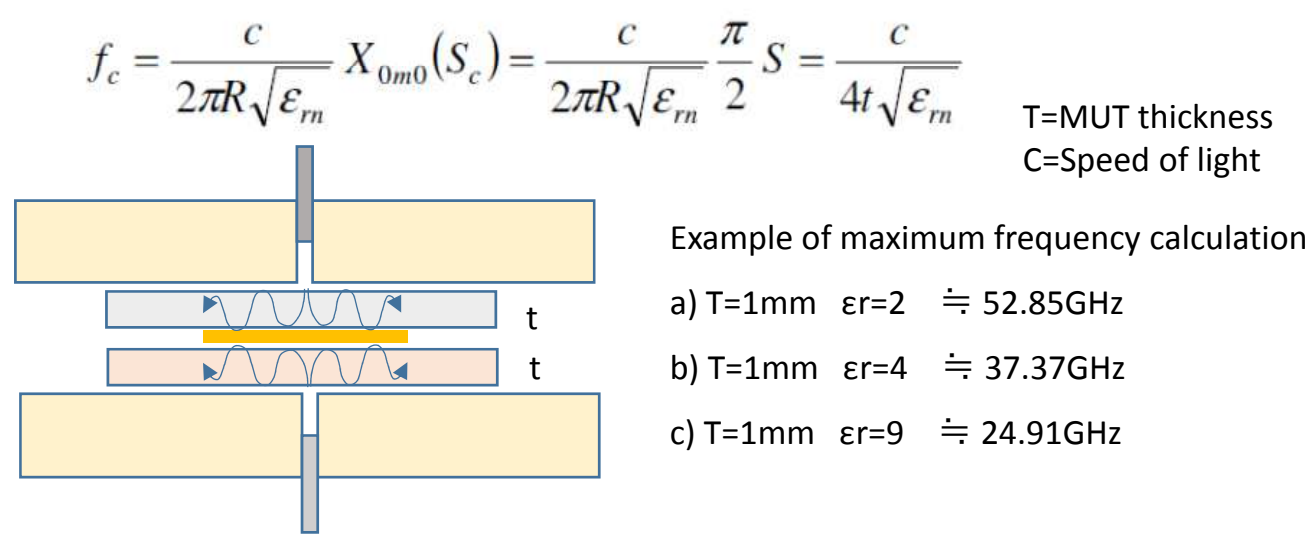

Approximate expression for calculating the cutoff frequency of radial radiation

When the thickness of the specimen is increased, the unloaded Q increases. But at the same time, the cutoff frequency regarded as a waveguide consists of center electrode and upper/lower electrode is decreases , and the electromagnetic energy has a radius propagating in the direction toward the outside of the resonator. This radiation causes a limit of measurement frequency.

Fc (cut off frequency = max frequency ) becomes lower when MUT is thicker

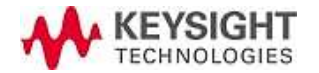

# Max. Frequency(Max. GHz) determined by thickness and permittivity er

Max frequency becomes lower when MUT is thicker

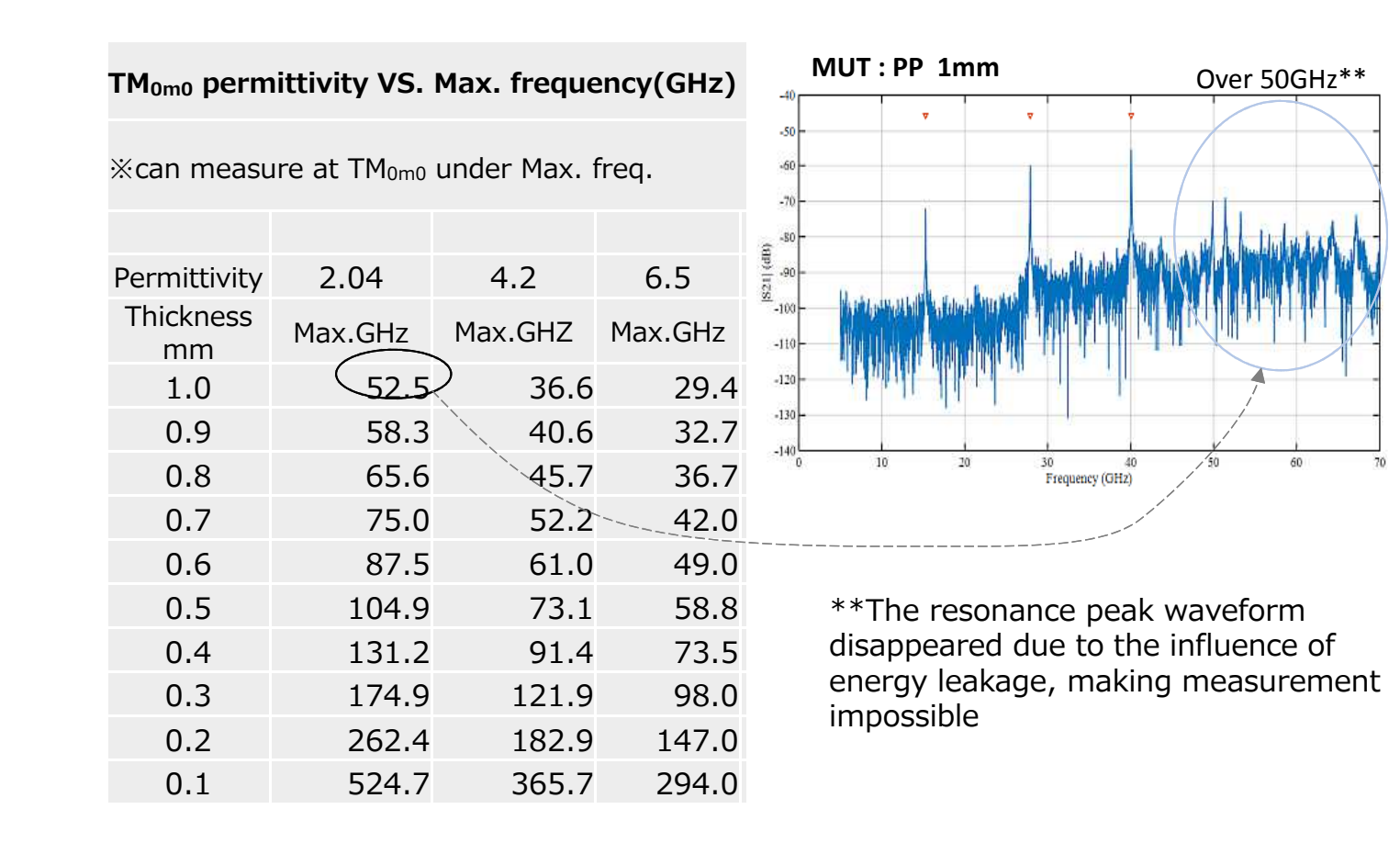

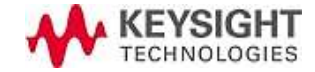

# Max. limit Freq.(GHz) vs. $t_{mut}$ and $e_{rn}$

Example: Sample thickness has to be less than 0.6mm when the sample Dk is 2.5 and you want to measure up to 80 GHz

Max. Frequency(GHz) vs. thickness (mm), permittivity

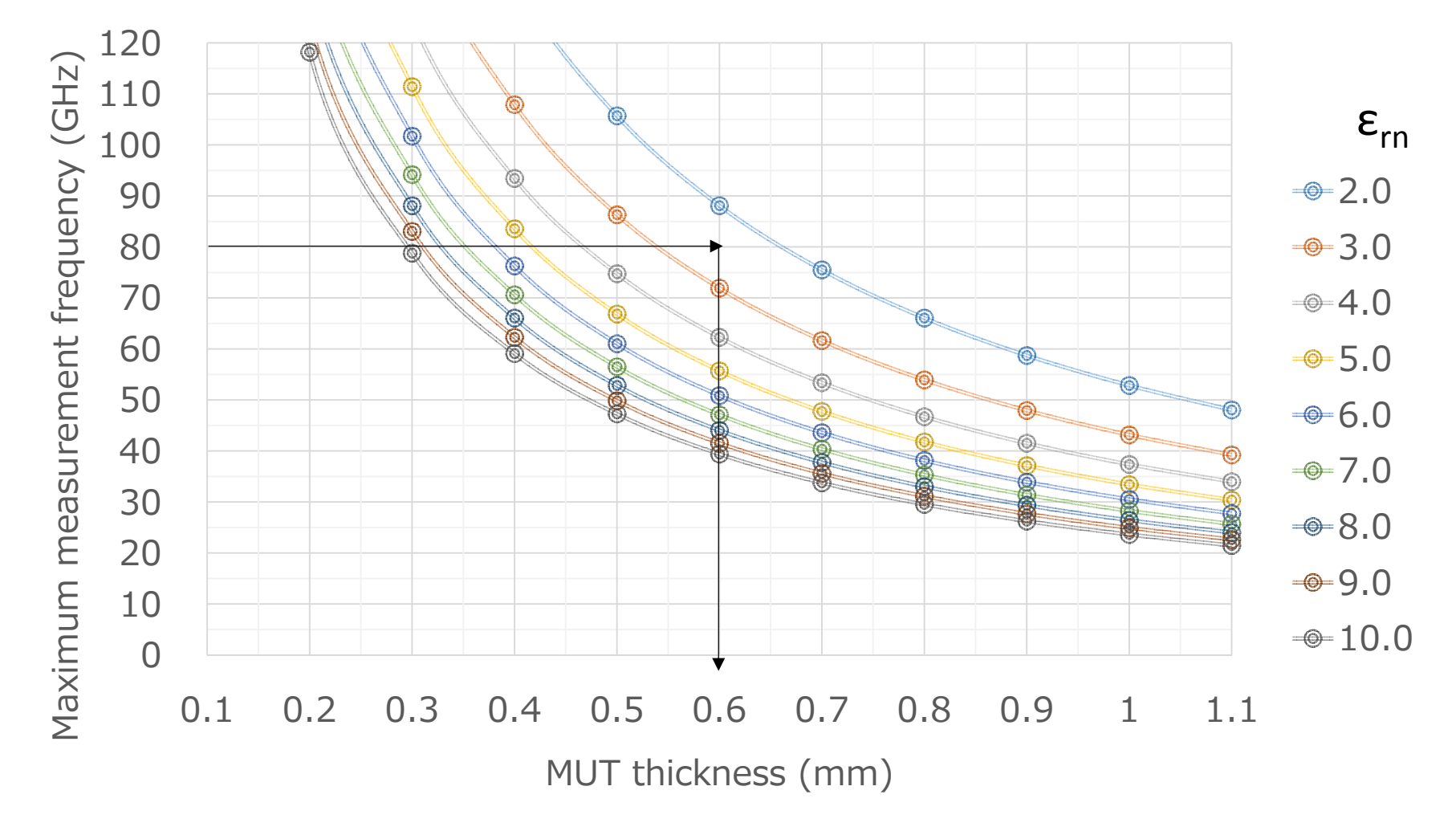

KEYSIGHT TECHNOLOGIES

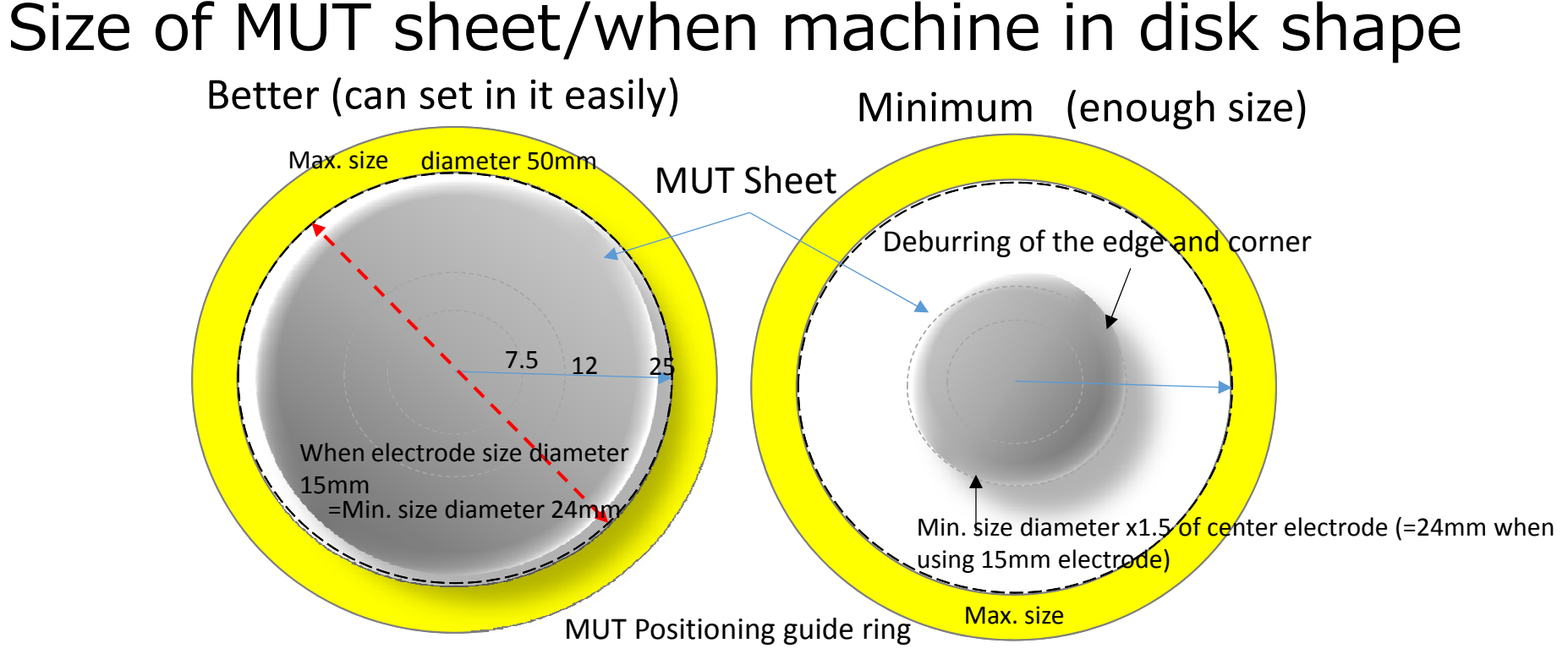

Sample size: 50mm diameter max. > x1.5 of the center Cu electrode size. Larger sample makes it easy to put the electrode because the shim sheet doesn't float up

Cu center disk electrode size:  $\Phi$ 12, 15, 18 mm Sample thickness: approx. 0.1 mm  $\sim$  1 mm. When the sample size becomes thick, max available frequency becomes low. Optimum thickness: approx. 0.2 mm to 0.4 mm Need two samples as a pair

Note about edge treatment: Sample edge has to be processed properly to protect Shim sheet from damage. Especially when the sample is thick, you need deburring or make the edge flat. See the next page for detail. 96

#### How to cut out sample from square sheet

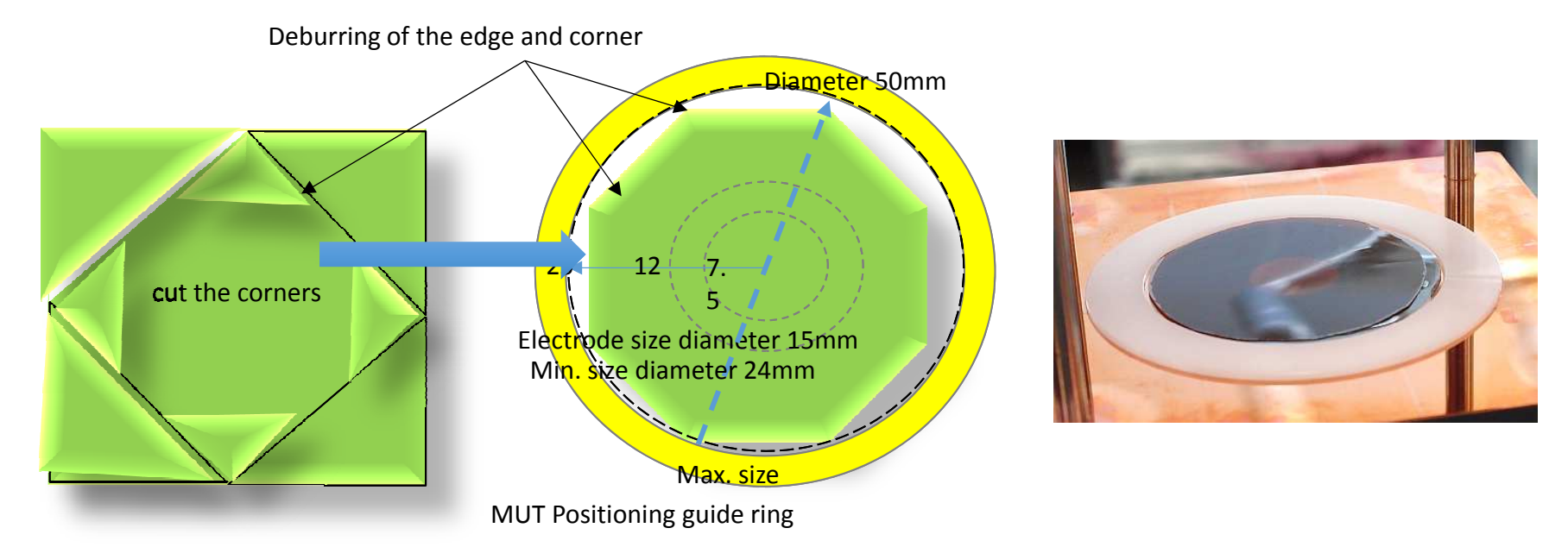

Tips:

Make the sample as large as possible but within 50 mm diameter circle for stable measurement. When the sample size is small, the shim sheet is easy to float up and it's hard to set the Cu center disk electrode at the center position of the resonator. This is the same when the sample is warped or wrinkled.

#### Not suitable for measurement

Roughness on the surface and having protrusions

(Surface roughness: preferably 30 µm or less)

hard and fragile (thin glass, thin ceramic substrates, etc.)

Warping with a hard substrate

Copper-clad board or substrate with copper electrode left

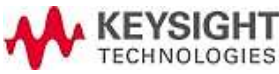

#### How to cut and set square sheet in the cavity

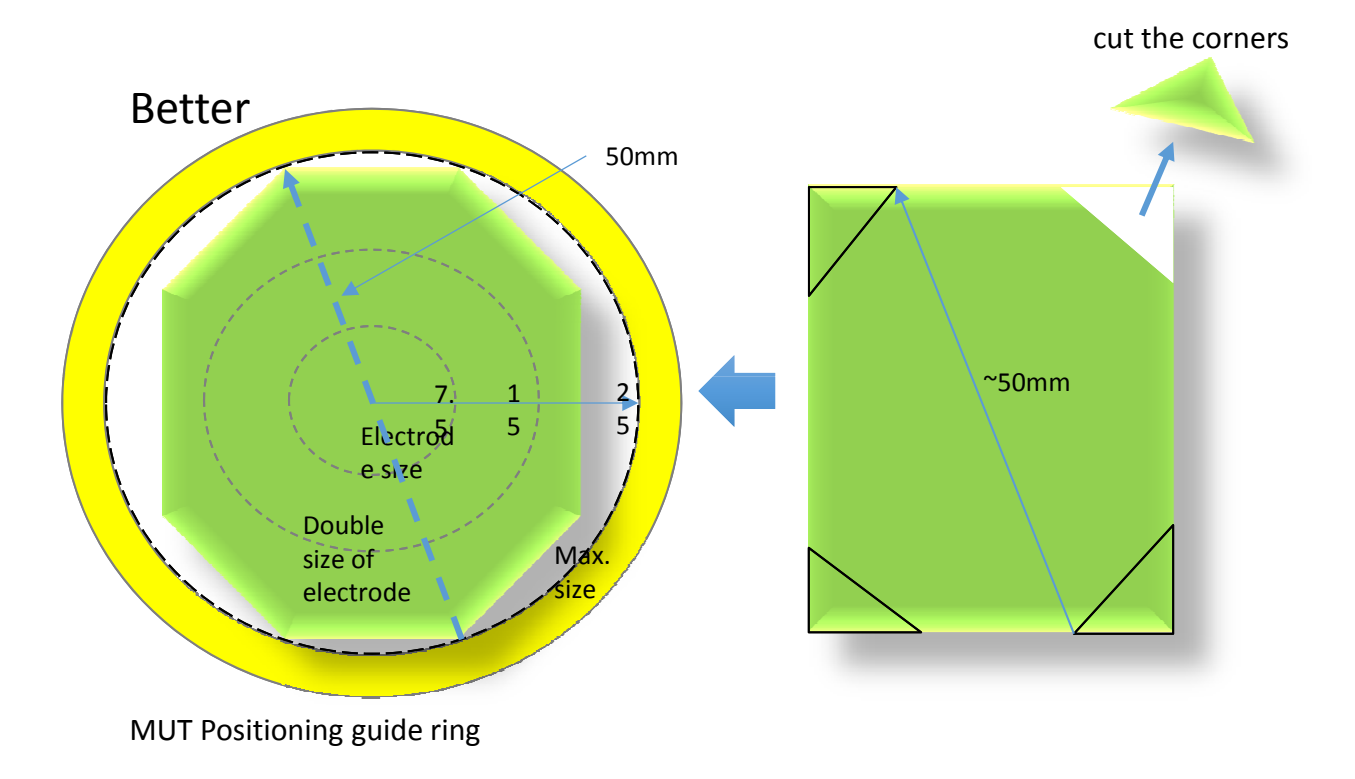

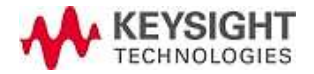

# Measurement Materials Sample Under Test (MUT)

#### **Required number of MUT**

1 pair (same permittivity, same thickness )

#### Suitable sample

Plastic plate-shaped dielectric substrate, sheet dielectric substrate

#### Not suitable for measurement

Roughness on the surface and having protrusions

(Surface roughness: preferably 30  $\mu$ m or less)

hard and fragile (thin glass, thin ceramic substrates, etc.)

Warping with a hard substrate

Copper-clad board or substrate with copper electrode left

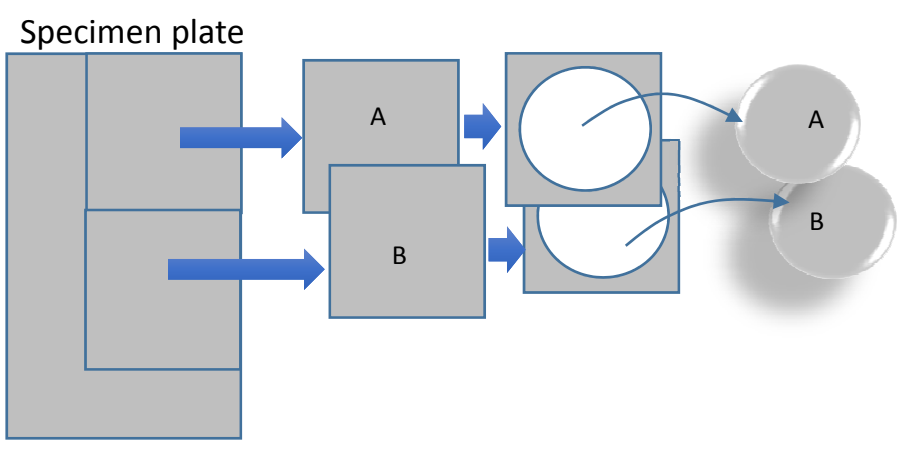

Best way (two samples from the same sheet)

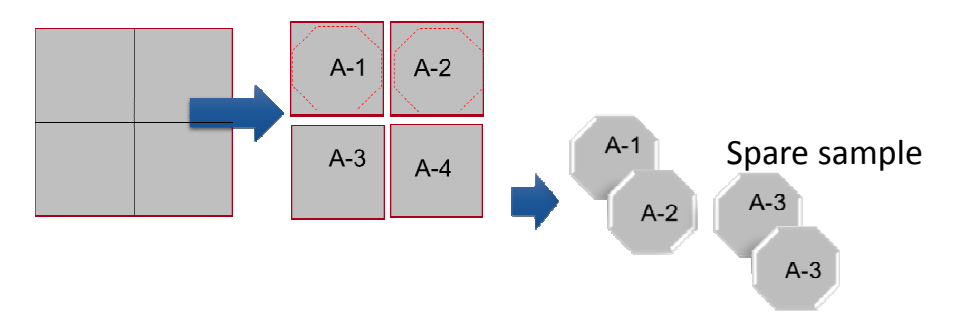

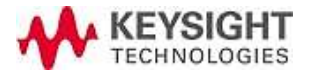

### Measurement Result Example (COP 188 um)

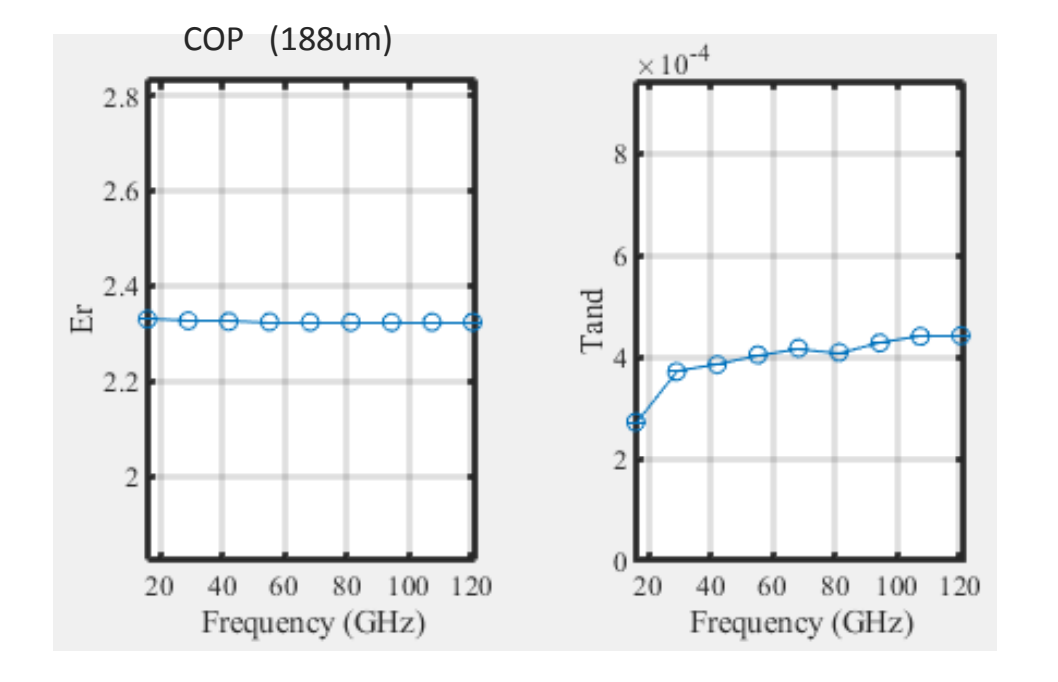

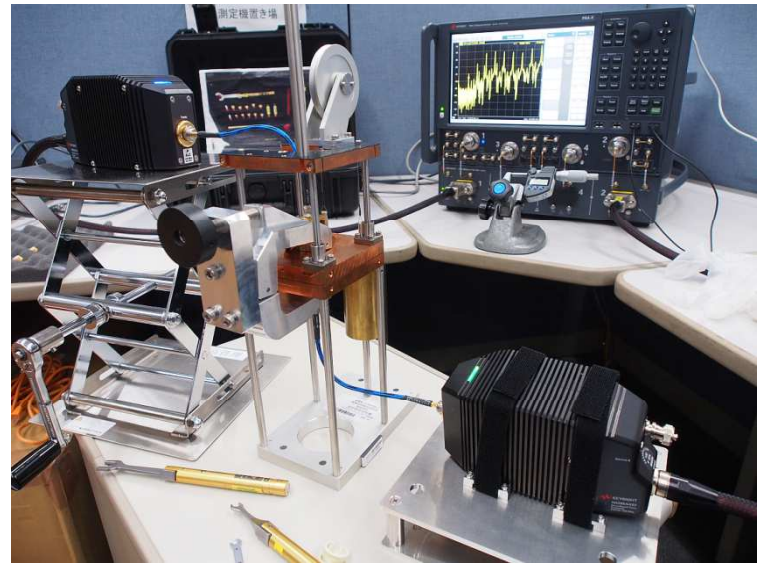

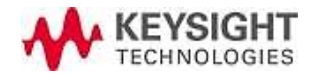

#### **BCD** Resonator Typical Performance

Measurable frequency:10 GHz - 67G / 110 GHz (typ. 120GHz)Circular disk electrode size :Ø15 mm, Ø12 mm, Ø18 mmPermittivity ɛr n :1.1 - 10Accuracy : $\pm 1\%$  (@ɛrn=2, t:>0.2mm)Loss tangent tanôn : $1x 10^{-2} - 10^{-4}$ 

 $\pm 0.0001$ (@tan $\delta$ n=0.0002,  $\epsilon$ r n=2, t:>0.4mm)

 $\pm 0.0004$ (@tan $\delta$ n=0.002,  $\epsilon$ r n=2, t:>0.2mm)

 $\pm 0.002$  (@tan $\delta$ n=0.02,  $\epsilon$ r n=2, t:>0.2mm) Sample thickness(t) : 0.1 – 1 mm (0.2 ~ 0.5mm is optimum but depends on sample's Dk/Df) Sample size: Ø 24mm - Ø 49mm, >2 times of circular disk electrode diameter

**Fixture dimension:** approx. W104 X D172 X H329.5 mm **Weight:** ~ 5kg

**Connector type** N1501AE11: 1.0 mm(f) Coax.(Max.110GHz, typ. 120 GHz) N1501AE67: 1.85 mm(f) Coax.(Max.67GHz, typ. 70 GHz)

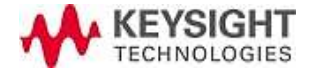

### 8. Points of Multi-layer meas. (thin film with support substrate/ optional)

#### 1. <u>Note when measuring multi-layer samples</u>

The sample has to be flat so that air gap layer becomes as minimum as possible. You need to prepare one pair of the multi-layer sample to measure.

#### 2. <u>Sample thickness estimation and uncertainty</u>

Actual sample thickness information is VERY important for this multi-layer measurement method. When the sample thickness is less than 0.1mm, you need to have 1 um order thickness accuracy for accurate measurement.

#### 3. <u>Tips to keep uncertainty in reasonable range</u>

#### Support substrates have to be the same thickness, the same dielectric parameter.

When the sample is thin, the fluctuation of support substrate affects a lot to the measurement result. The support substrates needs to be low Dk and low loss material. It's better that the support substrates doesn't change its thickness much even applying the pressure to clamp.

You need to take care to maintain the VNA system drift as small as possible. Not to change the temperature or bend the cable during and after the calibration.

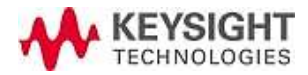

#### Preparation for Multi-layer MUT (2 times meas. needed)

When your sample thickness is less than 0.1mm, you can stack the sample to make it thick and/or can calculate the sample Dk/Df using multi-layer method (2 step method, "support substrate", and "support substrate + sample")

When you stack many samples, the possibility of air gap error becomes large. So it's better to maintain the number of stack small when possible. Support substrate is better to have robust, low dk and low df, and thin but at least 0.1 mm as its property. Example COP100µm)

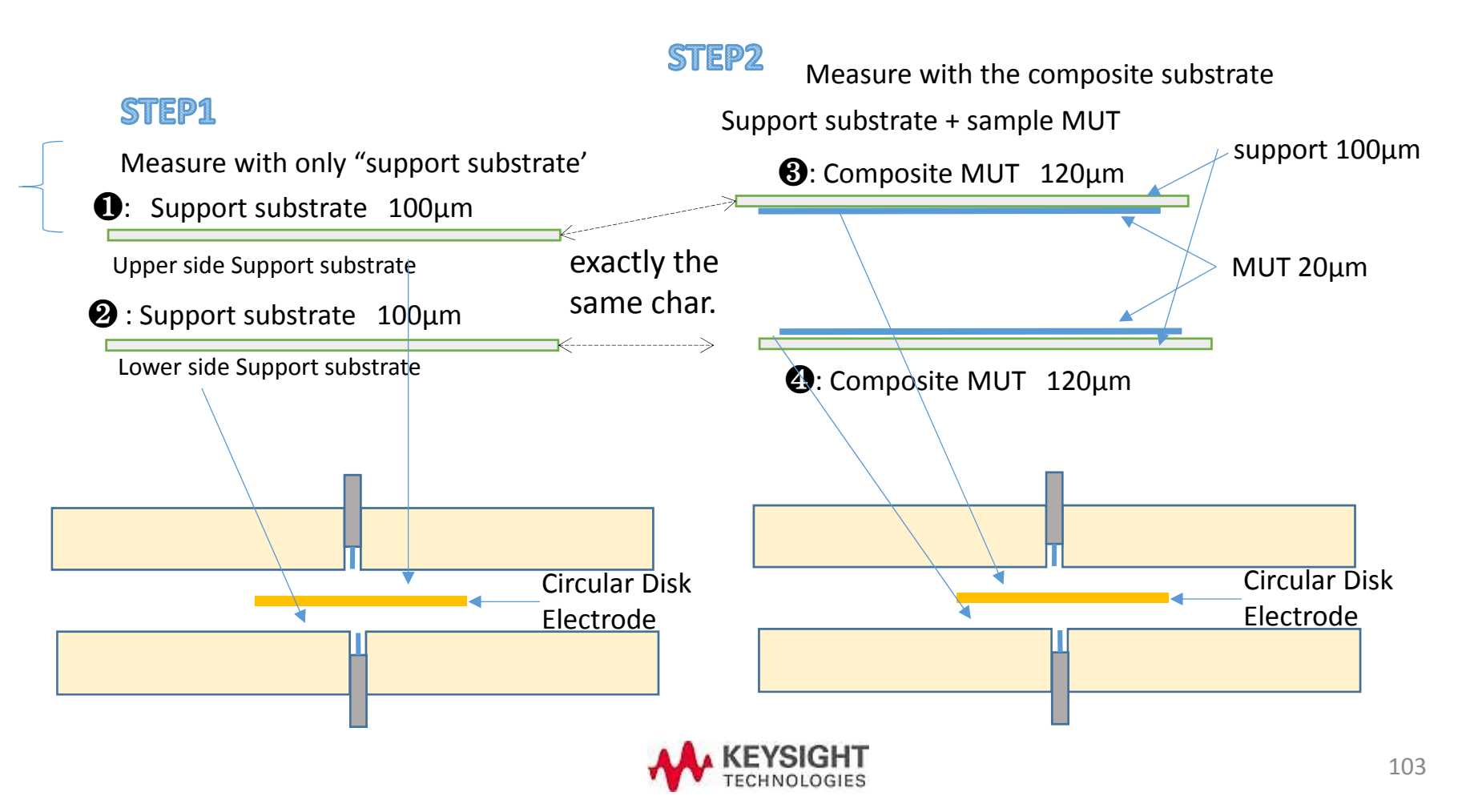

#### (Case 2) Preparation for Multi-layer MUT

When the MUT thickness is less than 0.1mm or sticky samples, you can make measurement by preparing one pair of support sheet x 2 AND one pair of "support sheet + sample + sample + support sheet" as below.

The composite sample has to be flat. Take care to remove air gap as much as possible

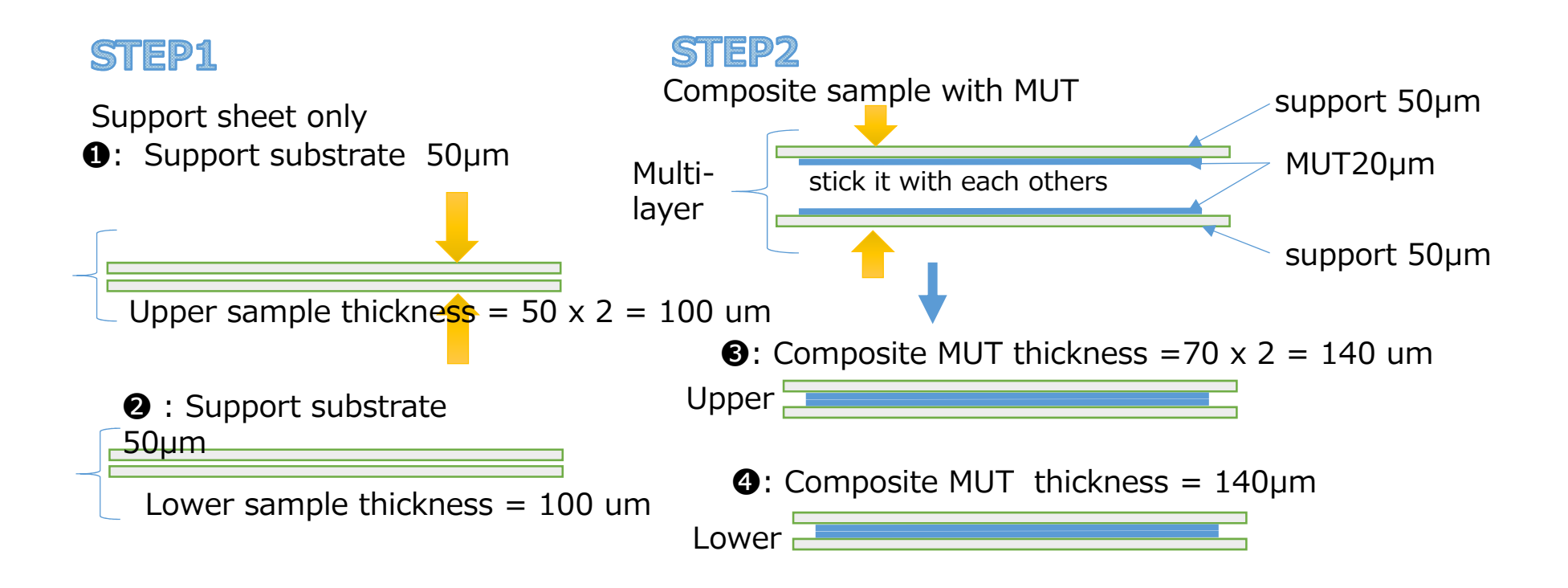

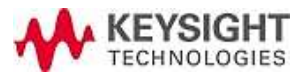

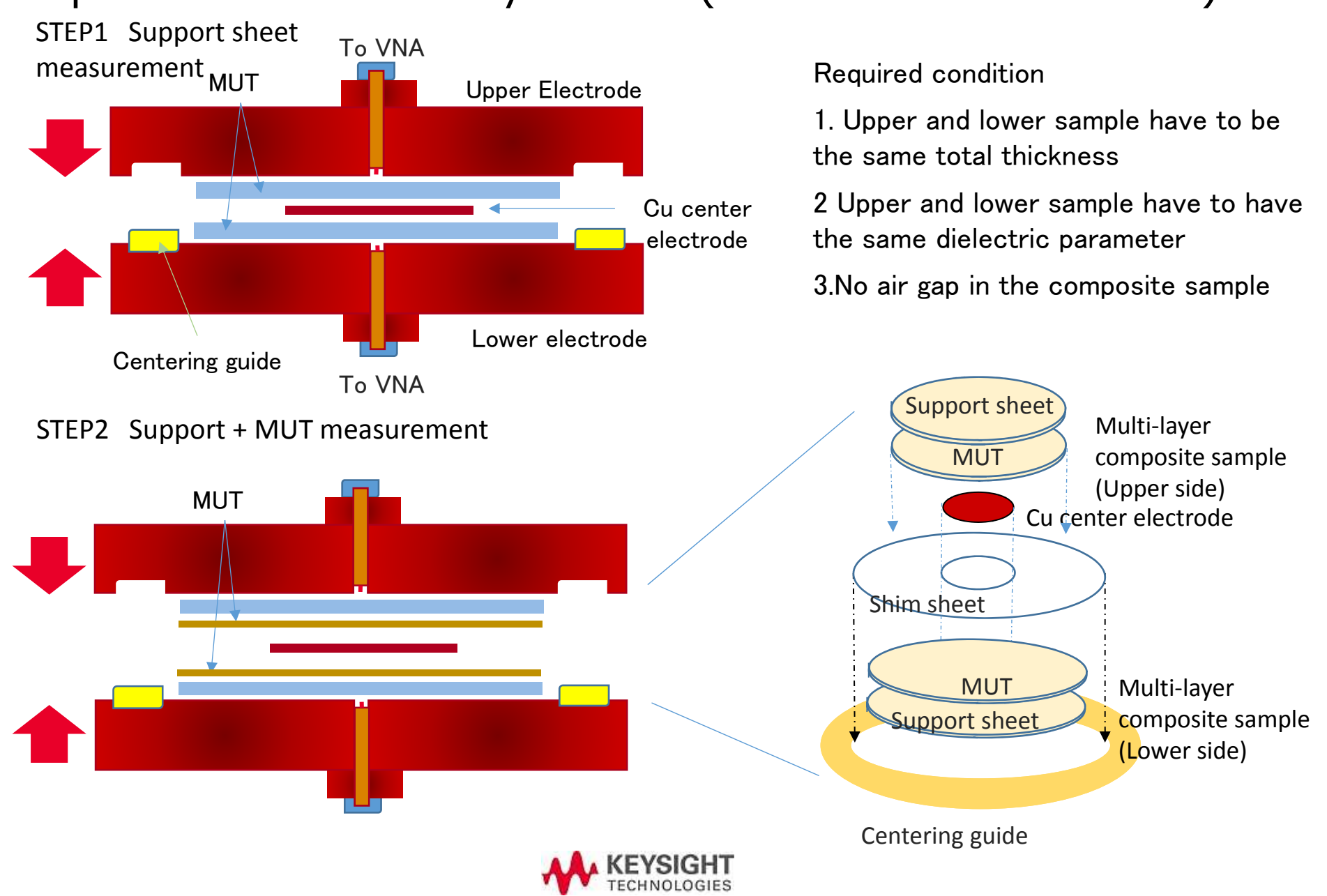

#### Preparation for Multi-layer MUT (2 times meas. needed)

# Meas. procedure of multi-layer MUT (2 times meas. for each ) (thin film, optional)

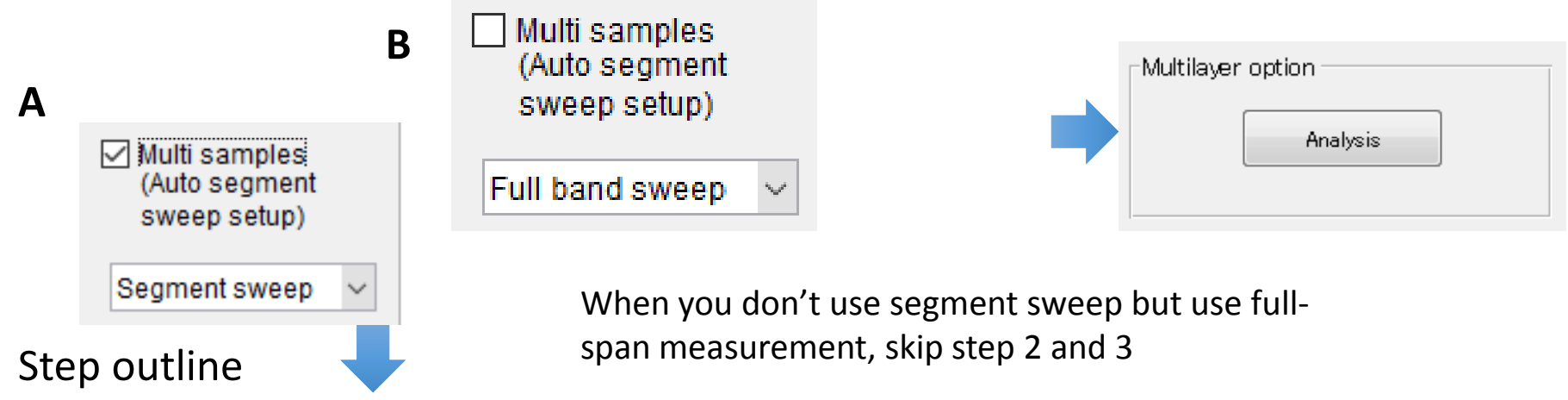

- 1. Check "Multi samples.." and run VNA setup
- 2. Follow the instruction and set "support substrate only" and measure. Check the peak and set the segment frequency.
- 3. Follow the instruction and set "support substrate and sample". Measure and check the frequency shift. The segment settings are automatically adjusted to include the frequency shift.
- 4. Take VNA calibration at the end of test port manually. Turn on the CAL.
- 5. Measure "support substrate and sample", and calculate the result. Use proper file name like "support + sampleA" etc. to recall later.
- 6. Set "support substrate only", then measure and calculate. Save the result into the different file.
- 7. Run "Analysis" under Multilayer Option.
- 8. Recall the calculation result file of step 4 and 5 and enter parameters. Calculate shows the sample only results.

# Meas. result of multi-layer MUT (2 times meas.) (thin film, optional)

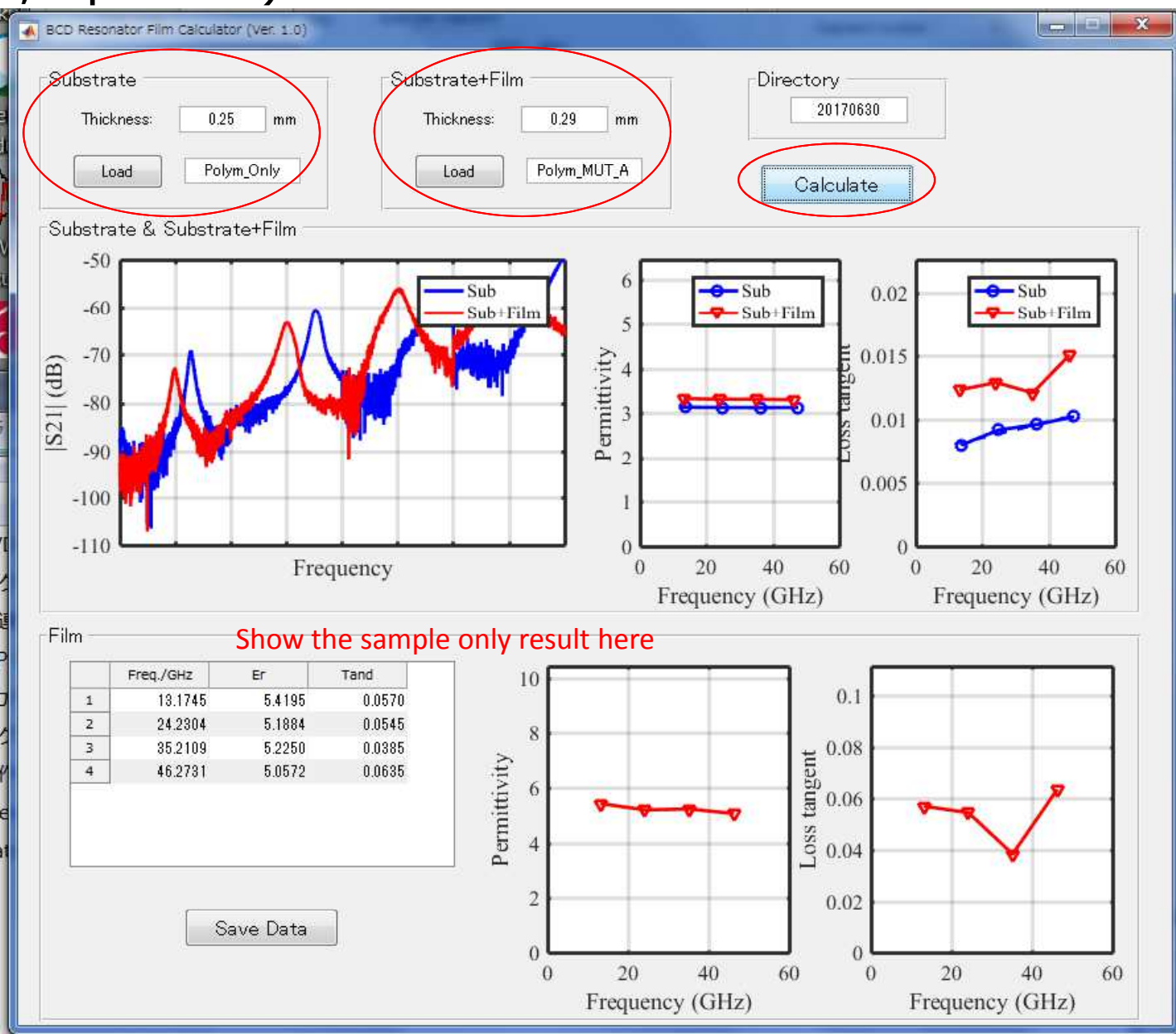

107

# 9. Summary of measurement uncertainty

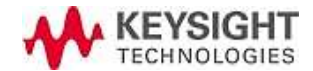
### Overlapping un-wanted resonance mode – Why it degrade tan $\delta$ ? -

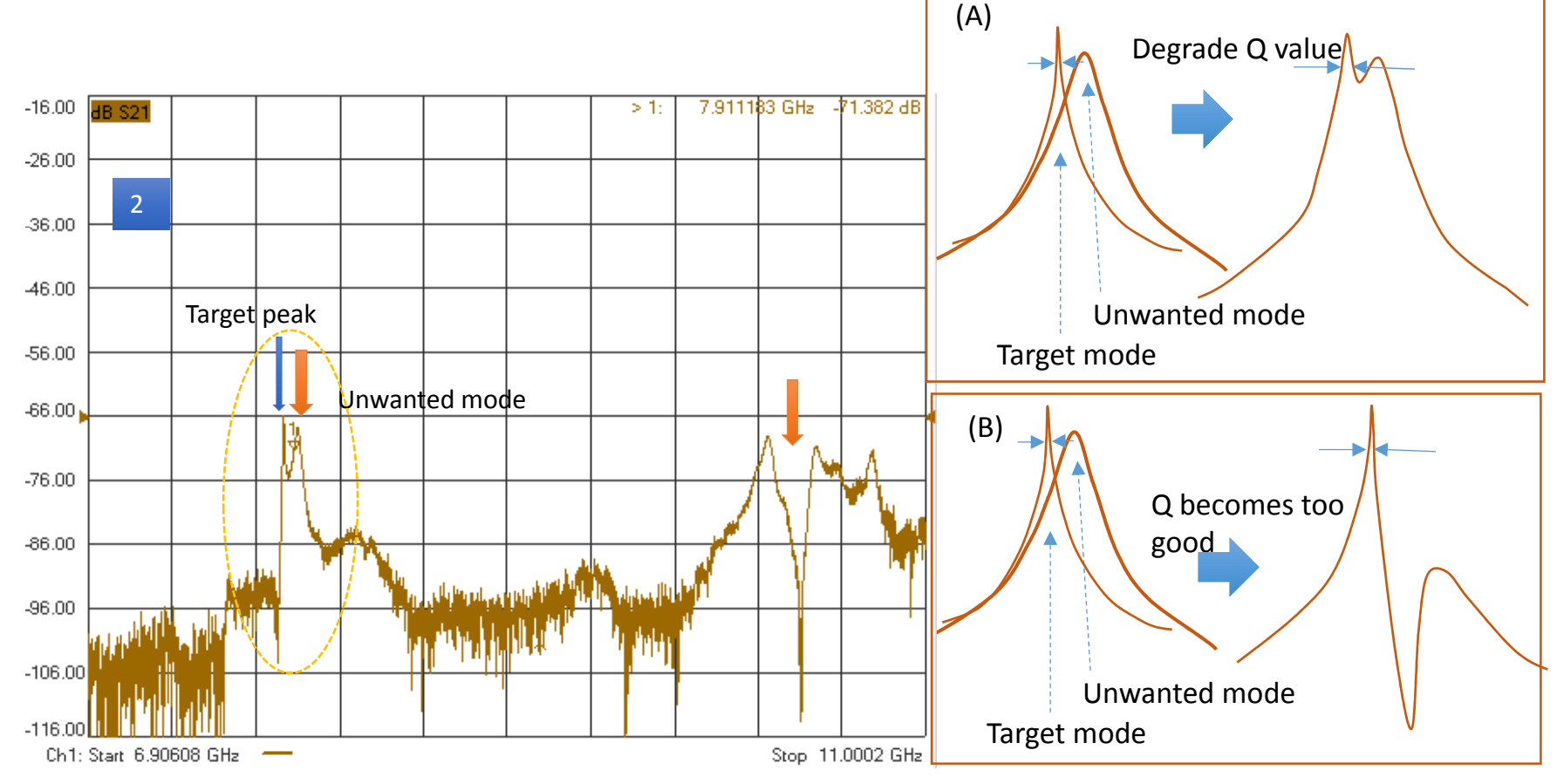

When two peaks are located in close distance, each phase difference causes response dip or multiple peaks. This makes tan $\delta$  calculation inaccurate.

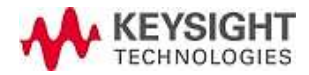

### Overlapping un-wanted resonance mode - Cont. -

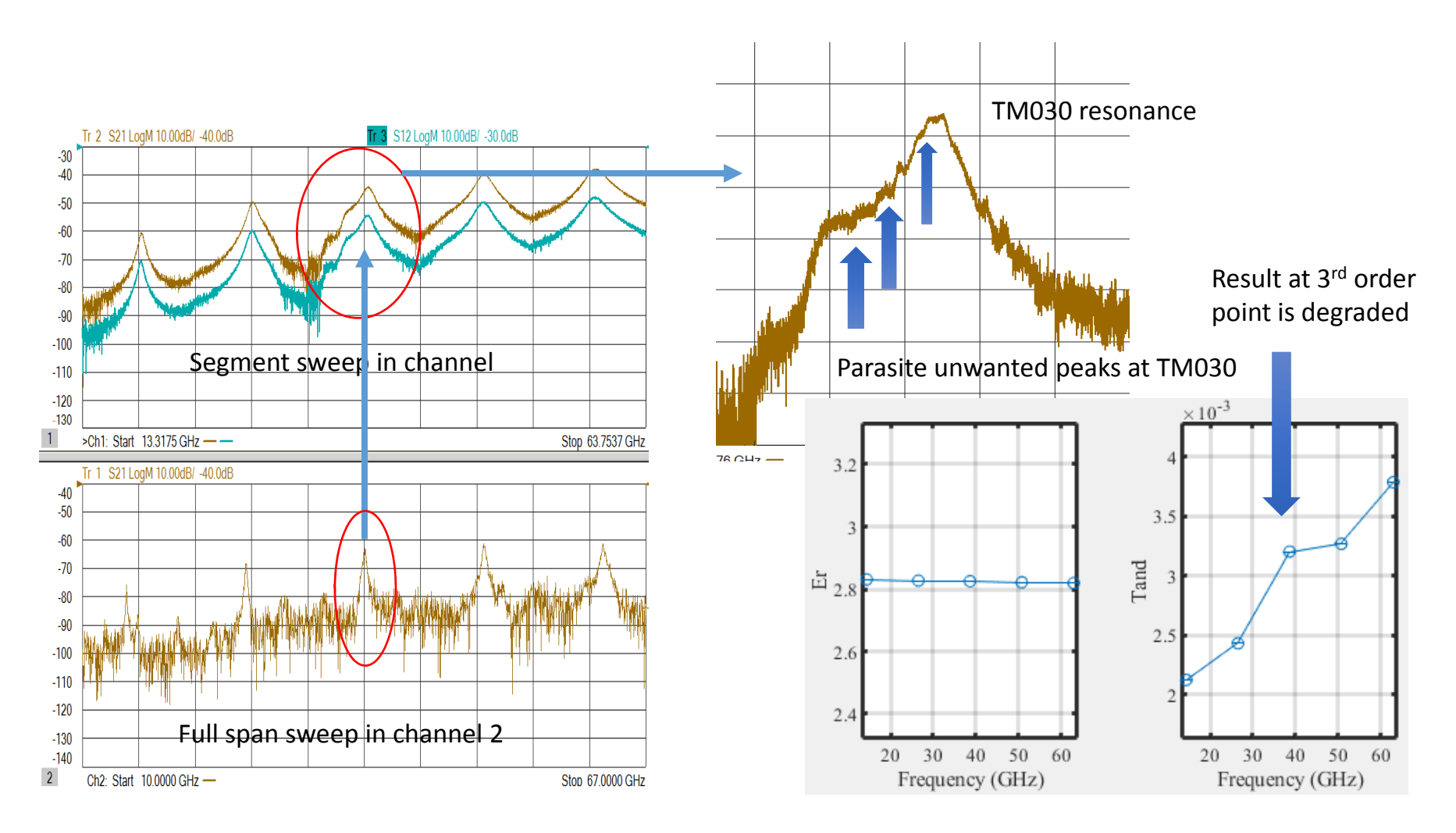

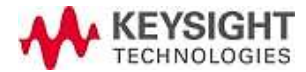

#### Factors to effect resonant frequency (= permittivity value)

Uncertainty of Cu center electrode diameter "2R"  $\Rightarrow$  Uncertainty factor for permittivity value

- 1. It's recommended to measure the actual diameter within 0.01 mm uncertainty
- 2. Use precise measurement system to measure like microscope and um resolution stage or image sensor.
- 3. When the diameter has fluctuation, change the angle to measure and get average value

Diameter  $14.925 \pm 0.015$ mm (measured) (diameter fluctuation  $\pm 0.005$  measurement uncertainty 0.010mm) Measured:  $\epsilon r': 2.330 \rightarrow \epsilon r' = 2.325 \sim 2.335$  with uncertainty  $\Delta R = \pm 0.015$ mm  $\Rightarrow \Delta \epsilon r' = \mp 0.005$ ( $\Delta R = \pm 0.1\% \Rightarrow \Delta \epsilon r' = \mp 0.2\%$ )

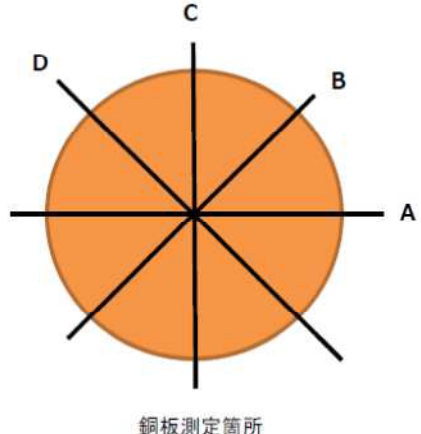

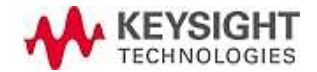

### Correction to compensate Cu electrode thickness (avoid the effect of edge) - Included BCDR 1.5.2 -

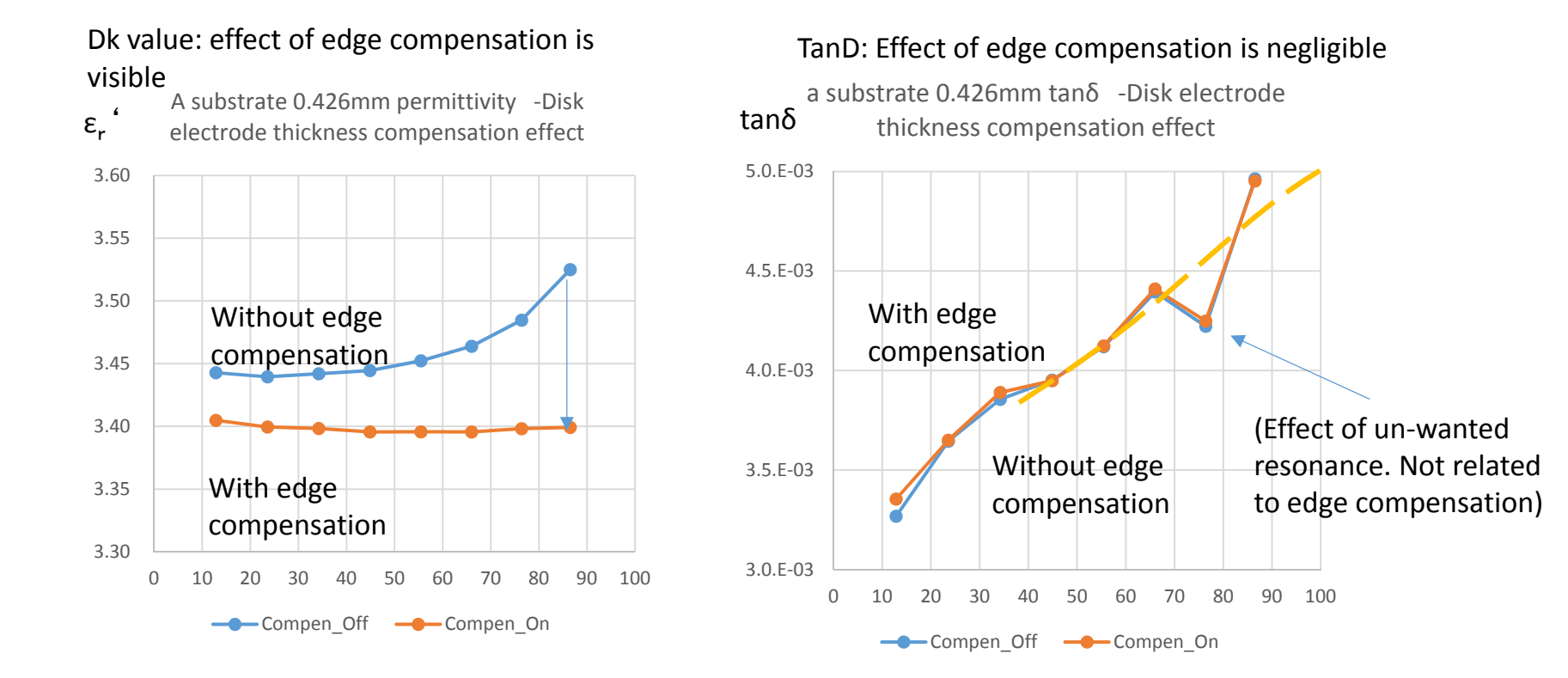

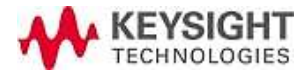

#### Effect of air gap: Lower Dk value

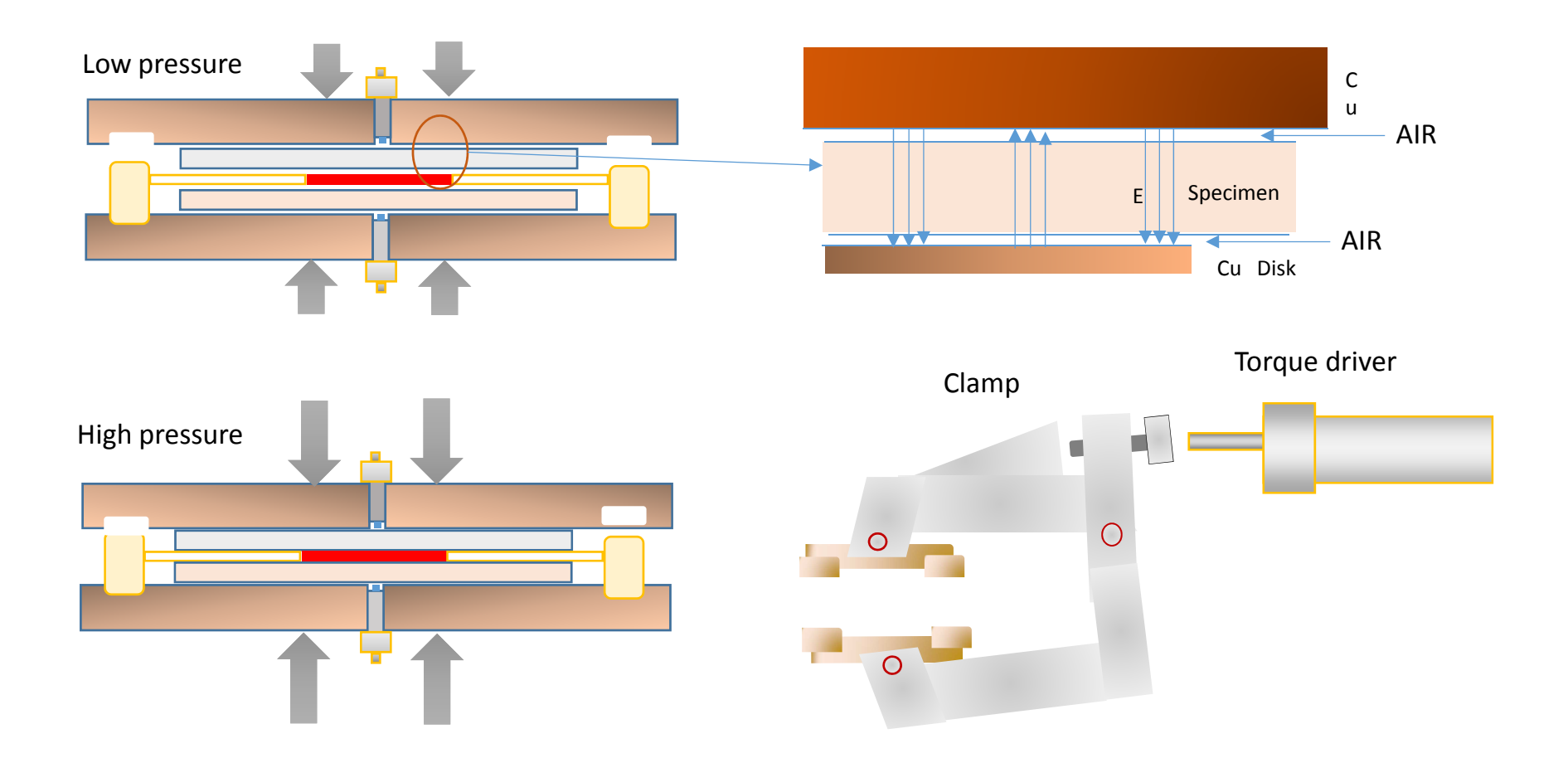

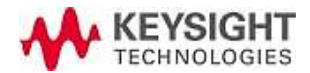

### Effect of thickness error - when t = 0.188mm & low loss sample -

Simulate result when actual t = 0.188mm, and change the input result to -1%,0%,+1%,+2%For tan $\delta$ =10<sup>-4</sup> order samples, the effect is relatively visible For Dk, the result is very limited and almost negligible.

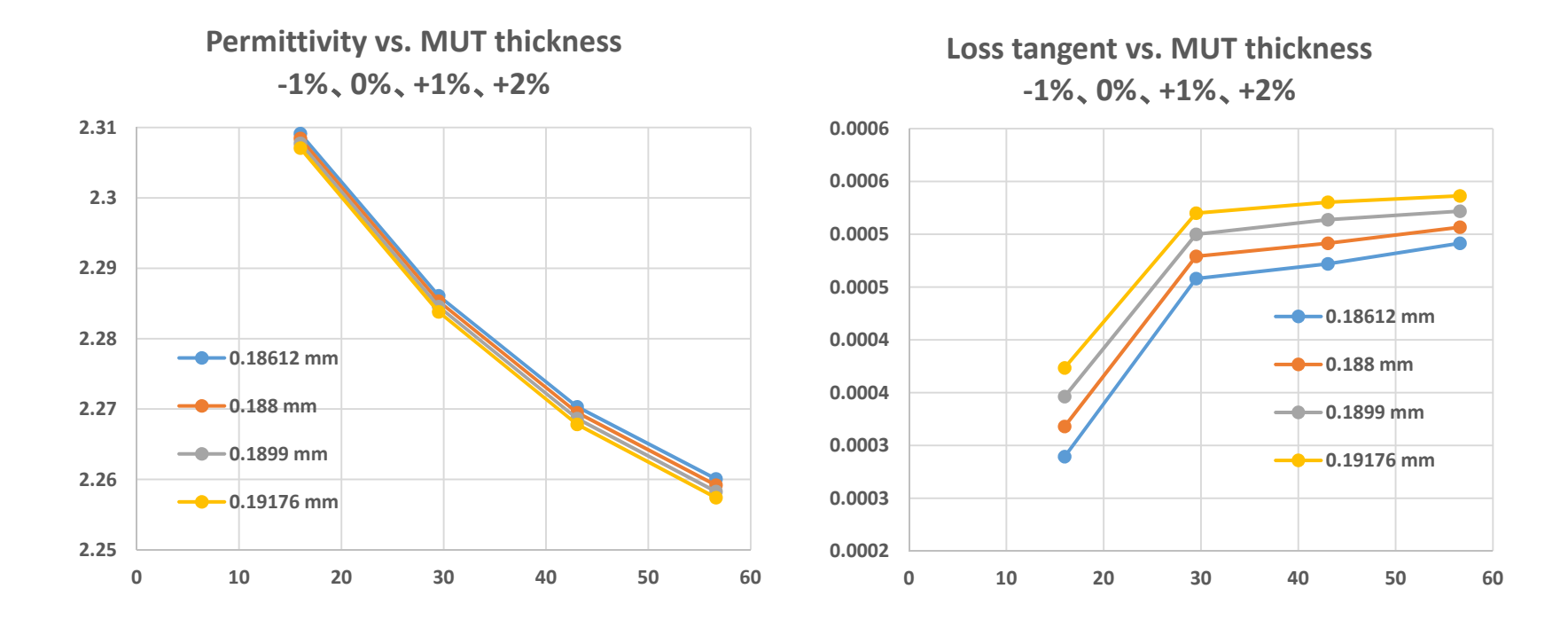

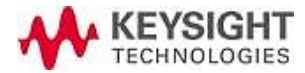

## Effect of thickness error - When t = 0.25mm and higher loss sample -

Simulate result when actual t=0.25mm and change he input value to -1%,0%,+1%,+2%For tan $\delta$ =10<sup>-2</sup> order samples, the effect is very limited and pegligible.

For  $\tan \delta = 10^{-2}$  order samples, the effect is very limited and negligible For Dk, the result is relatively visible (~0.1 %)

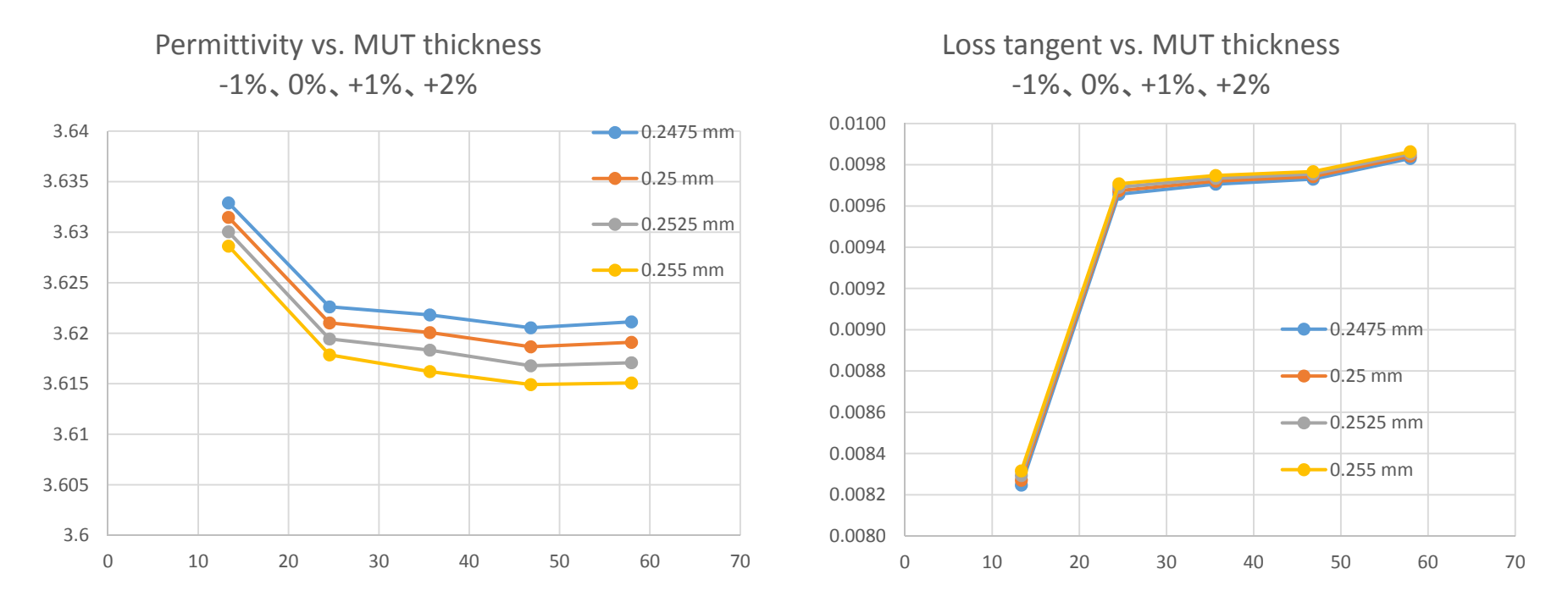

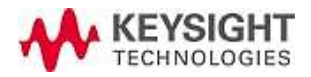

#### Effect of thickness error

- When t = 100 um and lower loss sample -

Simulate result when actual t = 100 um and change the input value to 103 um (+3%)

For Tan $\delta$ , the effect is relatively large For Dk, the effect is limited

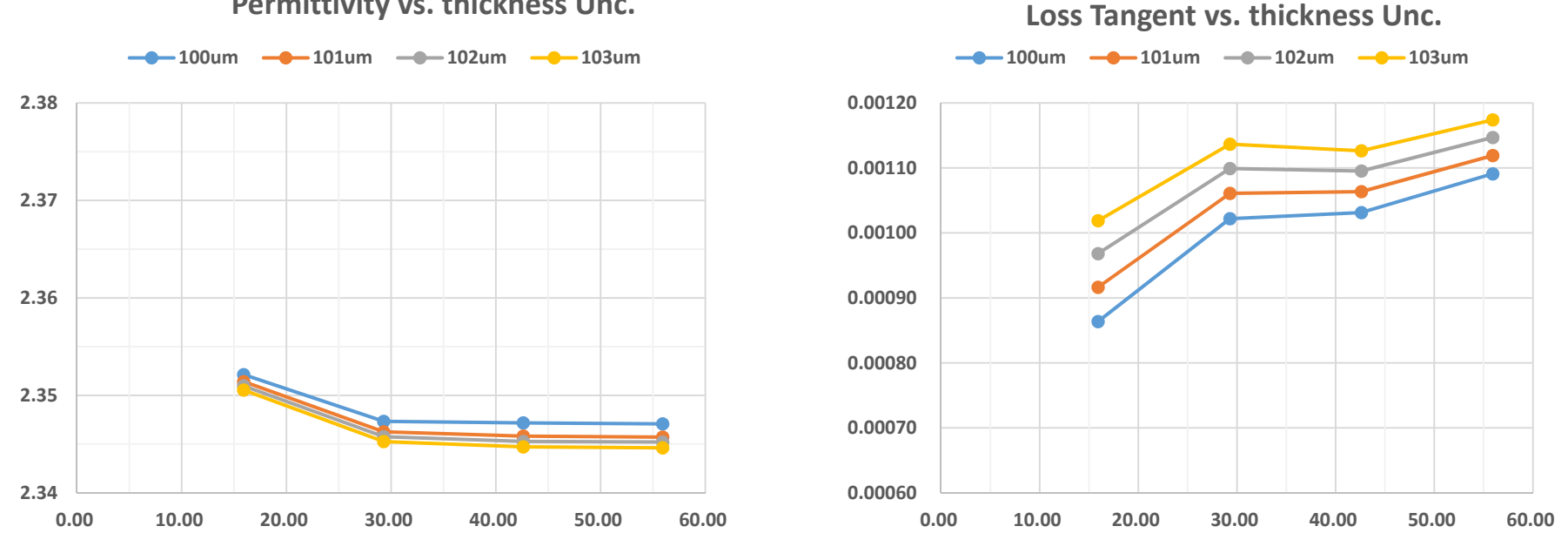

Permittivity vs. thickness Unc.

Frequency trend (slope angle) of tanD also changes

KEYSIGHT TECHNOLOGIES サイト・テクノロジーSEOプロジェクト

### Effect of centering shim sheet

The shim sheet is required to be thin, low-loss and low-Dk material. This BCDR system uses Cyclo Olefin Polymer (COP)

Users can remove the shim sheet after setting the center Cu electrode, but we recommend to keep the shim sheet during the measurement to avoid possible electrode misalignment when removing the shim sheet, because it causes measurement error. The effect keep remaining the shim sheet during the measurement is negligible per a report from AIST.

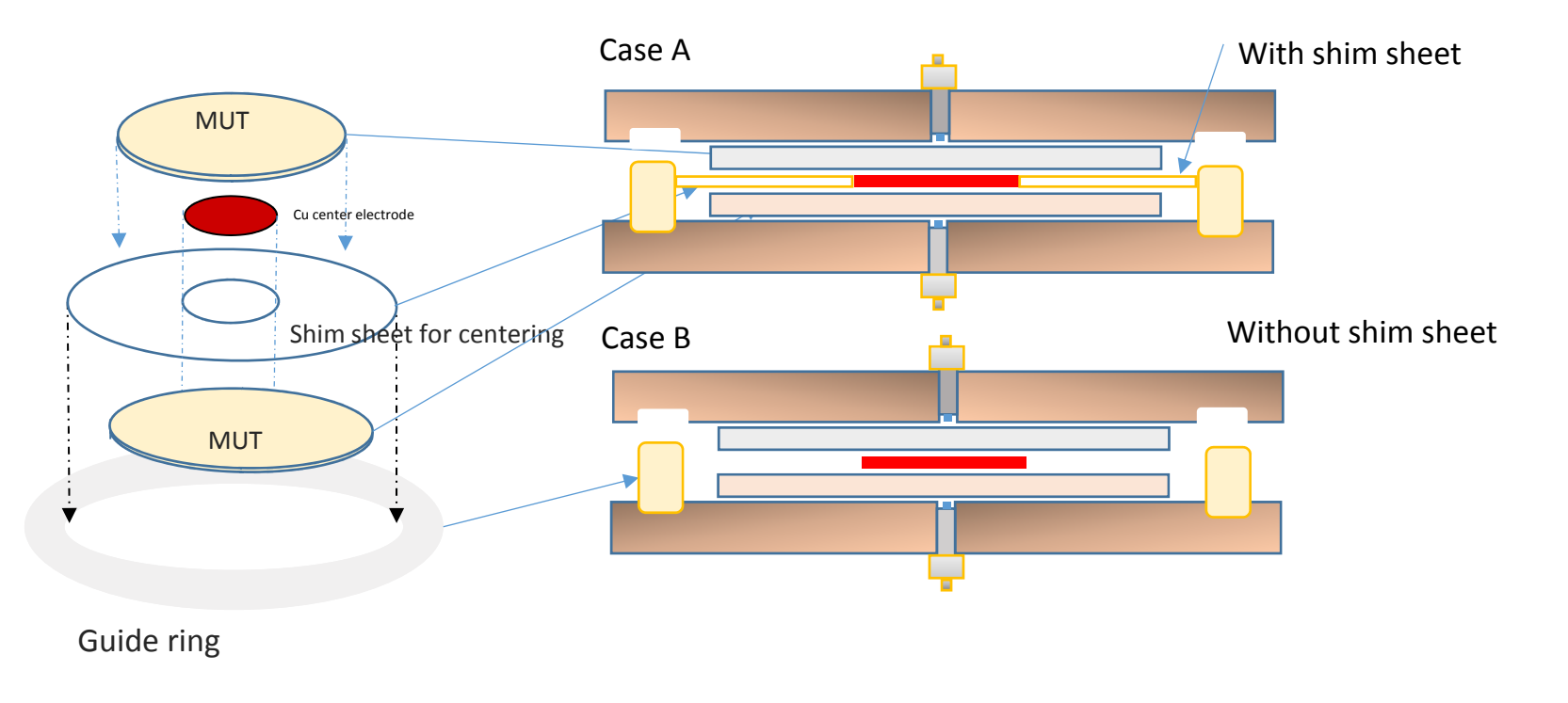

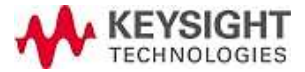

### Effect of Cu electrode centering position

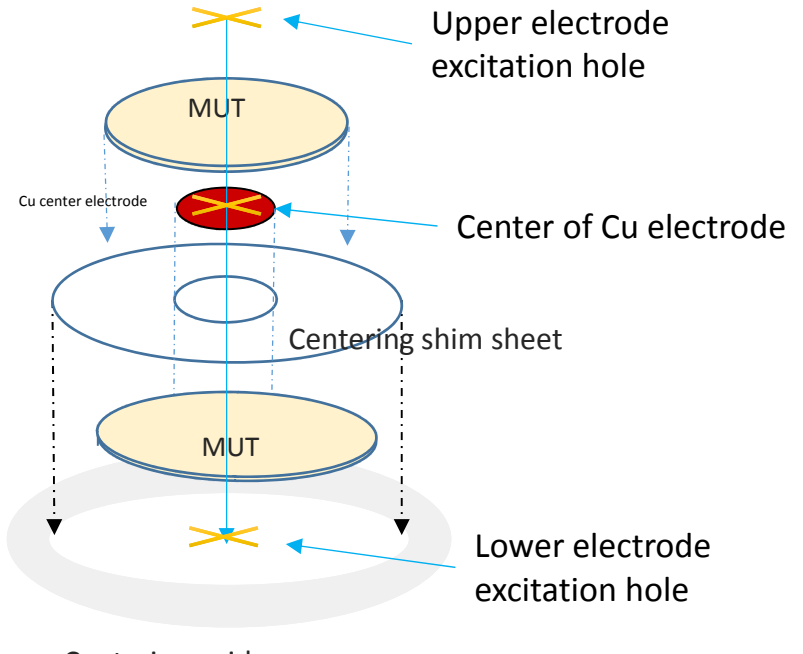

Centering guide

Effect of the difference between the center of Cu disk electrode and center of upper/lower excitation hole is simulated as below;

- 1) Less than  $100 \,\mu$  m difference is negligible for both Dk and Df
- 2) Center position difference causes non  $TM_{0m0}$ mode resonance. However the effect is also negligible if enough S/N ratio is secured for the TM0m0 resonance
- 3) Larger than  $100 \,\mu$  m difference makes non-TM0m0 mode resonance and deteriorate / distort the TM0m0 shape. It will enlarge the fluctuation of tan  $\delta$  measurement result.

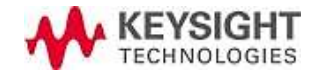

# Effect of upper and lower sample in-balance (thickness or dielectric parameter difference)

The BCDR needs to have balanced upper and lower sample to operate correctly and keep the energy in the resonator.

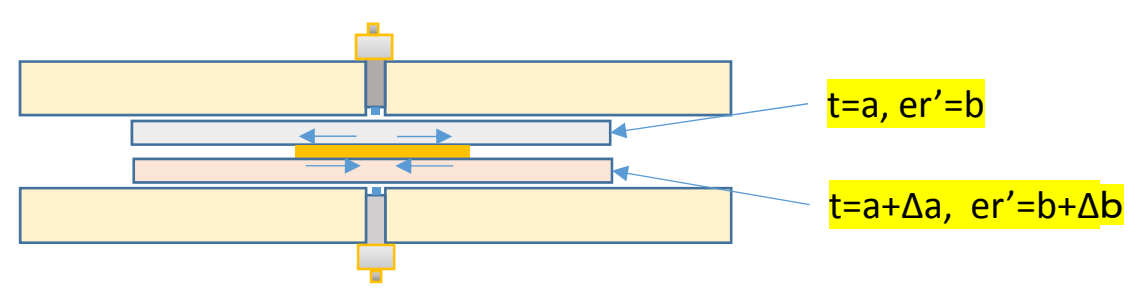

If there is an unbalance factor like dielectric characteristics or thickness difference, the BCDR cannot keep the balanced status and exciting energy leaks out of the resonator. This makes Q-value lower and tan $\delta$  to be worse.

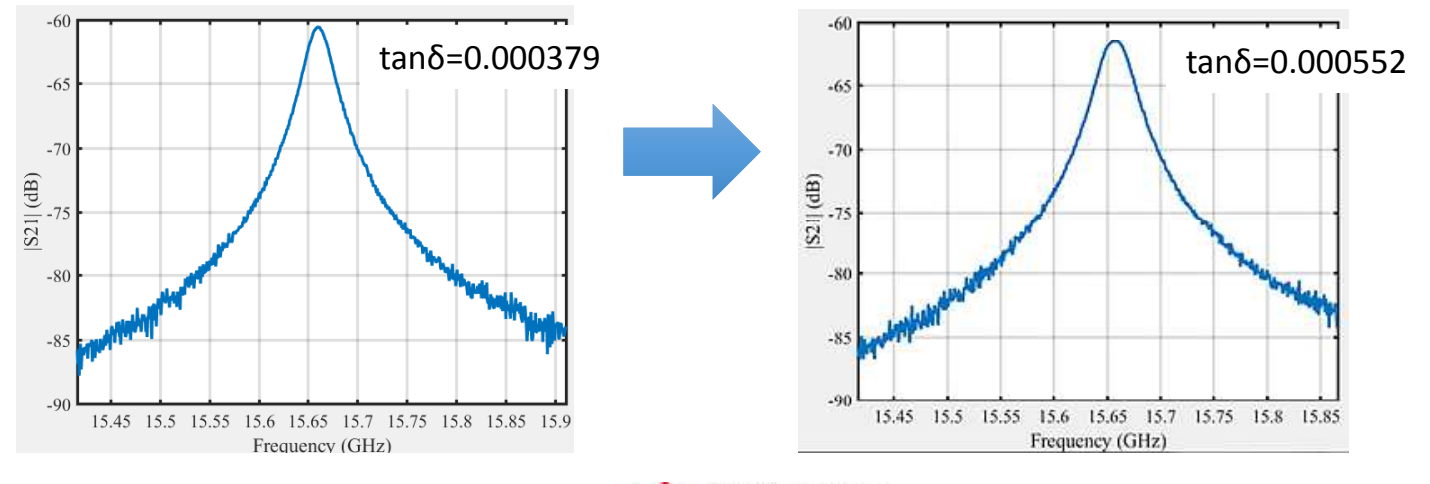

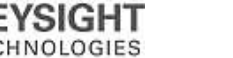

# Effect of upper and lower sample's in-balance – Cont. -

Simulated result for acceptable in-balance condition when the thickness t = 0.4 mm

1. When the Dk value is not the same between the upper and lower samples Dk: Results close to the average value of upper and lower sample's Dk value  $\tan \delta$ : When the Dk value difference from the average value is less than 0.2%, then the effect is negligible. Otherwise,  $\tan \delta$  becomes degraded

2. When the tan  $\delta$  (Df) value is not the same between upper and lower samples Dk: no obvious effect tan  $\delta$ : Results close to the average value of upper and lower sample's tan  $\delta$  value

#### 3. When the thickness differs between upper and lower samples

When Dk value is less than 6: The effect to Dk/Df is <mark>negligible</mark> if the thickness difference/fluctuation is <mark>less</mark> than 1% of its average value.

When Dk is 9, Dk/Df will change even the thickness difference is +/-0.5%

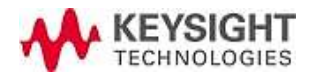

#### Housing to Hard carrying case

① Lift the cushioning material No1 up.

② Lift the cushioning material No2 up.

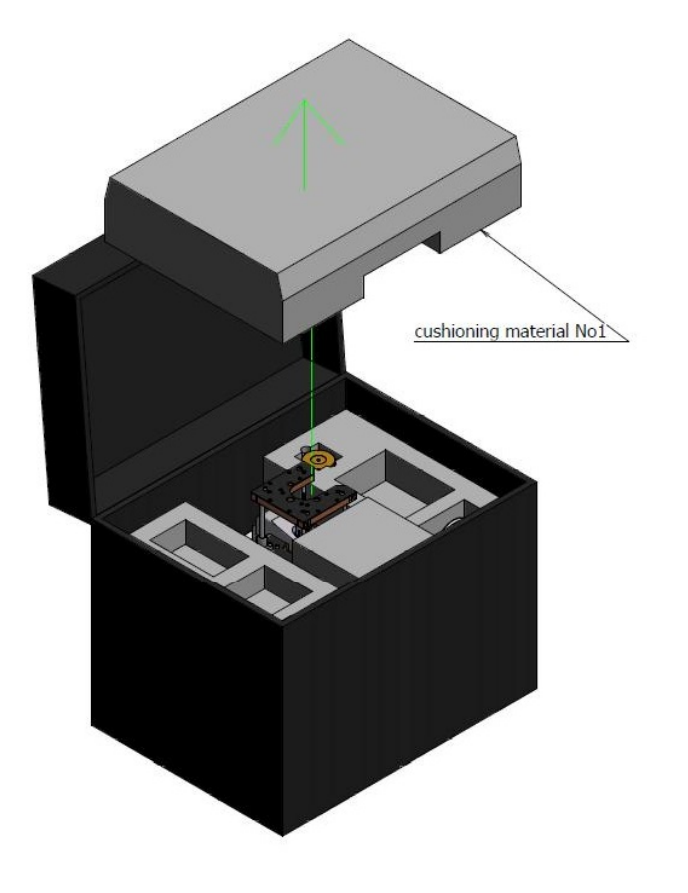

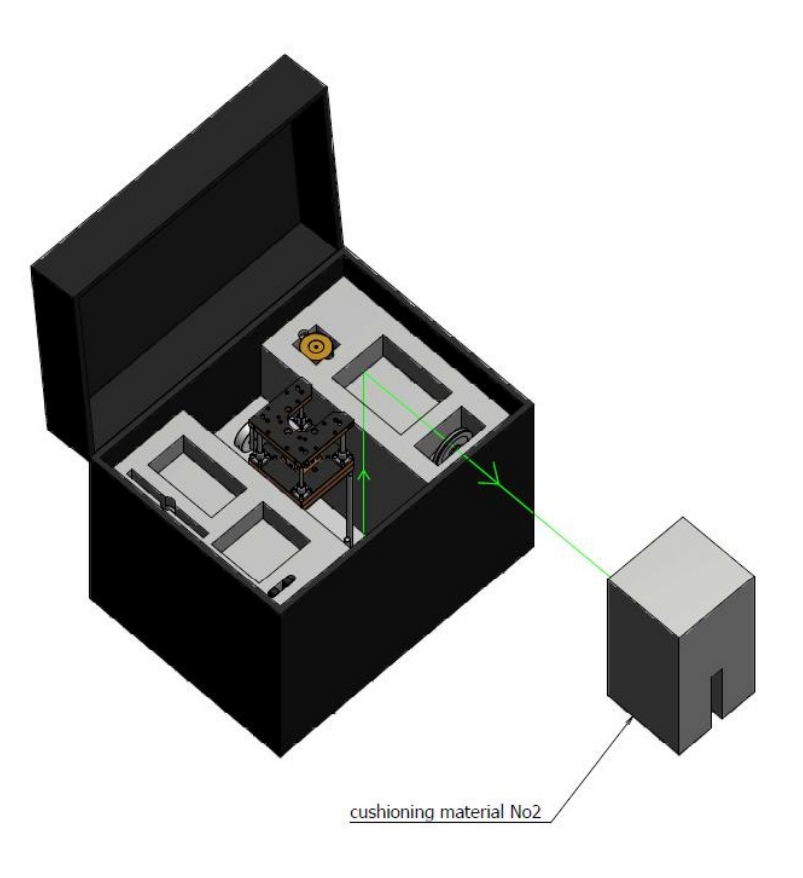

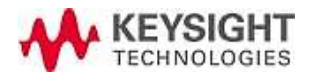

#### Housing to Hard carrying case

③Pull the BCDR toward you and then lift it up.

④Pull up each part weight , pulley and cable place.

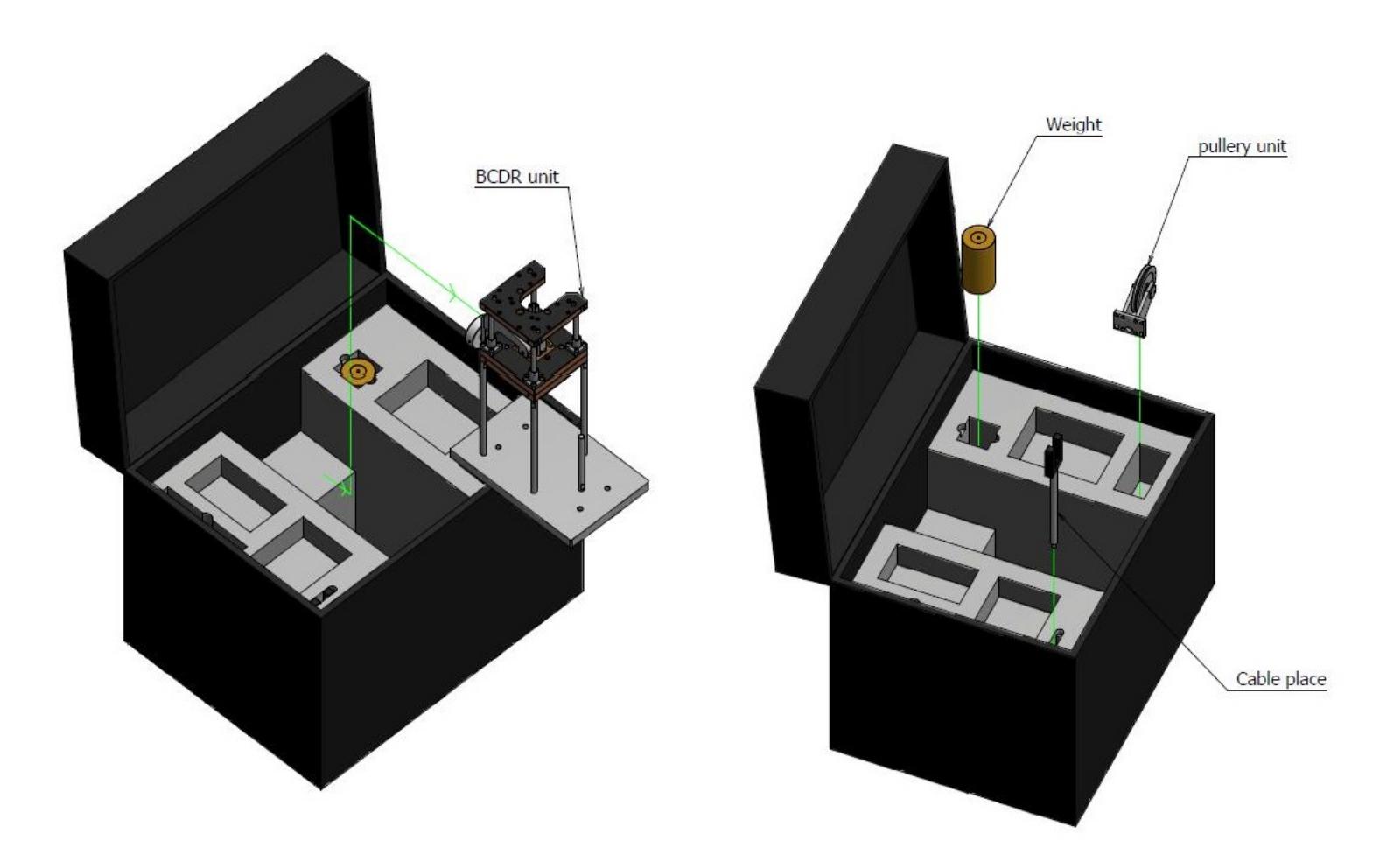

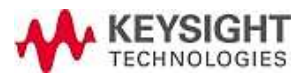